# SOFTWARE User's Manual

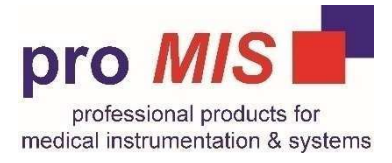

COLpro222DX- OZ view VERSION 20.1 PROMIS COLPOSCOPY IMAGE/DATA/VIDEO MANAGEMENT SOFTWARE

| pro MIS | New Check             | Eait Check                                      |
|---------|-----------------------|-------------------------------------------------|
|         | Report                | Master Data<br>Management<br>User<br>Management |
|         | Parameter<br>About us | Patient Data<br>Management<br>Exit              |

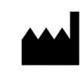

# Divine Meditech Pvt Ltd G-197, Sector-63, Gautam Buddha Nagar Uttar Pradesh, India-201301

EC REP

M29621GB-Rev.0-09.23

Meddevices Lifesciences B.V.Keizersgracht 482, 1017 EG Amsterdam, the Netherlands

Imported by: GIMA S.p.A Via Marconi, 1 - 20060 Gessate (MI) Italy gima@gimaitaly.com - export@gimaitaly.com www.gimaitaly.com CE

MD

This manual contains information, which may not be copied or duplicated, in full or in part, without the explicit approval of Divine Meditech Pvt Ltd. India. We reserve the right to make any change in the user manual, which may affect instructions in this manual, without giving prior notice. The user of this software shall be solely responsible for any kind of malfunction to the software as a result of improper use by anyone other than us or a technician duly authorized by the manufacturer to do so. This operator manual provides directions for using COLpro222DX-OZview Colposcopy Software. Read all instructions prior to use. Failure to follow instructions could lead to malfunction of the software intended to be used by qualified Gynecologist with expertise in colposcopy, forensic interpretations, and analysis. They are entirely responsible for any analysis or reporting using this software.

Intended Use: The Colposcope Software ref DVC-IMS-019 is intended to manage videos, image, clinical data and details of the patients and provide facility to store edit, print the detailed reports.

| SECTION | PARTICULARS                                       | PAGE<br>NO | SECTION | PARTICULARS                | PAGE  |
|---------|---------------------------------------------------|------------|---------|----------------------------|-------|
|         |                                                   |            |         |                            |       |
| 1       | Check your delivery                               | 3          | 8       | MASTER DATA                | 51-53 |
| 2       | Pre-Check                                         | 3-6        |         | MANAGEMENT                 | 01-00 |
|         | Hardware & Computer settings                      |            |         | 8.1 Report Master          |       |
|         | Vista                                             |            |         | 8.3 Report Image Setting   |       |
| 3       | INSTALLATION                                      | 7-11       |         | 8.4 Diagnosis Master       |       |
|         |                                                   |            | 9       | STATISTICS                 | 54    |
| 4       | INSTALLING SUPPORT DRIVERS /                      | 12-20      | 10      | USER MANAGEMENT            | 55-56 |
|         | 10023                                             |            |         | 10.2 User Access           |       |
| 5       | NEW CHECK                                         | 21-28      | 11      | PARAMETER                  | 57-58 |
|         | 5.1 LOG-IN & Input New Patient Data               |            |         | 11.1 COM Port Setting      |       |
|         | 5.2 Patient's Other Details Entry                 |            |         | 11.2 Header Setting        |       |
|         | Screen                                            |            | 12      | PATIENT DATA               | 59-60 |
|         |                                                   |            |         | MANAGEMENT                 |       |
|         | 5.3.1 SETTINGS<br>5.3.1 1 Device Name             |            |         | Patient Data               |       |
|         | 5.3.1.2 VIDEO FORMAT                              |            |         | 12.2 CD-Writing            |       |
|         | 5.3.1.3 VIDEO INPUT                               |            |         | 12.3 Delete                |       |
|         | 5.3.1.4 VIDEO STANDARD<br>5.3.1.5 VIDEO RECORDING |            |         | 12.4 Multiple Delete       |       |
|         | SETTINGS                                          |            |         | 12.6 Migrate               |       |
|         | 5.3.1.5.a AVI MODE                                |            |         | 12.7 Multiple Migrate      |       |
|         | 5.3.1.5.b WMV Mode                                |            | 13      |                            | 61    |
|         | 5.3.1.6 TEXT ANNOTATION                           |            | 10      | TRACEABILITY               | •.    |
| 6       | EDIT CHECK                                        | 29         |         | 13.1 Explanation of Symbol |       |
| 7       | REPORT                                            | 30-50      |         |                            |       |
|         | 7.1 Search Report Case<br>7.1.1 Shortcut Search   |            |         |                            |       |
|         | 7.1.2 Search                                      |            |         |                            |       |
|         | 7.1.3 Patient Data                                |            |         |                            |       |
|         | 7.2 Case Report<br>7.2 Details data               |            |         |                            |       |
|         | 7.2.2 Report                                      |            |         |                            |       |
|         | 7.2.3 Sexual Assault                              |            |         |                            |       |
|         | 7.2.4 Cryo Surgery                                |            |         |                            |       |
|         | 7.2.6 LEEP/LEITZ                                  |            |         |                            |       |
|         | 7.2.7 Compare                                     |            |         |                            |       |
|         | 7.2.8 Marking                                     |            |         |                            |       |
|         | 7.2.10 Report Selection                           |            |         |                            |       |
|         | 7.2.11 Preview                                    |            |         |                            |       |

# INDEX

# SECTION 1 Check your delivery

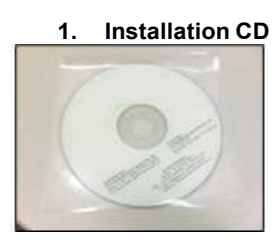

2. Dongle KEY(USB) THIS PART IS MOST IMPORTANT. PLEASE DO NOT LOOSE THIS!

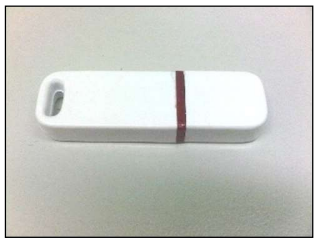

# 3. GRABBER CARD

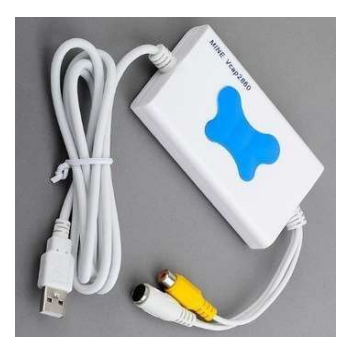

# SECTION 2 Pre-Check – Hardware & Computer settings

#### **Check Minimum Computer Requirements:**

# Hardware:

- 1. CPU should be Core Dual or higher
- 2. Memory 2 GB or More
- 3. Hard Disk 80 GB or More
- 4. DVD Drive

Software: Operating System: Window Vista or Window 7 or Window 8 or Window 10 or Window 11 MS office

4. USB FOOT SWITCH and USB CABLE

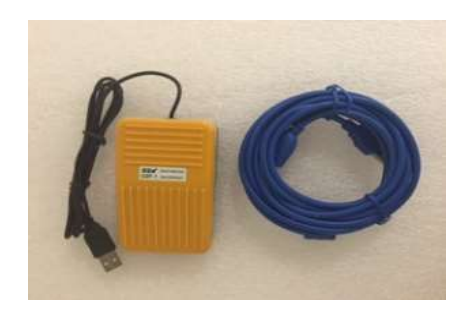

(Above requirements are subject to change without prior notice due to continuous up gradation in the software, please contact Divine Meditech Pvt. Ltd. to get the exact requirements).

#### **Check Computer Settings:**

> On your desktop screen, Click on **START**, then click on **CONTROL PANEL**.

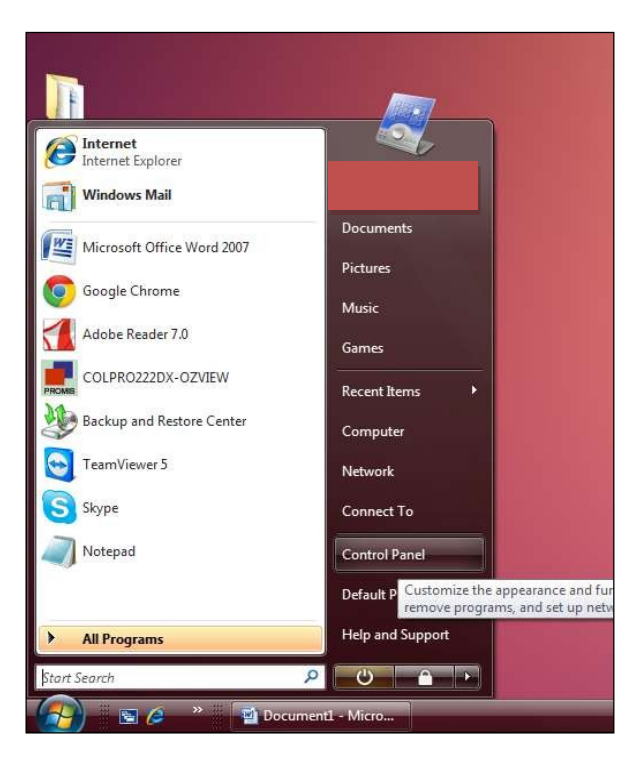

> Click on USER ACCOUNTS AND FAMILY SAFETY

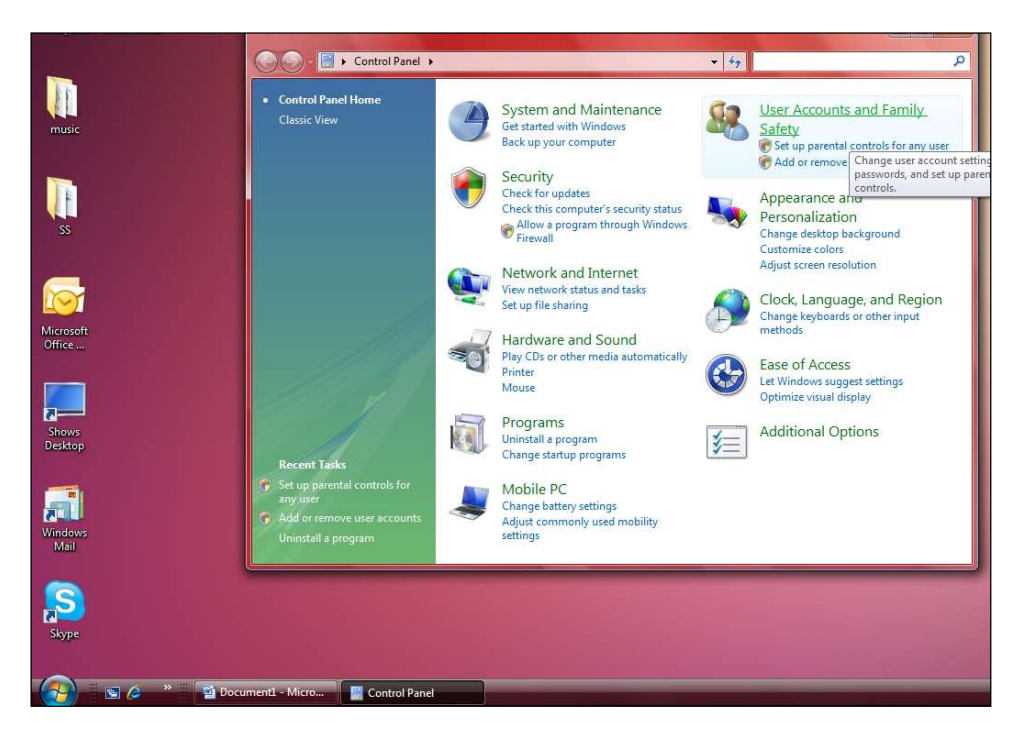

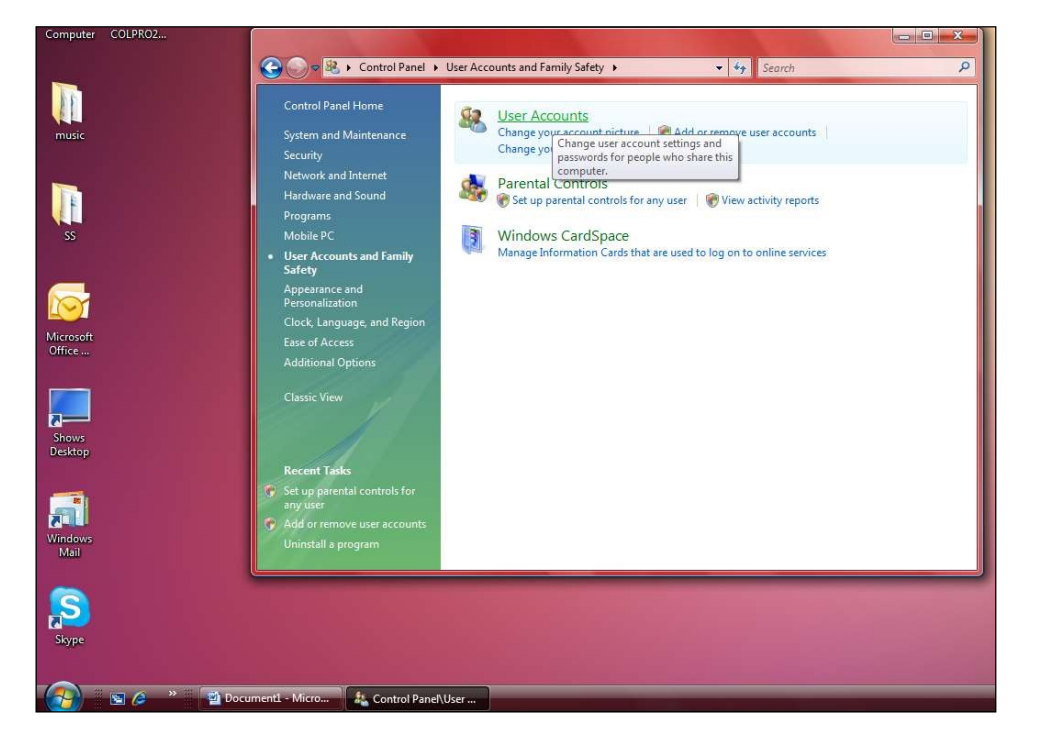

Click on USER ACCOUNTS

Click on TURN USER ACCOUNT CONTROL ON OR OFF (last line of the window)

| Create a password rector dark<br>Manage your network<br>passwords<br>Configure advanced user<br>profile properties<br>Change your password<br>Change your password<br>Ch |          | Tasks                                                            | Make changes to your user account               |                                     |
|----------------------------------------------------------------------------------------------------|----------|------------------------------------------------------------------|-------------------------------------------------|-------------------------------------|
| Configure advanced user<br>profile properties<br>Change my environment<br>variables<br>See also<br>Parental Controls                                                                                                    | ic       | Create a password reset disk<br>Manage your network<br>passwords | Change your password<br>Remove your password    | PROMIS                              |
| Change my environment<br>variables<br>Manage another account<br>Turn User Account Control on or off<br>See also<br>Parental Controls                                                                                                    |          | Configure advanced user<br>profile properties                    | Change your picture<br>Change your account name | Administrator<br>Password protected |
| Manage another account                                                                                                    |          | Change my environment<br>variables                               | 👘 Change your account type                      |                                     |
| ft<br>See also<br>Parental Controls                                                                                                    |          |                                                                  | 🗑 Manage another account                        |                                     |
| ft<br>See also<br>Parental Controls                                                                                                    |          |                                                                  | 🛞 Turn User Account Control on or off           |                                     |
| See also<br>Parental Controls                                                                                                    | oft<br>  |                                                                  |                                                 |                                     |
| See also<br>Parental Controls                                                                                                    |          |                                                                  |                                                 |                                     |
| See also<br>Parental Controls                                                                                                    | p        |                                                                  |                                                 |                                     |
| 5 Parental Controls                                                                                                    |          | Saapleo                                                          |                                                 |                                     |
|                                                                                                    | vs       | Parental Controls                                                |                                                 |                                     |
|                                                                                                    | iws<br>I | Parental Controls                                                |                                                 |                                     |

# For installation in operating system - WINDOWS VISTA

- > Uncheck the box USE USER ACCOUNT CONTROL (UAC) TO HELP PROTECT YOUR COMPUTER.
- > PRESS OK AND RESTART THE COMPUTER.

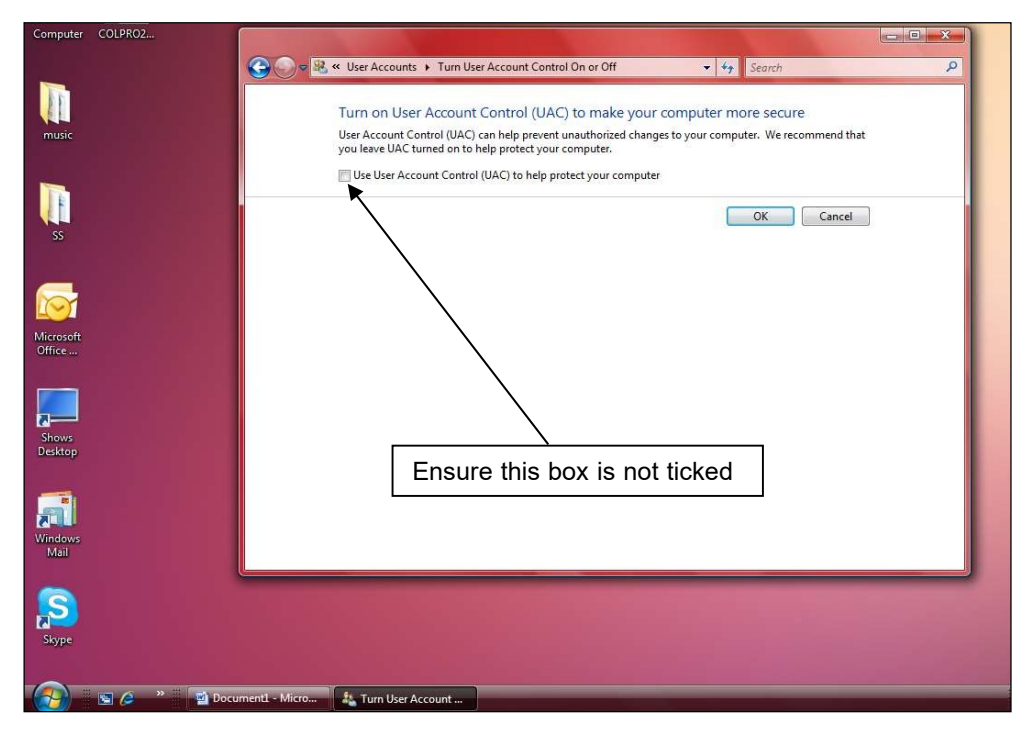

For installation in operating system - WINDOWS 7, Window 8, Window 10 and Window 11

- > SAME STEP Click on TURN USER ACCOUNT CONTROL ON OR OFF
- > Drag the BAR down from ALWAYS NOTIFY to NEVER NOTIFY.
- > PRESS OK AND RESTART THE COMPUTER.

| 2                      |                                                                                                    | 1050                                                                                                    |
|------------------------|----------------------------------------------------------------------------------------------------|----------------------------------------------------------------------------------------------------|
| Microso<br>Outlook     | S User Account Control Settings                                                                                                    | iok. 😚 User Account Control Settings                                                                                                    |
| <b>W</b><br>Recycle    | Choose when to be notified about changes to your computer<br>User Account Control helps prevent potentially harmful programs from making changes to your computer.<br>Tell me more about User Account Control settings | Choose when to be notified about changes to your computer<br>Le User Account Control helps prevent potentially harmful programs from making changes to your computer.<br>Tell me more about User Account Control settings |
| <b>)</b><br>X16-5706   | Always notify  Always notify me when:                                                                                                    | Always notify<br>7/06 – – – Never notify me where                                                                                                    |
| ¥16-320                | Programs try to install software or make changes to<br>my computer     Imake changes to Windows settings                                                                                                    | Programs try to install software or make changes to<br>my computer     I make changes to Windows settings                                                                                                    |
| Four<br>Colpro2E       | = -                                                                                                    | /                                                                                                    |
| inter<br>Homit<br>Homi | <ul> <li>– –</li> <li>Never notify</li> </ul>                                                                                                    | Not recommended. Choose this only if you need to<br>use programs that are not cettified for Windows 7<br>because they do not support User Account Control.                                                                |
| SkypeSai               | OK Cancel                                                                                                    | EI<br>bins                                                                                                    |

Document Reference: Ver: 20.1 Dt :19--01-23 For installation in operating system – WINDOWS Vista–

USER ACCOUNT CONTROL should be always off

# SECTION 3 INSTALLATION

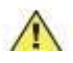

Please do not attach the Video Grabber Card Before completion of Installation.

- A. Insert the installation CD, it will auto play / display the below screen (INSTALLATION SCREEN)
- B. Click COLpro222DX-OZVIEW.NET icon.

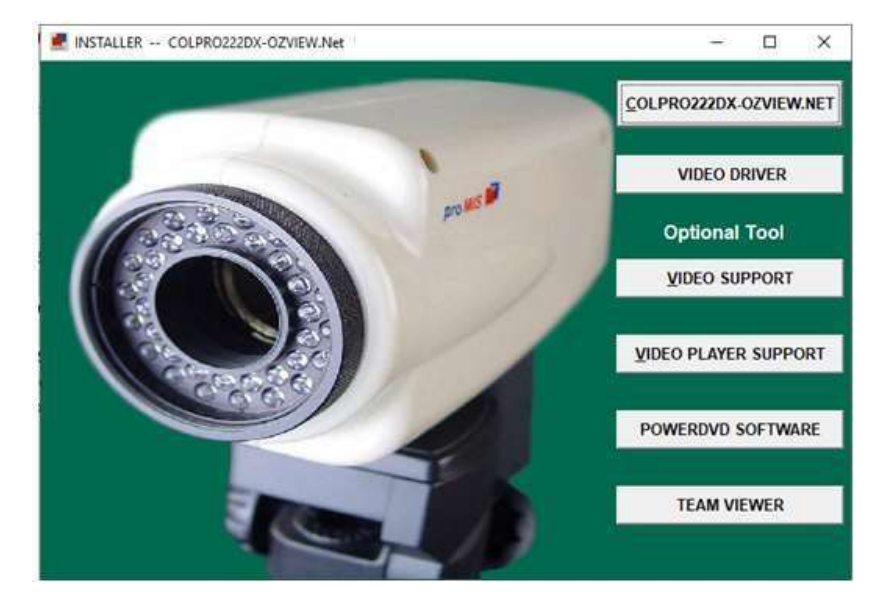

C. Click Accept icon on below window.

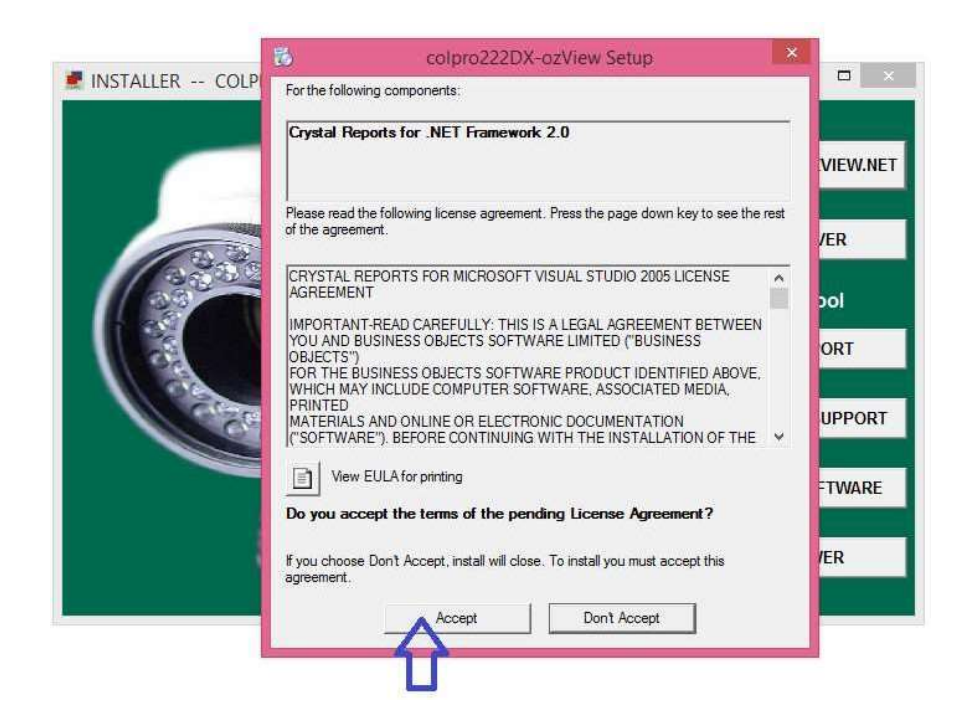

D. Click Next Icon on below window.

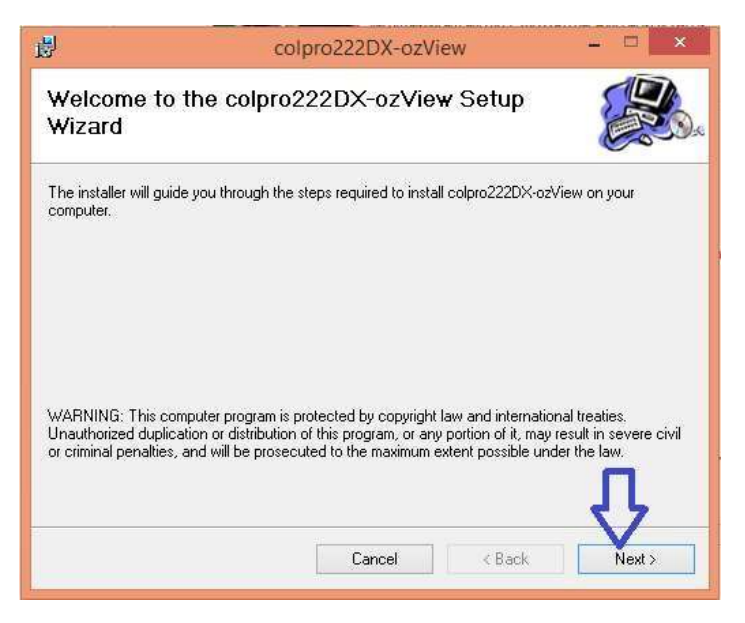

E. Click Next Icon on below window. This will start the installation.

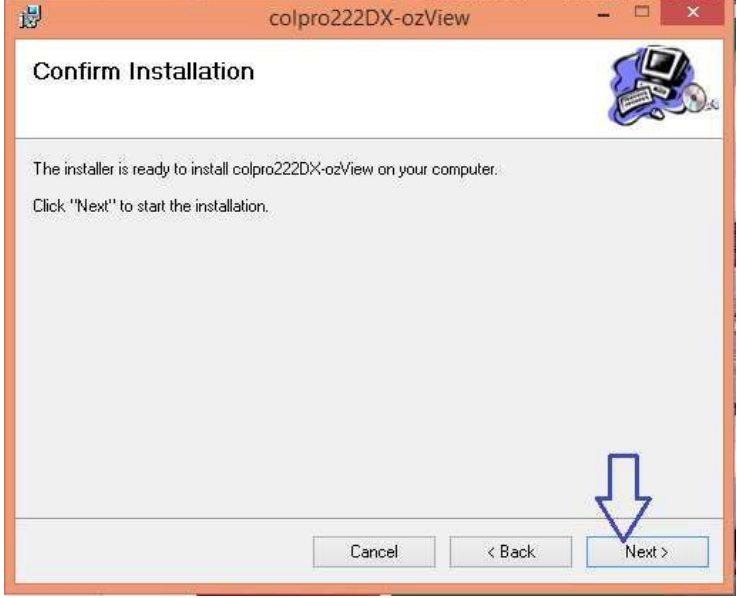

F. Click Close on the below window.

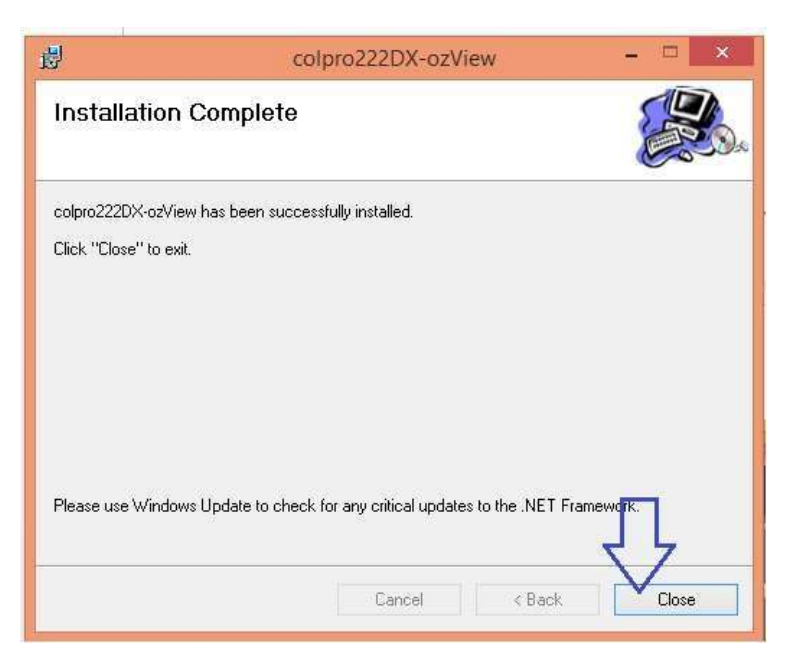

G. Click on Video Driver in below window.

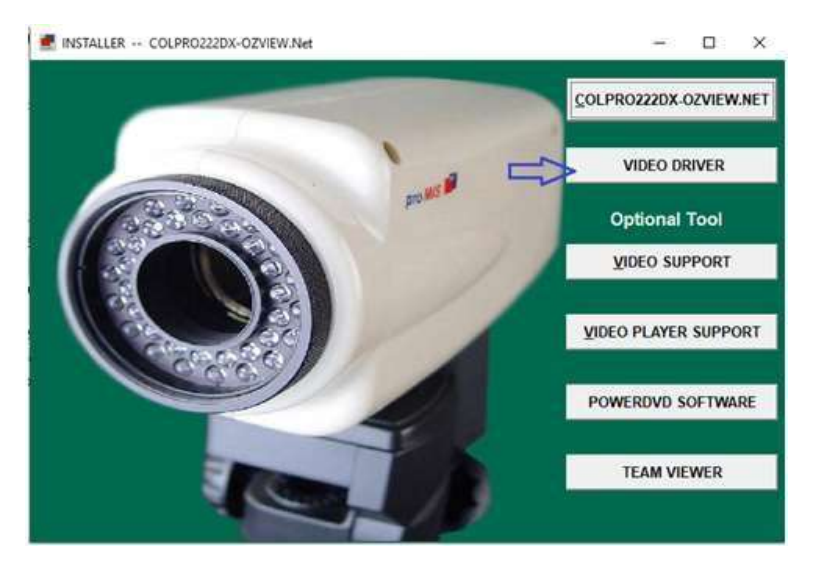

H. Click next on below window

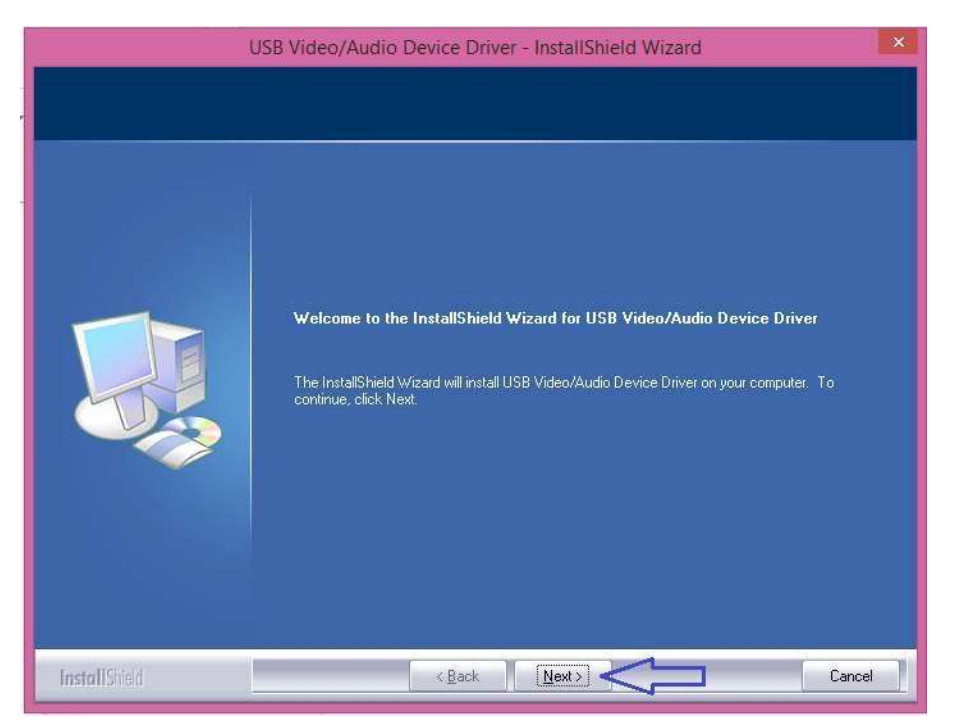

I. Click on finish icon in below window.

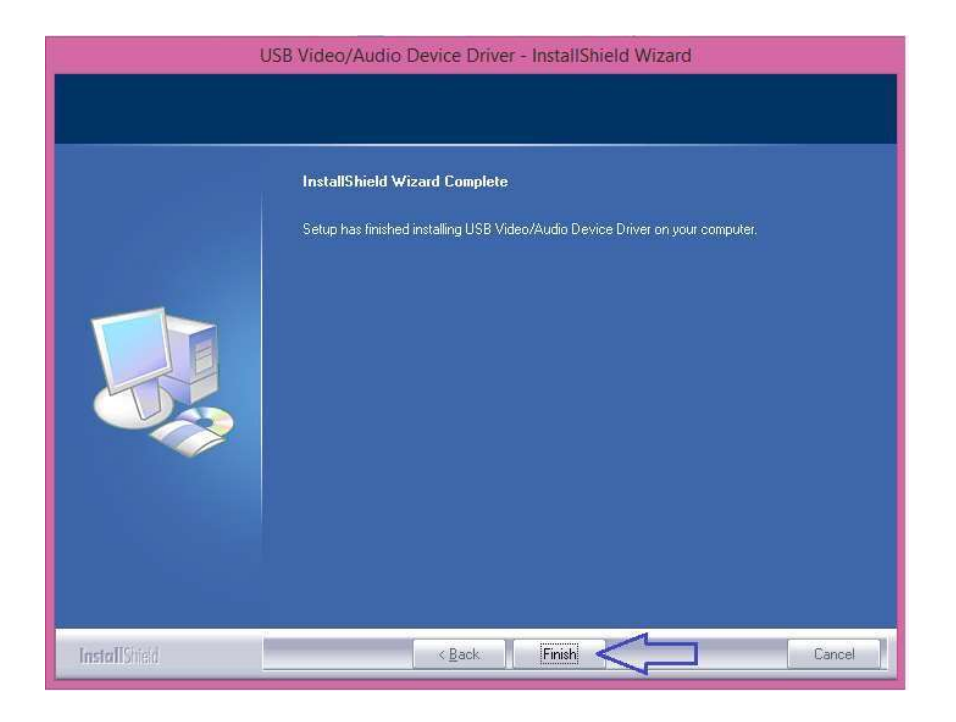

J. Yes, I want to restart my computer now and Press Finish.

When INSTALLATION IS FINISHED, an icon of COLpro222DX-OZVIEW will appear on your desktop.

# SECTION 4 INSTALLING SUPPORT DRIVERS / TOOLS

| - 🗆 🗙                 |
|-----------------------|
| PRO222DX-OZVIEW.NET   |
| VIDEO DRIVER          |
| Optional Tool         |
| <u>V</u> IDEO SUPPORT |
| DEO PLAYER SUPPORT    |
| OWERDVD SOFTWARE      |
| TEAM VIEWER           |
|                       |

# B. Tick I ACCEPT THE AGREEMENT and click NEXT

| INSTALLER | 📴 Setup - VideoCap Mobile ActiveX Control — 🗌                                                                                        | X    |
|-----------|----------------------------------------------------------------------------------------------------|------|
|           | License Agreement<br>Please read the following important information before continuing.                                              | V.NE |
|           | Please read the following License Agreement. You must accept the terms of this<br>agreement before continuing with the installation. |      |
|           | Viscom Software                                                                                                    |      |
|           | VideoCap Mobile ActiveX Control License Agreement                                                                                    |      |
|           | Using the product indicates your acknowledgment that you have<br>read this license and agree to its terms.                           |      |
|           | By installing, copying or otherwise using the SOFTWARE, you                                                                          | ORT  |
|           | I accept the agreement                                                                                                    | NOF. |
|           | O I do not accept the agreement                                                                                                    | ARE  |
|           | < Back Next > Cane                                                                                                    | -    |
|           | S MARKET SAMEN                                                                                                    | ~    |
|           |                                                                                                    |      |

# A. Click on **VIDEO SUPPORTICON** and click NEXT

#### Document Reference: Ver: 20.1 Dt :19--01-23 C. Click NEXT

| Setup - VideoCap Mobile ActiveX Control                         | <del>an</del> j      |        | x – – ×             |
|-----------------------------------------------------------------|----------------------|--------|---------------------|
| Select Destination Location                                     |                      |        |                     |
| Where should VideoCap Mobile ActiveX Control be installed       | ?                    | Ĉ      | PRO222DX-OZVIEW.NET |
| Setup will install VideoCap Mobile ActiveX Control i            | nto the following f  | older. |                     |
| To continue, click Next. If you would like to select a differen | t folder, click Brov | vse.   | VIDEO DRIVER        |
| C\Program Files\VideoCap Mobile ActiveX Control                 | В                    | rowse  | Optional Tool       |
|                                                                 |                      |        |                     |
|                                                                 |                      |        | DEO PLAYER SUPPORT  |
| At least 22.2 MB of free disk space is required.                |                      |        | OWERDVD SOFTWARE    |
| < Back                                                          | Next >               | Cance  |                     |
|                                                                 |                      |        |                     |

# D. Click INSTALL and after installation click FINISH.

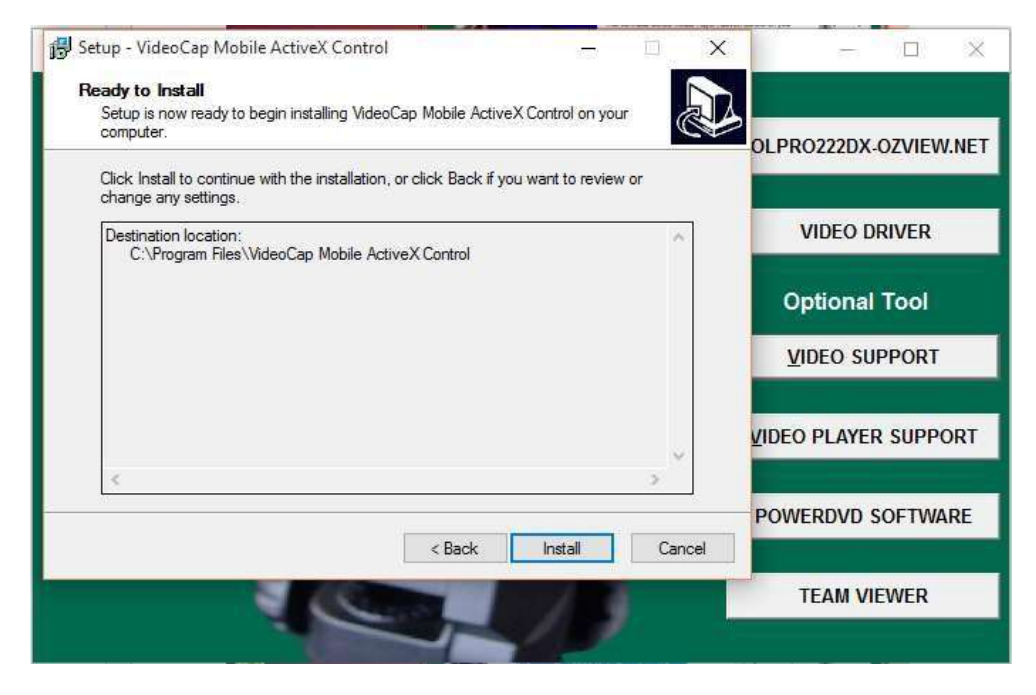

E. Click ICON VIDEO PLAYER SUPPORT and click NEXT on the below window.

| 🛃 Setup - GOGO Media Playe | r ActiveX Control                                   | 1023                |            | ×  | - 0 ×                 |
|----------------------------|-----------------------------------------------------|---------------------|------------|----|-----------------------|
|                            | Welcome to the GC<br>Player ActiveX Con<br>Wizard   | GO Mea<br>trol Setu | lia<br>Jp  |    | OLPRO222DX-OZVIEW.NET |
| and the second second      | This will install GOGO Media Player<br>computer.    | ActiveX Contr       | ol on your | 8  | VIDEO DRIVER          |
|                            | continuing.<br>Click Next to continue, or Cancel to | n otner applicat    | ions befor | e  | Optional Tool         |
| 244                        |                                                     |                     |            |    | <u>V</u> IDEO SUPPORT |
| 6                          |                                                     |                     |            |    | VIDEO PLAYER SUPPORT  |
|                            |                                                     | Next >              | Cano       | el | POWERDVD SOFTWARE     |
|                            |                                                     | 1                   |            |    | TEAM VIEWER           |

# $F. \ \ \mathsf{Click} \ \mathsf{NEXT}.$

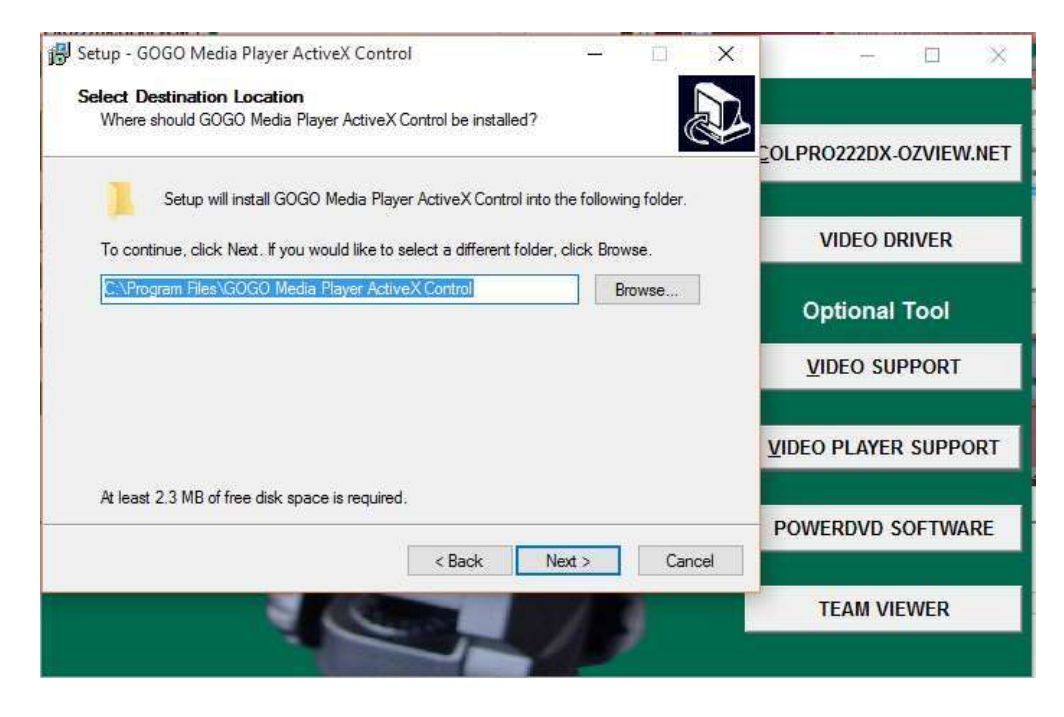

# G. Click INSTALL.

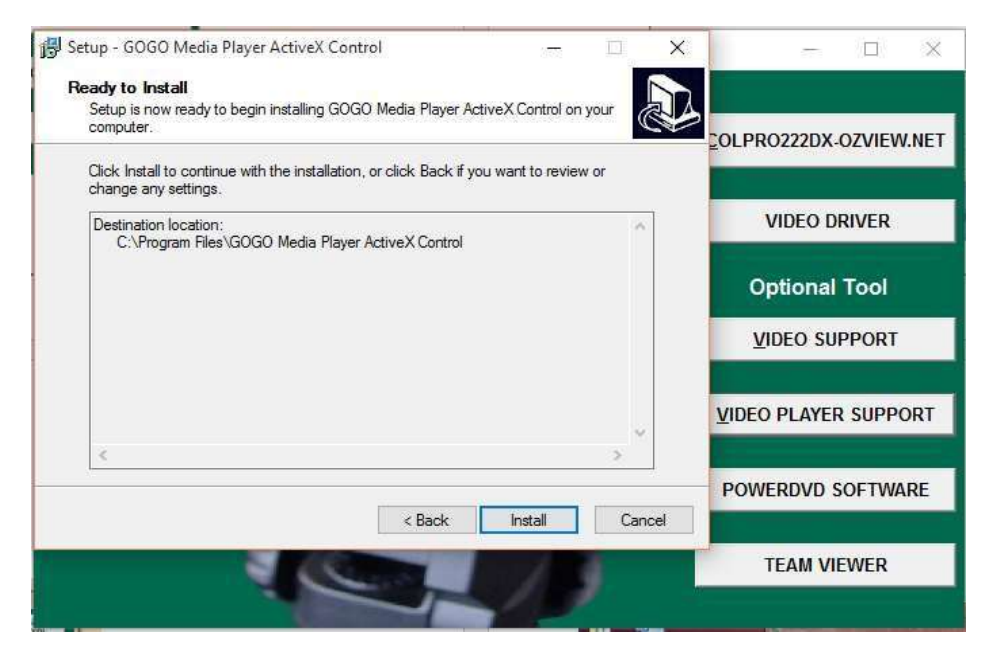

# H. Installing window will appear.

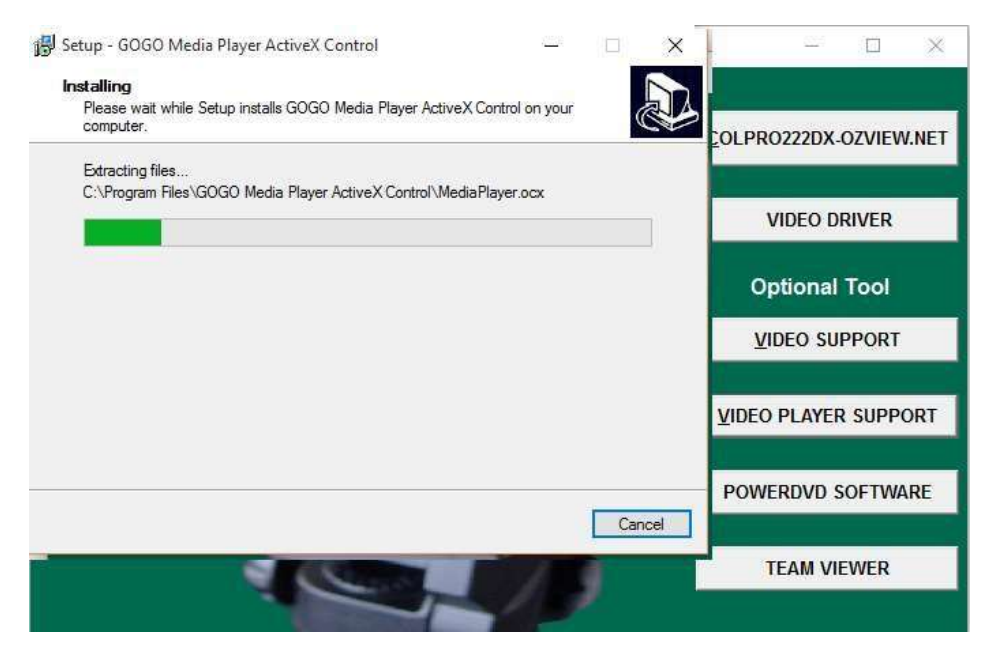

#### Document Reference: Ver: 20.1 Dt :19--01-23 I. Click FINISH.

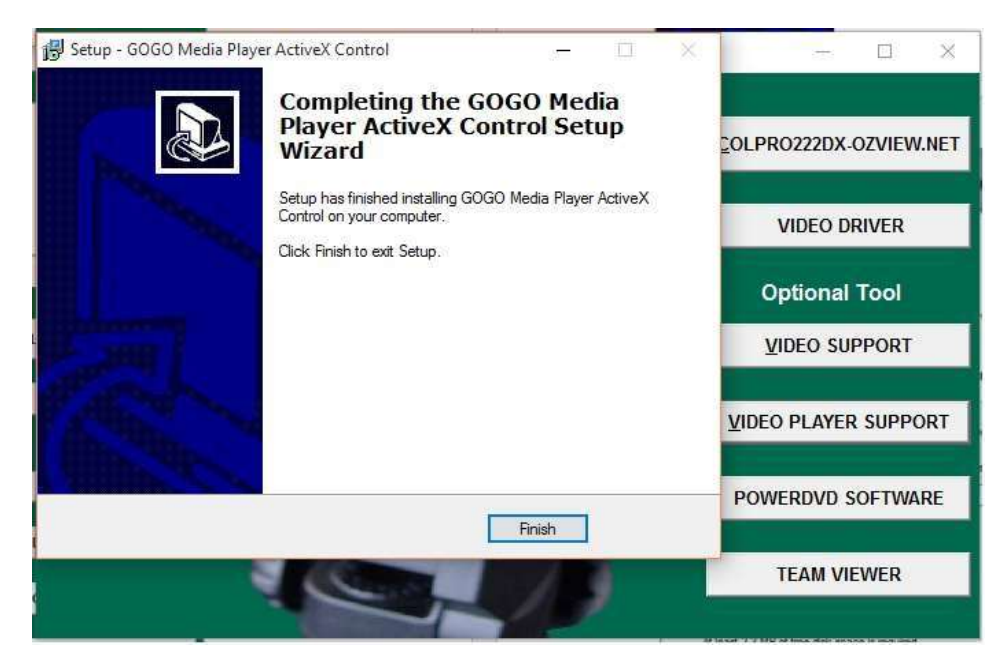

A. Click TEAM VIEWER SOFTWARE and click NEXT on the below window.

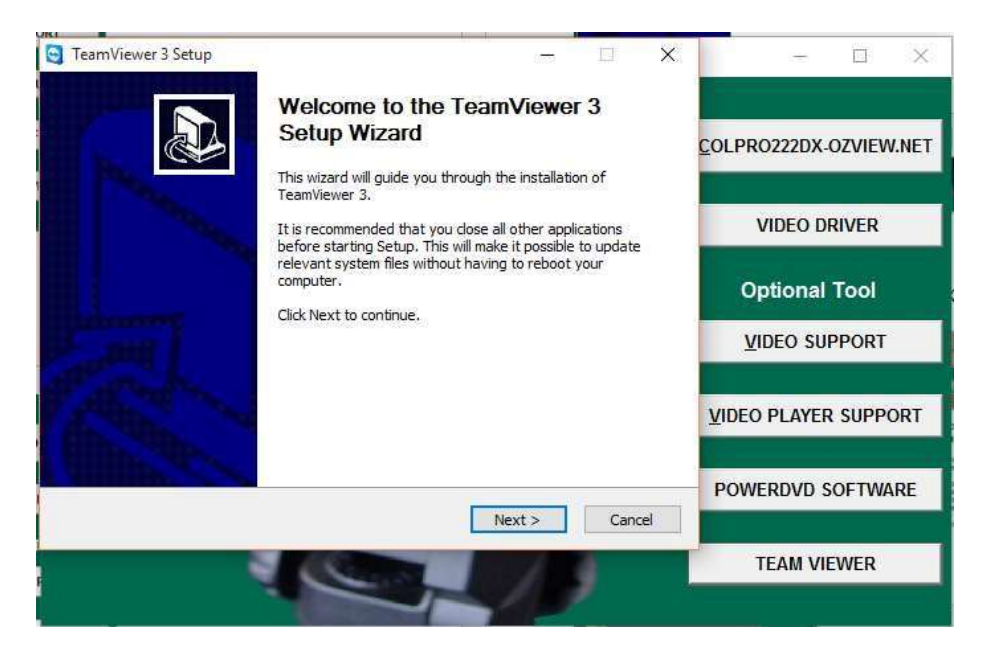

B. SELECT...I accept the terms in the license agreement and click NEXT.

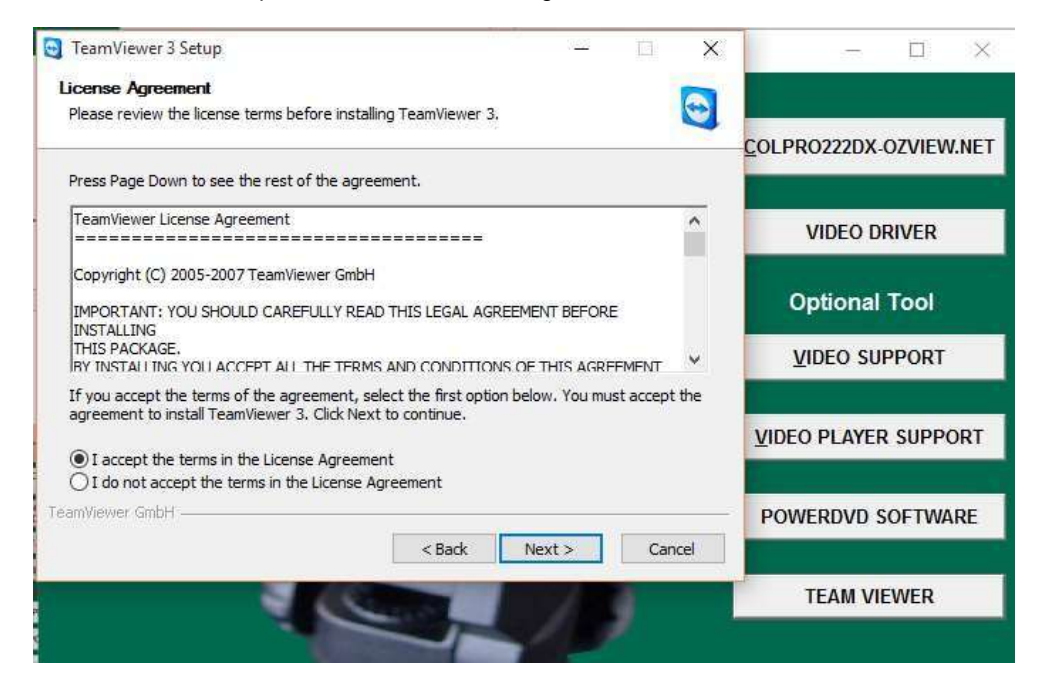

C. SELECT...Install Team Viewer and click NEXT.

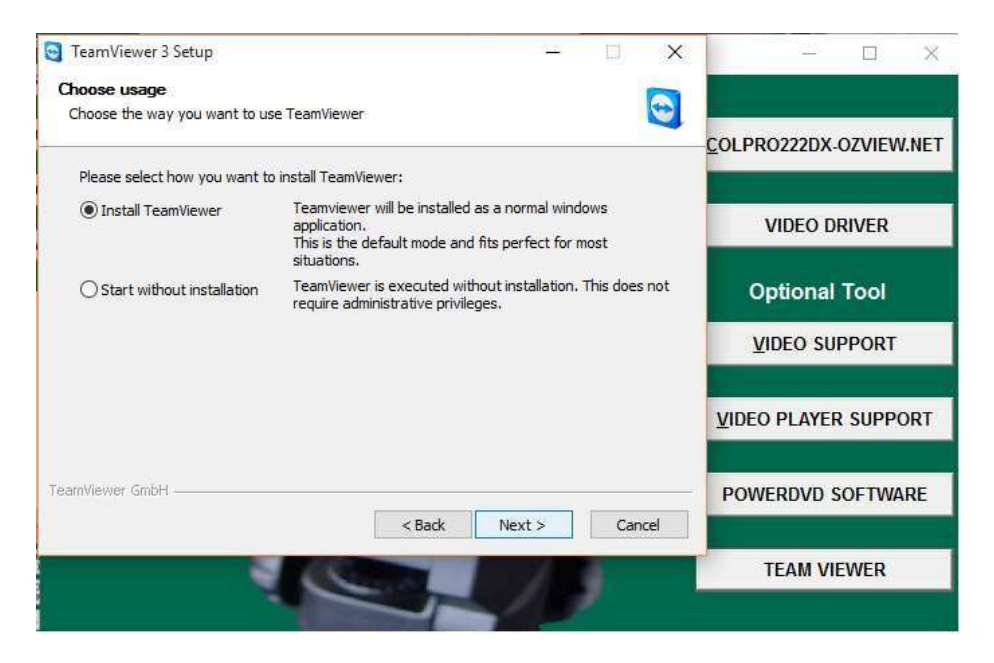

D. DO NOT ENTER ANYTHING in the below window, just click NEXT.

| Carl Town March 199                                                               |                                                                                                    |                        |        |                   |
|-----------------------------------------------------------------------------------|----------------------------------------------------------------------------------------------------|------------------------|--------|-------------------|
| Start TeamViewer automatically                                                    | Min dama                                                                                                    |                        |        |                   |
| Start reanviewer automatically with                                               | windows.                                                                                                    |                        | 4      |                   |
| Activate the option 'Start<br>if you want to connect to                           | TeamViewer automatically wit<br>this computer directly after a                                                                                | h Windows'<br>restart. |        |                   |
| TeamViewer will be installe<br>(It is possible to activate 1<br>lateron),         | ed as system service<br>this option in the TeamViewer                                                                                         | settings               |        | VIDEO DRIVER      |
| Start TeamViewer auto                                                             | omatically with Windows                                                                                                    |                        |        | Optional Tool     |
| Password:                                                                         |                                                                                                    |                        |        | VIDEO SUPPORT     |
| A fixed passw<br>instead of the<br>This passwor<br>to be started<br>Please be sur | vord can be used for authenti<br>e dynamic session password.<br>d is mandatory if you want Te<br>automatically.<br>e to use strong passwords. | cation<br>amViewer     |        |                   |
| TeamViewer GmbH                                                                   |                                                                                                    |                        | -      | POWERDVD SOFTWARE |
|                                                                                   | < Back                                                                                                    | Next >                 | Cancel |                   |

# E. click NEXT.

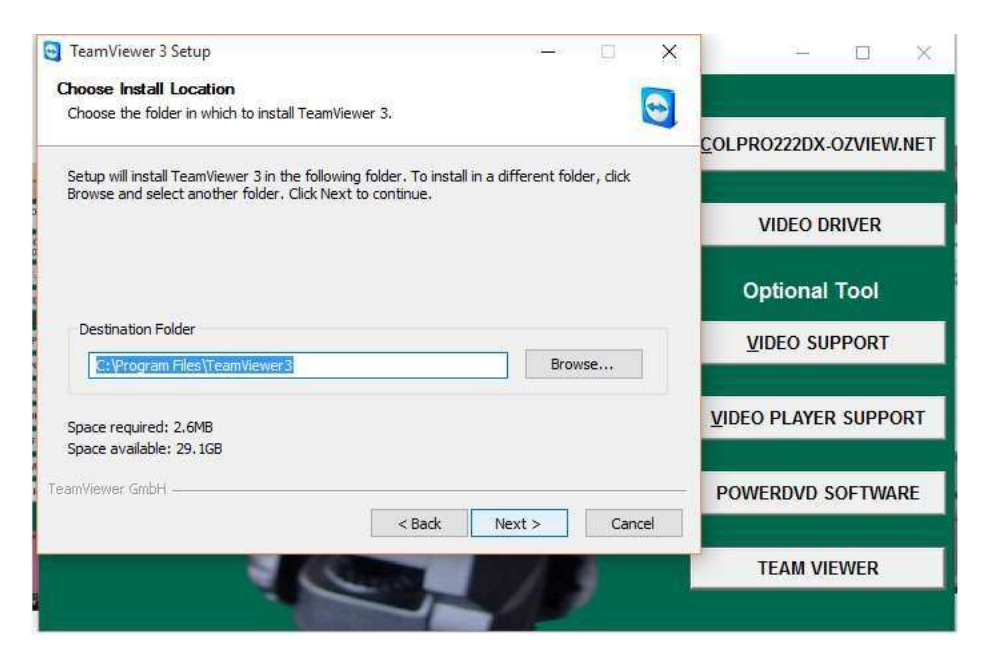

# F. Click INSTALL.

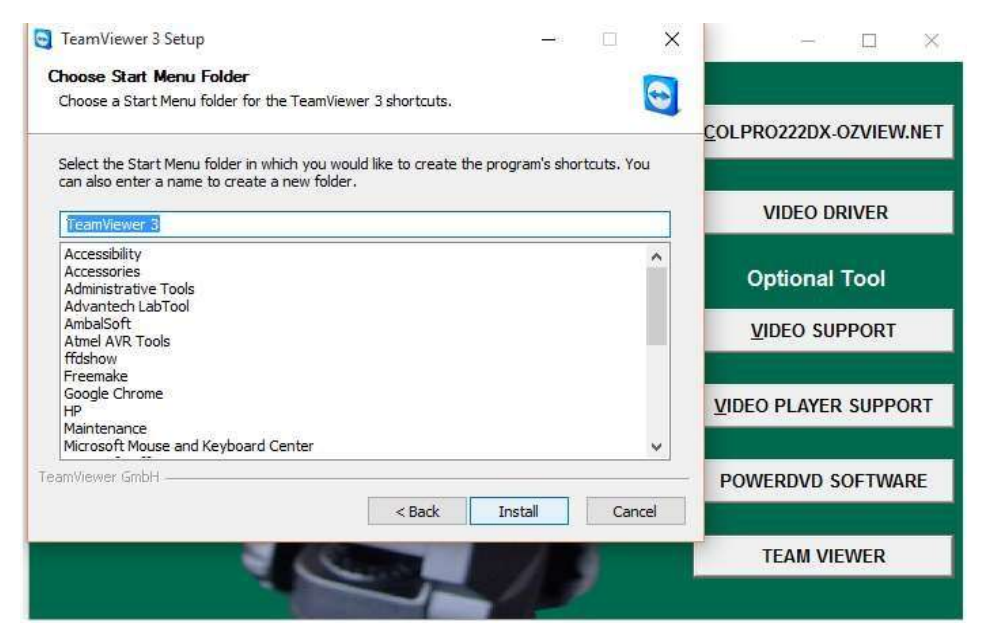

# G. INSTALLING window will start.

| TeamViewer 3 Setup                   |               | 2003   |     | ×        |                     |          | ×     |
|--------------------------------------|---------------|--------|-----|----------|---------------------|----------|-------|
| Installing                           |               |        |     |          |                     |          |       |
| Please wait while reamviewer 5 is be | ng installed. |        |     | <u> </u> | COLPRO222D          | K-OZVIEW | I.NET |
| ExecShell: open NET                  |               |        |     | _        |                     |          |       |
| Show details                         |               |        |     | _        | VIDEO               | DRIVER   |       |
|                                      |               |        |     |          | Optiona             | l Tool   |       |
|                                      |               |        |     |          | <u>v</u> ideo s     | UPPORT   |       |
|                                      |               |        |     |          | <u>V</u> IDEO PLAYI | ER SUPPO | ORT   |
| TeamVlewer GmbH                      |               | -      |     |          | POWERDVD            | SOFTWA   | RE    |
|                                      | < Back        | Next > | Can | 081      | TEAM                | /IEWER   |       |
|                                      |               | 15     | 1   |          |                     |          |       |

# H. Click FINISH.

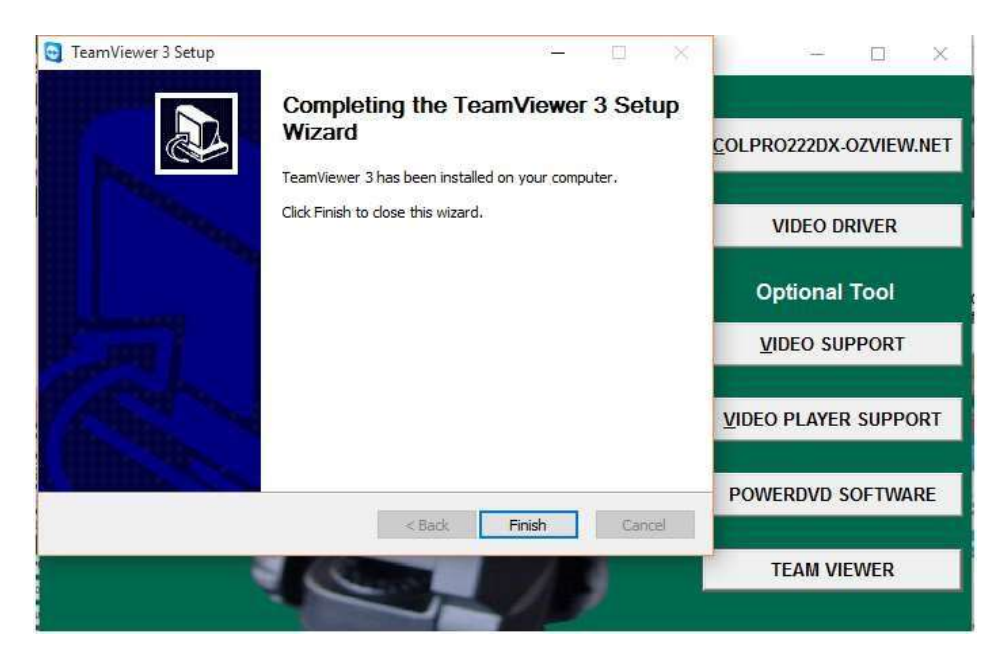

I. Below Team Viewer WINDOW will appear, DO NOT PUT ANYTHING, just close this window. You can use this application from Programs list in your computer in the future for any technical help needed with pre-appointment.

|   | Wait for session                                                                               | Create session                                               | DX-OZVIEW.NE |
|---|------------------------------------------------------------------------------------------------|--------------------------------------------------------------|--------------|
| 9 | Please tell your partner the<br>following ID and password if you<br>are waiting for a session. | Please enter your partner's ID in order to create a session. | ) DRIVER     |
|   | ID 1067 071 012                                                                                |                                                              | าal Tool     |
|   | Password 2517                                                                                  | Remote support     Presentation     File transfer            | SUPPORT      |
|   |                                                                                                | Connect to partner                                           | YER SUPPORT  |
|   | Ready to connect (secure conne                                                                 | ction)                                                       | D SOFTWARE   |

J. Similarly Click and install POWER DVD SOFTWARE, if your computer does not have CD/DVD BURNING Software.

| SECTIN 5 | NEW CHECK |
|----------|-----------|
|          |           |

# 5.1 Log In & Input New Patient Data.

Log-in Screen

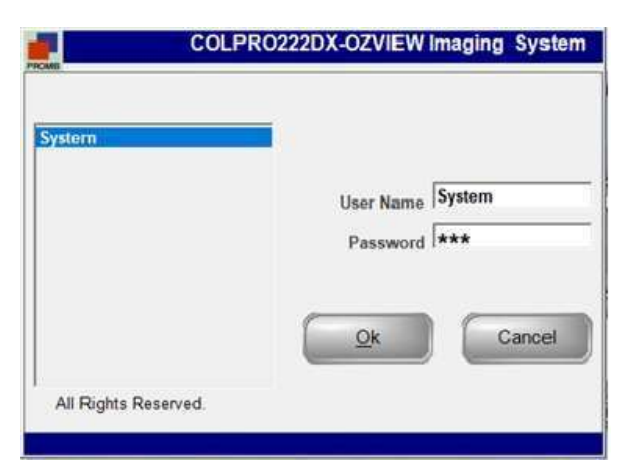

# Installation Screen will appear

Double click "System" on the User list which is available in the software by default.

Password: Enter the password "sys" (which is set by default)

Ok : to Login to the Main Screen

Cancel: to Exit from the application.

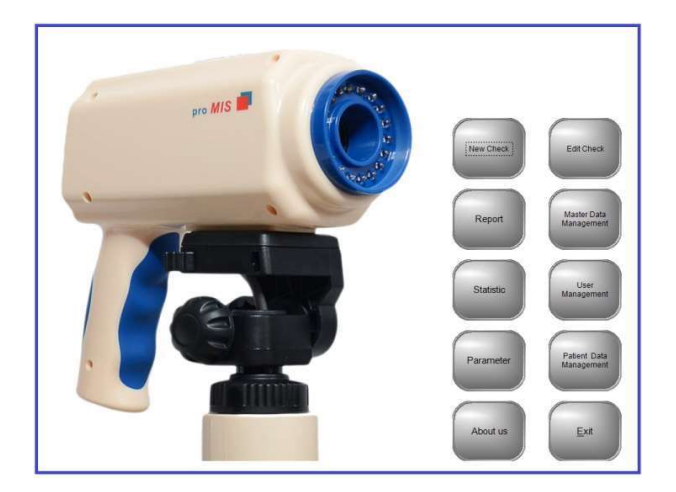

This section deals with performing colposcopy of a patient visiting the Clinic for the first time. When the "NEW CHECK" button is clicked on the installation screen, the below screen will appear.

| itData —<br>Io Na | me              |      | Age            | Date            | Ref By         |        | Doc. Name       |  |
|-------------------|-----------------|------|----------------|-----------------|----------------|--------|-----------------|--|
| 1                 |                 |      | 3              | 31/07/2015 -    | Self           | • 9    | System          |  |
|                   | (               | Save | Detail<br>Data | New             | Edit           | Delete | <u>C</u> apture |  |
| Reg. No           | Patient<br>Name | Age  | Date           | RefBy<br>Doctor | Doctor<br>Name | ID No  | Path            |  |
| 1                 | TEST            | 44   | 31/07/2015     | Self            | System         | 15715  |                 |  |
|                   |                 |      |                |                 |                |        |                 |  |
|                   |                 |      |                |                 |                |        |                 |  |
|                   |                 |      |                |                 |                |        |                 |  |
|                   |                 |      |                |                 |                |        |                 |  |
|                   |                 |      |                |                 |                |        |                 |  |
|                   |                 |      |                |                 |                |        |                 |  |
|                   |                 |      |                |                 |                |        |                 |  |
|                   |                 |      |                |                 |                |        |                 |  |
|                   |                 |      |                |                 |                |        |                 |  |
|                   |                 |      |                |                 |                |        |                 |  |
|                   |                 |      |                |                 |                |        |                 |  |
|                   |                 |      |                |                 |                |        |                 |  |
|                   |                 |      |                |                 |                |        |                 |  |
|                   |                 |      |                |                 |                |        |                 |  |
|                   |                 |      |                |                 |                |        |                 |  |
|                   |                 |      |                |                 |                |        |                 |  |
|                   |                 |      |                |                 |                |        |                 |  |
|                   |                 |      |                |                 |                |        |                 |  |

**Reg No**: Enter Patient's Registration no or any valid ID no. you wish to enter.

Name: Name of the patient

Age: Patient's Age

Date: Date of Colposcopy Procedure

**Ref By**: Doctor referring the Patient for colposcopy

**Doc Name**: Select the Dr / user who is performing the procedure

Click this icon to add more Users

| Save            | Save the patient Data.                                                                     |
|-----------------|--------------------------------------------------------------------------------------------|
| Details<br>Data | Click to add More Pat. Details                                                             |
| D <u>N</u> ew   | Click to add a New Patient.                                                                |
| <b>≧</b> Edit   | Click to edit a Patient's Detail selected from the Grid.                                   |
| Delete          | Click to delete a patient's Detail selected the Grid.                                      |
| Capture         | Click to go to the next screen where Live Colposcopy video available for capturing images. |
| Exit            | Exit the Screen.                                                                           |

# Document Reference: Ver: 20.1 Dt :19--01-23 5.2 Patient's Other Details Entry

| Reg. No    | Check Date | Create Date   | : Name     |                             | Age   | Birth Date : |
|------------|------------|---------------|------------|-----------------------------|-------|--------------|
| 1          | 31/07/2015 | 31/07/2015    | TEST       |                             | 44    | 31/07/2015 - |
| Ref By     |            | Last Mens.    | HCG        | Marital S                   | tatus |              |
| Self       |            | ▼ 31/07/201   | 5 🔻        | <ul> <li>Married</li> </ul> |       | <b>•</b>     |
| Occupation | (          | Contr. Meth.: | Preg. Hi   | s Proc. His                 | S.    | Abor. His.   |
|            | <u> </u>   |               | <u>-</u>   |                             |       |              |
| Blood Type |            | Sex Fri. num. | Smoke His. | Cert. Type                  |       | Cert. Num.   |
|            | <u> </u>   |               | 1          |                             | 2     | -            |
| Phone No.  | Co         | nsultant      |            | E-Mail                      |       |              |
|            | Sy         | stem          |            | <u>•</u>                    |       |              |
| Address    |            |               |            |                             |       |              |
|            |            |               |            |                             |       |              |
| Notes      |            |               |            |                             |       |              |
|            |            |               |            |                             |       |              |
|            |            |               |            |                             |       |              |
|            |            | <i></i>       |            |                             |       |              |
|            |            | Save          | Exit       |                             |       |              |
|            |            |               |            |                             |       |              |

The Patient details like Reg No, Check date, Create Date, Name, Age are fetched automatically.

The Other clinical Details of relevance shall be put like Birth date // Last Menstrual Date // HCG etc.

Save Button: Save the changes. Exit Button: Exit the screen.

# 5.3 Colposcopy Live Video Procedure Screen

Click on Capture then below screen will appear after that press Play button for live video

| 📕 COLPRO222DX-OZVIEW - Image | Management S  | System Version | : 19.1 Released | d on :05/11/2019 |         |                          |                                 |              | ×        |
|------------------------------|---------------|----------------|-----------------|------------------|---------|--------------------------|---------------------------------|--------------|----------|
| Patient De<br>Reg. No :      | tails ——<br>1 | Name:          | TEST            |                  | Age: 55 | Date                     | 10/01/2020                      | Frames       |          |
| PROMIS Ref By:               | Self          |                |                 | Doc. Name:       | System  |                          |                                 |              |          |
| Detailed<br>Data             |               |                |                 |                  |         |                          |                                 |              |          |
| Image                        |               |                |                 |                  |         |                          |                                 |              |          |
| Video                        |               |                |                 |                  |         |                          |                                 |              |          |
| Theo                         |               |                |                 |                  |         |                          |                                 |              |          |
| Eull Screen                  |               |                |                 |                  |         |                          |                                 |              |          |
| Lemonican                    |               |                |                 |                  |         |                          |                                 |              |          |
| Report                       |               |                |                 |                  |         |                          |                                 |              |          |
| Setting                      |               |                |                 |                  |         |                          |                                 |              |          |
| Properties                   |               |                |                 |                  |         |                          |                                 | e            |          |
| Play                         |               |                |                 |                  |         |                          |                                 |              |          |
|                              |               |                |                 |                  |         |                          |                                 |              |          |
|                              |               |                |                 |                  |         | ( F3 - Sta<br>( F4 - Sto | rt Recording )<br>p Recording ) |              |          |
|                              |               |                |                 |                  |         | ( F10 -Ful               | l Screen )                      | View Image V | iew Clip |

By clicking on the "Setting" button, the following screen appears. Detailed descriptions are as below.

| 'ideo Format                | YUY2 (640x480)                |                           |
|-----------------------------|-------------------------------|---------------------------|
| 'ideo Input                 | S video                       | <u>•</u>                  |
| udio Device                 | Master Volume                 | <b>_</b>                  |
| udio Input Pin              | Microphone (Realtek High Defi | nition Audio) 💌           |
| ideo Standard               | PAL -B standard               | 3                         |
| MPEG Type                   | Frame rate Video Bitrate      | Audio Bitrate             |
| MPEG2 -                     | 25  4600000                   | 224000                    |
| Audio Sample rate<br> 44100 | Audio Channels<br> 2          | Width Height<br> 640  480 |
| -Show Text 1 <u>( While</u> | recording Video )             |                           |
| Font Name Arial             |                               |                           |
| Font Size 12                | Font Style Bold               | Tont Color Chan           |
| Lett 100                    | Top 100                       |                           |
|                             |                               |                           |

Click on Set button in above screen live colposcopy screen will appear

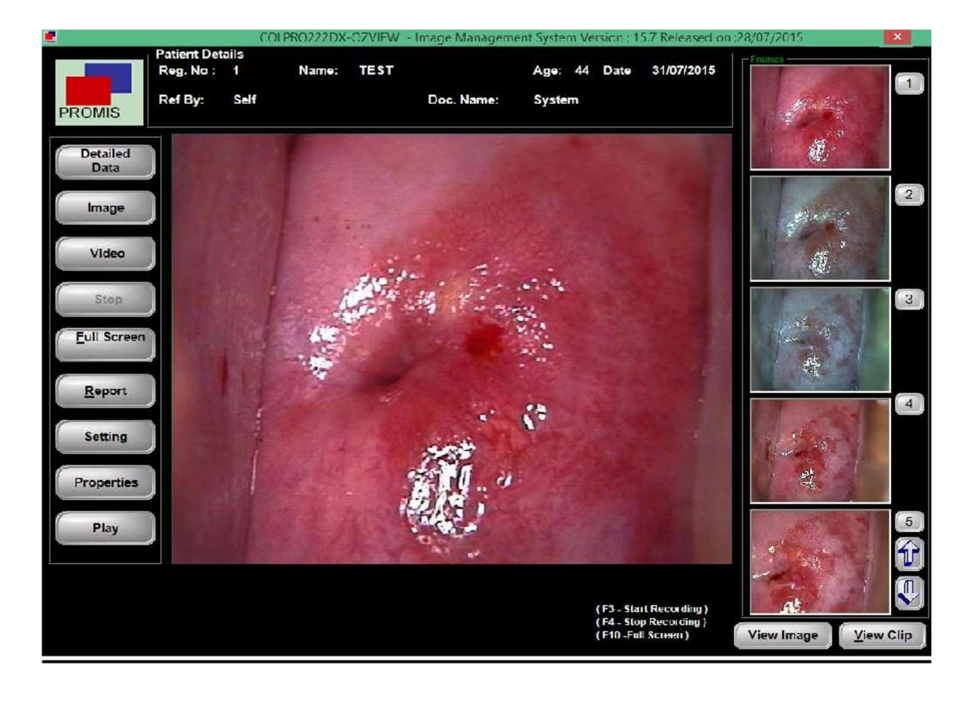

Live Video

Foot Switch: A Footswitch is used to capture an image. Function Key F3- is used to start the video recording.

| Document Reference: \ | /er: 20.1 Dt :1901-23 |
|-----------------------|-----------------------|
|                       |                       |

| Detailed<br>Data    | Click to add More Pat. Details (Ref<br>sect 5.2 )                                                                                                    | Image             | Click to capture the Images. The<br>captured images will be saved in<br>the right hand side frames |
|---------------------|----------------------------------------------------------------------------------------------------|-------------------|----------------------------------------------------------------------------------------------------|
| Video               | Click to start Video Recoding of the<br>Colposcopy session.<br>VIDEO RECORDING IS ON<br>will<br>appear<br>Frame Record : 52 Drop Frame : 5 will<br>display the frame count and Drop | Stop              | Click to stop the Video Recording<br>session or Simply use Function<br>Key F4                      |
| <u>F</u> ull Screen | Frame count.<br>Click to view Live Video on FULL<br>SCREEN OR simply use Function<br>Key F10                                                                                        | Report            | Click to go to the Report Section                                                                  |
| Setting             | Click to go to "SETTING" screen<br>where various video related settings<br>are done. <b>REF</b>                                                                                     | Properties        | Click to open "GRABBER CARD<br>"properties screen.                                                 |
| Play                | Click to play for view live video                                                                                                    |                   |                                                                                                    |
| View Image          | Click to View captured Images                                                                                                    | <u>V</u> iew Clip | Click to view recorded videos.<br>You can play a video by double<br>clicking it.                   |
| Ŷ                   | Captured Images "MOVE UP "                                                                                                    | Ð                 | Captured Images "MOVE DOWN "                                                                       |

# 5.3.1 SETTINGS

# 5.3.1.1 Device Name :

The box will display the name of the Video Grabber card // imaging devices that are attached to the computer. Ideally it should be "Vcap 2860 ". But sometimes there are imaging devices like web camera which is also available. Due to this, Live Video may not be captured. In that case, the solution would be to disable the Web Camera from Device manager in your computer.

# 5.3.1. 2 VIDEO FORMAT:

| Video Format | YUY2 (640×480) | • |
|--------------|----------------|---|
|              | YUY2 (176×144) | ^ |
|              | YUY2 (352x480) |   |
|              | YUY2 (480×480) |   |
|              | YUY2 (640×480) |   |
|              | YUY2 (720x576) | 1 |
|              | YUY2 (176×144) |   |
|              | YUY2 (352×576) |   |
|              | YUY2 (480×576) | Y |

# 5.3.1.3 VIDEO INPUT :

| Video Input | S-Video 💌       |
|-------------|-----------------|
|             | Video Tuner     |
|             | Video Composite |
|             | S-Video         |

# 5.3.1.4 VIDEO STANDARD :

| Video Standard | PAL -B standard    |   |
|----------------|--------------------|---|
|                | PAL -B standard    | ~ |
|                | PAL (D) standard   |   |
|                | PAL (H) standard   |   |
|                | PAL (I) standard   |   |
|                | PAL (M) standard   |   |
|                | PAL (N) standard   |   |
|                | PAL-60 standard    | 1 |
|                | SECAM (B) standard | ~ |

It is the video standard of the input video signal. It can be either PAL – B or NTSC – M.

# **5.3.1.5 VIDEO RECORDING SETTINGS**

In this software, there is facility to record live video during the colposcopy session. The Video could be recorded using three different recording formats.

It is Video resolution that is supported by the Grabber Card. Ideal choice would be to select YUY2 640 \* 480 (NTSC & PAL-B) or YUY2 720 \* 576 (PAL B)

It is the mode of the Video signal from the Colposcope System.

It could be either VIDEO COMPOSITE or S-Video

# 5.3.1.5.a. AVI Mode:

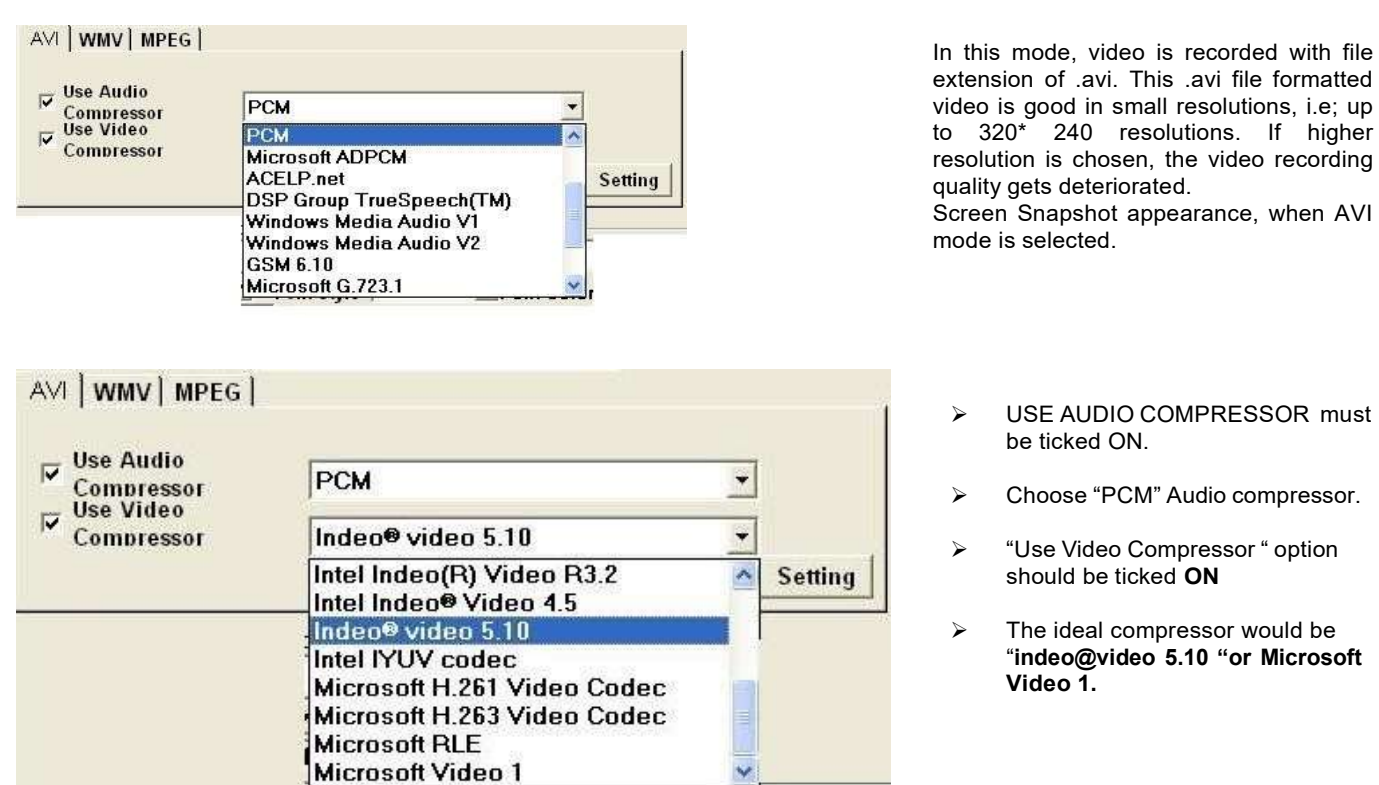

## 5.3.1.5.b. WMV Mode (WINDOWS MEDIA VIDEO)

\*\*\* This mode is not very popular and the videos are not played by many media players.

#### 5.3.1.5.c. MPEG Mode (IDEALFOR SUPERIOR QUALITY RECORDING)

- > In this mode, video is recorded with file extension of .MPEG.
- > There are two types of MPEG options MPEG-1 // MPEG-2

# \*\*\* Suitable MPEG Encoders and Decoders are to be installed on the PC to for the MPEG files to play. Installing POWER DVD which is provided in the installation CD will resolve this issue. \*\*\*

- > MPEG-1: This mode is ideal for smaller resolution recordings only.
- > **MPEG-2:** This mode is ideal for High resolution recordings.

Screen Snapshot appearance when MPEG mode is selected.

| Document Refer | ence: Ver: 20. | 1 Dt :1901-23        |       |            |
|----------------|----------------|----------------------|-------|------------|
| MPEG           | MPEG2 -        | frame rate           | 25    | Width 640  |
| Video Bitrate  | 4600000        | Audio<br>Sample rate | 44100 | Height 480 |
| Audio Bitrate  | 224000         | Audio<br>Channels    | 2     |            |

- > MPEG: Choose between MPEG-1 or MPEG-2
  - Video Bit Rate: Ideally it should be at 4600000 OR it can range between 1500000 to 5000000 Higher the Bit Rate, higher will be the file size of the video recorded.
- > Audio Bit Rate: set it at 224000.
- > Frame Rate: It is the no. of frames captured per second. It should be at 25.
- > Audio Sampling Rate: 44100
- > Audio Channels: 2.

≻

- > Width: Please input the desired width of the video being recorded like 640
- > Height: Please input the desired height of the video being recorded like 680

# 5.3.1.6TEXT ANNOTATION ON THE LIVE VIDEO.

| Font Name                                | Arial |            |      |            | -              |
|------------------------------------------|-------|------------|------|------------|----------------|
| Font Size                                | 18 💌  | Font Style | Bold | Font Color | <u>C</u> hange |
| Left 100 Top 100                         |       |            |      |            |                |
| Show Text DR.MURRAY 'S COLPOSCOPY CLINIC |       |            |      |            |                |

The software provides facility to add text on the live video at any desired location, font, style, color, at any desired location.

The location can be specified as LEFT and TOP.

# **PROPERTIES:**

When the "PROPERTIES" button is clicked, Properties window of the Grabber Card will appear. The user will be able to adjust // modify various properties of the Grabber Card.

# SECTION 6 EDIT CHECK

The EDIT CHECK option is used for Patients whose subsequent colposcopy data needs to be maintained. The software maintains colposcopy data performed on different dates for particular patient in separate date folders under main Patient folder.

Edit Rotiont Data

| Reg No | Patient Name | Age | DateName        | e                         |
|--------|--------------|-----|-----------------|---------------------------|
| 25     | Sabrina      | 25  | 04/05/200       |                           |
| 24     | Angela       | 41  | 02/05/20( Start | Date End Date             |
| 23     | Sophia       | 42  | 30/04/20(       |                           |
| 2      | Caroline     | 40  | 25/04/200       |                           |
| 1      | Anne         | 36  | 20/04/20(       | SEARCH                    |
| 0      | Elizabeth    | 42  | 18/04/20(       |                           |
| 9      | Mary         | 42  | 12/04/20( Patie | ent Data                  |
| 8      | Maria        | 35  | 09/04/20( Name  | e I <sup>Liny</sup>       |
| 7      | Anna         | 30  | 07/04/20( Reg.  | No Age Date               |
| 6      | Jane         | 25  | 03/04/20( 11    | 20 13/02/2011 -           |
| 5      | Carrie       | 43  | 01/04/20( Ref B | 3v                        |
| 4      | Cherry       | 30  | 24/03/20( Self  |                           |
| 3      | sherry       | 30  | 20/03/20( Doc.  | Name                      |
| 2      | Julia        | 34  | 08/03/20( Syst  | lem                       |
|        | Lily         | 20  | 04/03/200       |                           |
| 0      | Katherine    | 52  | 01/03/200       |                           |
| (      | Stephanie    | 28  | 28/02/20(       |                           |
|        | Nicole       | 30  | 20/02/201       | 🔁 Details 🛛 🕞 Capture 🖓 🖽 |
| 6      | Megan        | 34  | 18/02/20(       |                           |
| 1      | Jennifer     | 25  | 17/02/20(       |                           |
| 8      | Brittany     | 30  | 06/02/20(       |                           |
| •      | Sarah        | 68  | 28/01/200       |                           |
|        | Amanda       | 46  | 20/01/200       |                           |
|        | Jessica      | 44  | 15/01/200       |                           |
|        | Ashley       | 44  | 05/01/200       |                           |

# **Patient Search**

| lame         |                  |           |
|--------------|------------------|-----------|
| Start Date   | End Dat          | e         |
| 1 13/02/2011 | <b>1 1 1 3 1</b> | J2/2011 • |
| A SEARCH     |                  | Clear     |

| Name                        | : Enter the Patient's Name                                                       |
|-----------------------------|----------------------------------------------------------------------------------|
| Start Date                  | : Choose date from where search should start.                                    |
| End Date                    | : Choose date from where search should stop                                      |
| Search                      | : Click to execute the search criteria                                           |
| All                         | : Click to view all data.                                                        |
| Clear                       | : Clear the search criteria.                                                     |
| Details data                | : Click to add More Pat. Details                                                 |
| Capture<br>Colposcopy video | : Click to go to the next screen where Live<br>a available for capturing images. |
| Exit                        | ; Exit Screen                                                                    |

# SECTION 7 REPORT

# 7.1 SEARCH REPORT CASE

| bort Cut | Search                  |          |     | Patient Data                    |
|----------|-------------------------|----------|-----|---------------------------------|
|          | Name                    | Rea No : |     | Name SANDY MICHAEL              |
| loday    | Cture Date 13/02/2011   | 1        |     | Reg No 1 Age 34 Date 13/02/2011 |
| Month    | Start Date   1010212011 | 1        |     | n-rp. Self                      |
| Year     | End Date 13/02/2011 -   |          |     |                                 |
|          | A SEARCH                | Clear    |     | Doctor DR. MURRAY               |
|          |                         |          |     |                                 |
| Reg No   | Patient Name            |          | Age |                                 |
| 1        | SANDY MICHA             | EL       | 34  | Detail     Details              |
| 80       | glora                   |          | 31  | Report Data                     |
| 79       | safina                  |          | 32  |                                 |
| 78       | victoria                |          | 33  |                                 |
| 77       | kate                    |          | 38  |                                 |
| 76       | maya                    |          | 36  |                                 |
| 75       | monalisa                |          | 35  | wet - Finnin                    |
| 74       | florence                |          | 42  |                                 |
| 73       | dorothy                 |          | 30  |                                 |
| 72       | briana                  |          | 41  |                                 |
| 71       | flora                   |          | 36  |                                 |
| 70       | hana                    |          | 34  |                                 |
| 69       | briana                  |          | 48  |                                 |
| 68       | greta                   |          | 28  |                                 |
| 67       | gini                    |          | 48  |                                 |
| 66       | isebella                |          | 46  | Total: 9 Current: 1             |
| 65       | rosemerry               |          | 30  |                                 |
| 64       | florence                |          | 28  |                                 |
| 63       | Julie                   |          | 29  |                                 |

# 7.1.1 Shortcut Search

| Sh | ort Cut |
|----|---------|
| С  | Today   |
| С  | Month   |
| (• | Year    |

Today: The grid will display current date's patient data only. Month: The grid will display current Month's patient data only. Year: The grid will display current year's patient data only.

# 7.1.2 Search

| Search     |            |       |          |  |
|------------|------------|-------|----------|--|
| Name       |            |       | Reg No : |  |
| Start Date | 13/02/2011 | -     |          |  |
| End Date   | 13/02/2011 | •     |          |  |
|            |            | Clear |          |  |

# 7.1.3 Patient Data

# Patient Data SANDY MICHAEL Name Age 34 Date 13/02/2011 -Reg. No Ref By Self 14 Doctor DR. MURRAY Diagnosis . Detail Report Details Data Total: 9 Current: 1 CD-W Report Exit

When the patient is selected from the grid, the patient's complete data is fetched in the following area. The Data includes Basic Details, Diagnosis, Images etc.

Detail Report : By clicking this button, it displays the patient's report data Details data: Click to add More Pat. Details

| CD – W : | It help to create a Patient CD |
|----------|--------------------------------|
| Report : | Create a report                |
| Exit     | : Exit the screen              |

# Name : Enter the Patient's Name

Reg No : Enter the Patient's Registration No.

Start Date : Choose date from where search should start.

End Date : Choose date from where search should Stop

Search : Click to execute the search criteria

All : Click to view all data.

Clear : Clear the search criteria.

# 7.2 Case Report

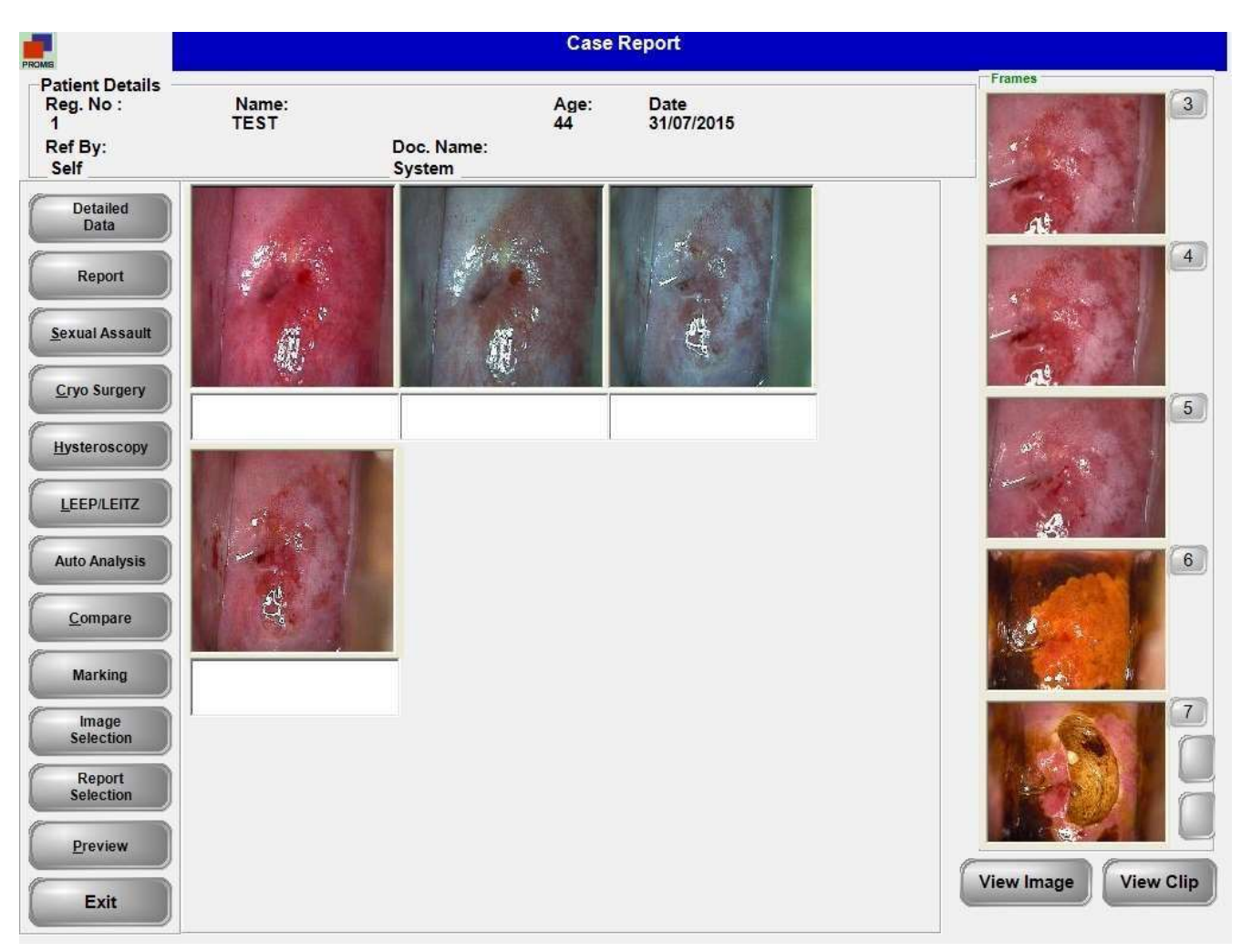

When the Case Report Screen is opened, the first four images that are captured will automatically fill the four image boxes. On the left side, there are many buttons each pointing to certain functionality. Each activity is detailed below.

# 7.2.1 Details data : Click to add More Patient Details

7.2.2 Report: When the Report Button is pressed, the Case Report Designer Screen appears as below.

Under the heading of Patient Data (DIALOG BOX), few headings like Chief Complaint, Cytology Report, Colposcopy Findings, and Treatment etc. are available.

By clicking on any of the heading, its respective Item contents (DIALOG BOX), are available in the List Box with selection option. It enables the user to tick the required option.

# Press Function Key F9 to add a new Data, by first setting the focus on the list box. It will open the Master Data Screen.

| Arts.           | <b>.</b>                                                 | Case Report Designer                                                                                                    |                                                                                                    |
|-----------------|----------------------------------------------------------|----------------------------------------------------------------------------------------------------|----------------------------------------------------------------------------------------------------|
| Patient Details | PROMB Patient data                                       |                                                                                                    | Reference Picture                                                                                              |
| Reg. No :       | Chief Complaint                                          |                                                                                                    | Reference images related to the selected                                                                       |
| 1               | Colposcopy Findings                                      | and the second second s | Diagnosis                                                                                                    |
| Ret by:         | Cytology Report<br>Final Improving Press F9 key to add a | Patient's Image                                                                                                    |                                                                                                    |
| Jen             | Pathological Report new data                             |                                                                                                    | and the Distance of the second second second second second second second second second second second second se |
| Detailed        | Precautions                                              |                                                                                                    |                                                                                                    |
| Data            | Remarks                                                  |                                                                                                    |                                                                                                    |
|                 | Treatment                                                |                                                                                                    |                                                                                                    |
| Report          |                                                          |                                                                                                    |                                                                                                    |
|                 | Item Content >>                                          |                                                                                                    |                                                                                                    |
| Sexual Assault  | Abdominal mass                                           |                                                                                                    |                                                                                                    |
|                 | Abdominal pain                                           |                                                                                                    |                                                                                                    |
| Cryo Surgery    | Abnormal bleeding Tick the                               |                                                                                                    |                                                                                                    |
|                 | Amenorrhoea Observation                                  | Total:0 Current::0                                                                                                    | Total:3 Current::1                                                                                             |
| Hysteroscopy    | Anemia                                                   | Acute cervicitis                                                                                                    |                                                                                                    |
|                 | Become thin                                              | AIS                                                                                                    | Name Reg. No                                                                                                   |
| LEEDA FITZ      | Constipation                                             | Atypical Vessels                                                                                                    | White                                                                                                    |
| LEEP/LETIZ      | Dyspareunia                                              | Са                                                                                                    | Age Date                                                                                                    |
|                 | Fishy odor                                               | Cervical myoma                                                                                                    | 41  27/11/2002 -                                                                                               |
| Auto Analysis   | Frequent micturition                                     | Chronic cervicitis                                                                                                    | Diagnosis                                                                                                    |
|                 | Inter Menstrual Bleeding                                 | CIN-1 Diagnosis List                                                                                                    | Chronic cervicitis,Cyst,Cervical myoma                                                                         |
| <u>C</u> ompare | Pelvic Examine                                           | CIN-2                                                                                                    |                                                                                                    |
|                 | Post Coital Bleeding                                     | CIN-3 Press F9 key to add a                                                                                                    |                                                                                                    |
| Marking         | Post Menopausal Bleeding                                 | Condyloma new data                                                                                                    |                                                                                                    |
|                 | Purulent Discharge                                       | HSI                                                                                                    | Tota Current :: 1                                                                                              |
| Image           | Sterility V                                              | LSIL                                                                                                    |                                                                                                    |
| Selection       | Diagnosis                                                |                                                                                                    | No. of patients feteched                                                                                       |
| Report          | Cervical myoma                                           | ,                                                                                                    | based on diagnosis                                                                                             |
| Selection       | Atypical Vessels                                         |                                                                                                    |                                                                                                    |
|                 | AIS                                                      |                                                                                                    | Compare Reference                                                                                              |
| Preview         | C Lide Cham                                              |                                                                                                    | Library                                                                                                    |
|                 | Reference Result Diago                                   | ar<br>osis <u>E</u> xit                                                                                                    |                                                                                                    |
| Exit            |                                                          |                                                                                                    |                                                                                                    |

Hide Reference: By clicking this button, the Reference Picture from the library will disappear. LEFT SIDE PICTURE: shows current patient's images to match with RIGHT SIDE PICTURE from the library. Clear Diagnosis: By clicking this button, the Diagnosis box will be cleared.

| Show Result                                                                   |
|-------------------------------------------------------------------------------|
| Chief Complaint :- Vaginal pruritus, Abnormal bleeding                        |
| Pathological Report :- Cervical papilloma                                     |
| Colposcopy Findings :- columnar epithelium, Micropapillary or microconvoluted |
| Treatment :- Repeat PAP 36 months,HPV test                                    |
| Precautions :- Avoid Sexual intercourse within two weeks                      |
| Final Impression :- PAP Smear advised                                         |
| Remarks :- PAP SMEAR Advised                                                  |
|                                                                               |
|                                                                               |
|                                                                               |
|                                                                               |
|                                                                               |
| Hide Result                                                                   |
|                                                                               |

By clicking the Show Result Button,

A screen will appear where the chosen data is displayed in the text format.

Exit: Exit Screen.

**7.2.3** Sexual Assault: The functioning of this screen is same as the Case Report Designer.

|                                                                                                    | Sexual Assault Report Designer |                   |
|----------------------------------------------------------------------------------------------------|--------------------------------|-------------------|
| Patient data Presence of Foreign bodies Skin or Mucosal Trauma Swab Sample Swab Sample Comparison of the second second se | Total 9 Current 1              | Reference Picture |
| Atypical Vessels                                                                                                    |                                |                   |
|                                                                                                    |                                |                   |
| Hide<br>Reference Result Show                                                                                                    | gnosis Exit                    | 1                 |

7.2.4 Cryo Surgery: The functioning of this screen is same as the Case Report Designer

7.2.5 Hysteroscopy: This Screen Help Keep Data of Hysteroscopy procedure,

|                                 | Hysteroscopy Report Designer |  |  |  |  |  |  |
|---------------------------------|------------------------------|--|--|--|--|--|--|
| Patient Details Patient data    | Reference Picture            |  |  |  |  |  |  |
| Reg. No : Cavum Uteri           |                              |  |  |  |  |  |  |
| 1 Cervical Canal Bleeding       |                              |  |  |  |  |  |  |
| Self Cravesis femicis           |                              |  |  |  |  |  |  |
|                                 |                              |  |  |  |  |  |  |
| Detailed Fibroid addition       |                              |  |  |  |  |  |  |
| Focal Lesions                   |                              |  |  |  |  |  |  |
| Hyperplasia                     |                              |  |  |  |  |  |  |
| Intra Cervical Addition         |                              |  |  |  |  |  |  |
| Item Content >>                 |                              |  |  |  |  |  |  |
| Sexual Assault Yes              |                              |  |  |  |  |  |  |
|                                 |                              |  |  |  |  |  |  |
| Cryo Surgery                    |                              |  |  |  |  |  |  |
|                                 |                              |  |  |  |  |  |  |
| Hysteroscopy Acute cervicitis   | A Name                       |  |  |  |  |  |  |
| AIS                             | Name Reg. No                 |  |  |  |  |  |  |
| LEEP/LEITZ Atypical Vessels     |                              |  |  |  |  |  |  |
| Cervical myoma                  | Age Date                     |  |  |  |  |  |  |
| Auto Analysis<br>Cervical polyp | 09/12/2002 -                 |  |  |  |  |  |  |
| Chronic cervicitis              | Diagnosis                    |  |  |  |  |  |  |
| CIN-1                           |                              |  |  |  |  |  |  |
| Compare CIN-2                   |                              |  |  |  |  |  |  |
| Condyloma                       |                              |  |  |  |  |  |  |
| Marking Cyst                    |                              |  |  |  |  |  |  |
| HSIL                            |                              |  |  |  |  |  |  |
| Selection I LSL                 |                              |  |  |  |  |  |  |
| Diagnosis                       |                              |  |  |  |  |  |  |
| Selection                       |                              |  |  |  |  |  |  |
|                                 | Compare Reference            |  |  |  |  |  |  |
| Preview                         | Library Video                |  |  |  |  |  |  |
| Hide Show Clear Exit            |                              |  |  |  |  |  |  |
| Exit Exit                       |                              |  |  |  |  |  |  |
|                                 |                              |  |  |  |  |  |  |

7.2.6 LEEP / LEITZ: This screen helps to keep data of LEEP Operation record.

| Jiagnosis Before Operati                                  | on            | LEEP Operation Rec          | ord  |     |                  |         |  |
|-----------------------------------------------------------|---------------|-----------------------------|------|-----|------------------|---------|--|
| Operation Record<br>Anaesthesia Mode<br>Local Anaesthesia |               | Operation Mode              | Bist | hou | ry Specification |         |  |
| Operation Time                                            |               | Multi Pass                  |      | Ch  | 1                |         |  |
| 59                                                        | <b>→</b> min  | Cowboy Final                | _    |     | Large Loop       | 2.0*1.5 |  |
| Oneration Deenness                                        |               | □ Multi Pass + Cowboy Final |      |     | Large Loop       | 2.0*1.2 |  |
|                                                           | Imm           |                             |      |     | Madium Loop      | 2.0 0.8 |  |
| 1                                                         | <b>T</b> hund |                             |      | H   | Medium Loop      | 1.2*0.8 |  |
| Days After Operation                                      |               |                             |      |     | Small Loop       | 1.0*1.0 |  |
| 3                                                         | JDav          |                             |      |     | Small Loop       | 0.8*0.7 |  |
| 0                                                         |               |                             |      |     | Triangle Loop    | 2.0*1.5 |  |
| Operation Range                                           |               |                             |      |     | Triangle Loop    | 2.0*1.0 |  |
| 1 -* 2                                                    | → mm(h*w)     |                             |      |     | Triangle Loop    | 1.0*0.8 |  |
| Bleeding While Operation                                  |               | 1                           |      |     |                  |         |  |
|                                                           | Irol          |                             |      |     |                  |         |  |
| 21                                                        | <b>_</b>      |                             |      |     |                  |         |  |
| Pathology Result After C                                  | Operation     |                             |      |     |                  |         |  |
|                                                           | Ø             | <u>Ok</u> Exit              |      |     |                  |         |  |

Diagnosis Before Operation: Enter the diagnosis of the patient before LEEP operation.

#### **Operation Record**

Anesthesia Mode: No // Local anesthesia // Intravenous Anesthesia // Others.

Operation Time : Operation Time selection through combo box.

Operation Deepness: Choose the value in mm from the combo box.

Days After Operation: No of days of Hospital stay.

Operation Range: Height (mm) \* width (mm) shall be put.

Bleeding while Operation: Select M=ml value from the combo box

Operation Mode: Choose any one option from Single Pass // MultiPass // Cowboy Final // MultiPass +Cowboy Final

Pathology Result After Operation: Text Box Entry.

# 7.2.7 COMPARE

This software offers facility to compare the patient images and data with other patient's data, images and reports which helps the user, while preparing the Report.

The Comparison option is available in three types.

| Compare with o<br>Compare with I | own patient data<br>ibrary |  |
|----------------------------------|----------------------------|--|
| Referance Vide                   | o                          |  |
|                                  |                            |  |
|                                  |                            |  |
|                                  |                            |  |
|                                  |                            |  |
|                                  |                            |  |
| ET                               | 6 (CTTTTT)                 |  |
| Select                           | Cancel                     |  |

# 7.2.7. A. Compare with Own Patient Data

In this option, the User will be able to compare the patient images with his other patient's Data by using several search criteria. The Screen snapshot is below.

The Patient search offers criteria option based on Name, Reg No, Start date, End date, Diagnosis, Report Data, and Sub Data.

| Diagnosis :                                          |
|------------------------------------------------------|
| Tick the Checkbox. The Combo Box will be filled with |
|                                                      |
|                                                                |                                                                                                    | all diagnosis data                                                                                                    |
|----------------------------------------------------------------|----------------------------------------------------------------------------------------------------|----------------------------------------------------------------------------------------------------|
| Search                                                         |                                                                                                    |                                                                                                    |
| Name                                                           |                                                                                                    | Choose the Diagnosis data which is required for the search.                                                                                                    |
| Reg No :                                                       |                                                                                                    |                                                                                                    |
| Start Date                                                     | 14/02/2011 - End Date 14/02/2011 -                                                                                                    |                                                                                                    |
| Diagnosis 🔽                                                    | Cervical polyp                                                                                                    |                                                                                                    |
|                                                                | CIN-1<br>CIN-2<br>CIN-3<br>LSIL                                                                                                    |                                                                                                    |
|                                                                |                                                                                                    | Report Data :                                                                                                    |
| Report Data 🛛 🔽                                                | Colposcopy Findings                                                                                                    | Tick the Checkbox. The Combo Box will be filled with                                                                                                    |
| Sub Report Data                                                | Colooscopy Findings<br>Treatment                                                                                                    | all report data.                                                                                                    |
|                                                                | Final Impression                                                                                                    | Choose the Report data which is required for the                                                                                                    |
|                                                                | Pathological Report                                                                                                    | search.                                                                                                    |
|                                                                | Pathological Report<br>Cytology Report<br>Remarks                                                                                                    | search.                                                                                                    |
| Report Data                                                    | Colposcopy Findings                                                                                                    | search. Sub Report Data :                                                                                                    |
| Report Data 🔽<br>Sub Report Data                               | Pathological Report         Cytology Report         Remarks         Colposcopy Findings         Original squamous epithelium                                                                                                    | search. Sub Report Data : After selecting the Report Data, the Combo Box will be                                                                                                    |
| Report Data 🔽<br>Sub Report Data                               | Pathological Report         Cytology Report         Remarks         Colposcopy Findings         Original squamous epithelium         Original squamous epithelium         Original squamous epithelium                                                                                                    | search.         Sub Report Data :         After selecting the Report Data, the Combo Box will be filled with all Sub Report data associated with the selected Report Data.                                                                      |
| Report Data 🔽<br>Sub Report Data                               | Pathological Report         Cytology Report         Remarks         Colposcopy Findings         Original squamous epithelium         Original squamous epithelium         Original squamous epithelium         Normal transformation zone         White ring and white gland                                                                                                    | search.         Sub Report Data :         After selecting the Report Data, the Combo Box will be filled with all Sub Report data associated with the selected Report Data.         Choose the Sub Report data which is required for the search  |
| Report Data 🔽<br>Sub Report Data<br>Current Patient Da<br>Name | Pathological Report         Cytology Report         Remarks         Original squamous epithelium         Original squamous epithelium         Original squamous epithelium         Original squamous epithelium         Original squamous epithelium         White ring and white gland         Micropapillary or microconvoluted         Nebothean Follicle         Nebothean cyst | search.         Sub Report Data :         After selecting the Report Data, the Combo Box will be filled with all Sub Report data associated with the selected Report Data.         Choose the Sub Report data which is required for the search. |

| Search | : Click to execute the search criteria |
|--------|----------------------------------------|
| All    | : Click to view all data.              |
| Clear  | : Clear the search criteria.           |
| Exit   | : Exit Screen                          |

## 7.2.7.B. Compare with Library.

This option gives the user more power packed comparison of the patient data with a library of hundreds of interlinked images. Each image carries the attributes like Diagnosis, Colposcopic Observation, Text Description etc.

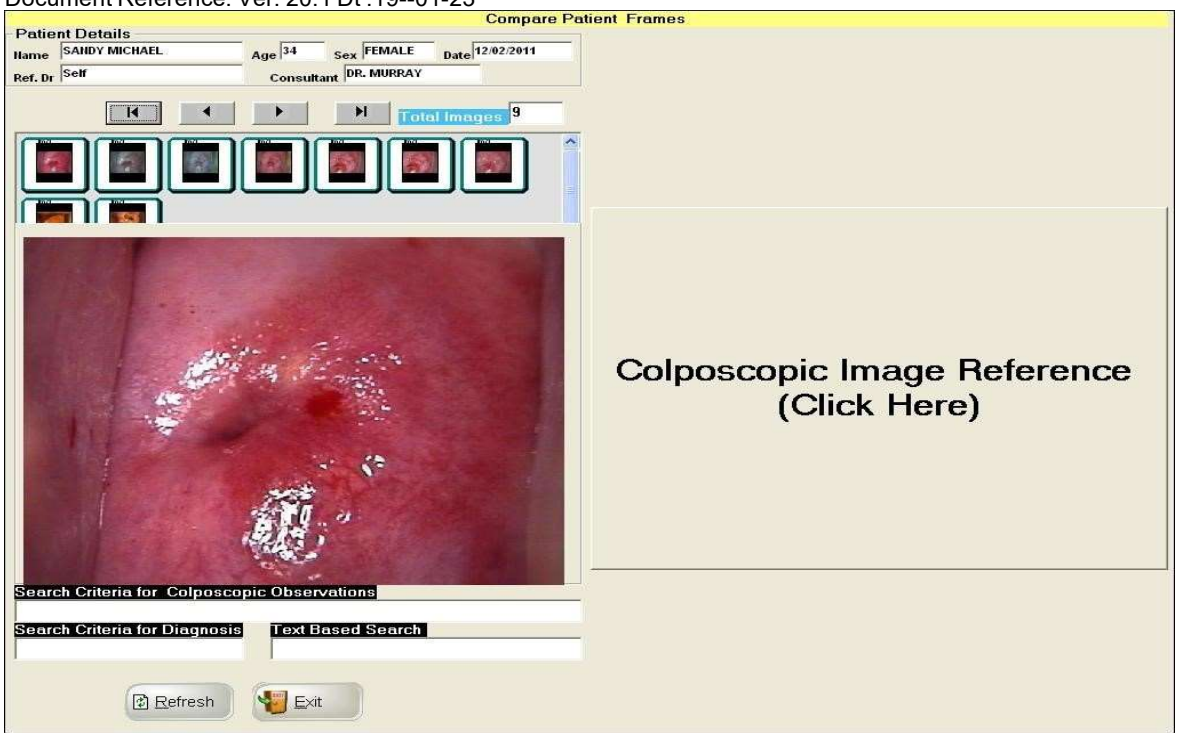

By clicking on the "Colposcopic Image Reference "the following screen appears

| Acetowhite Paillea     Acetowhite Paillea     Acetowhitening     Acetowhitening     Arction     Arction     A | Adeno Carcinoma. |
|----------------------------------------------------------------------------------------------------|------------------|
| Erosion                                                                                                    | ~                |

There are two list boxes available. The List box on Left is filled with "Possible Colposcopic Observations". The user can choose as many options as possible. Same way, the List Box on the Right is filled with Possible Diagnosis" WORD SEARCH: The user is also able to search by word.

**Compare Patient Frames** Patient Details Age 34 Sex FEMALE Name SANDY MICHAEL Date 12/02/2011 F9 - Prev F10 - Next Ref. Dr Self Consultant DR. MURRAY I M 58 View Links M 9 LINKED IMAG Appropriate Colposcopic Observations Search Criteria for Colposcopic Observations Anterior Lip//Atypical Vessels//Bleeding// Atypical Vessels// Search Criteria for Diagnosis Text Based Search Appropriate Diagnosis Acute Inflamation//Cancer Cervix// Image Description Same case showing prominent stromal vessels resembling atypical 5 🗊 Refresh <u>E</u>xit vessels Chosen Search criteria from the previous screen Attributes of the Library Image like Appropriate Colposcopic Observation // Diagnosis // Text Description.

Each image from the Library is interlinked to a set of other images. Suppose a library image is depicting "Condyloma", diagnosis, if we DoubleClick on that image, we will be directed to another screen where it shows all other images linked to that image, leading the experts to reach to a conclusion of the specified Diagnosis.

#### IN THIS SCREEN, THE USER CAN CHOOSE ANY NUMBER OF CHOICES ON ALL. THE SOFTWARE WILL SEARCH FOR IMAGES FORM THE LIBRARY AND PROVIDE WITH ALL IMAGES MEETING ALL SEARCH CRITERIA.

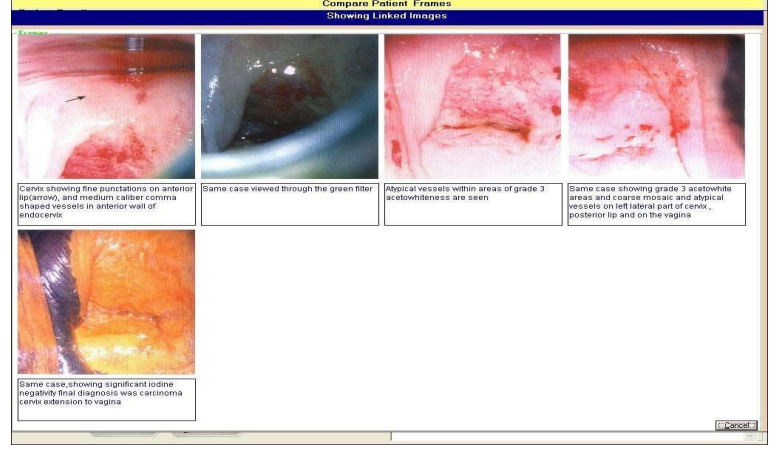

## 7.2.7.C REFERENCE VIDEOS

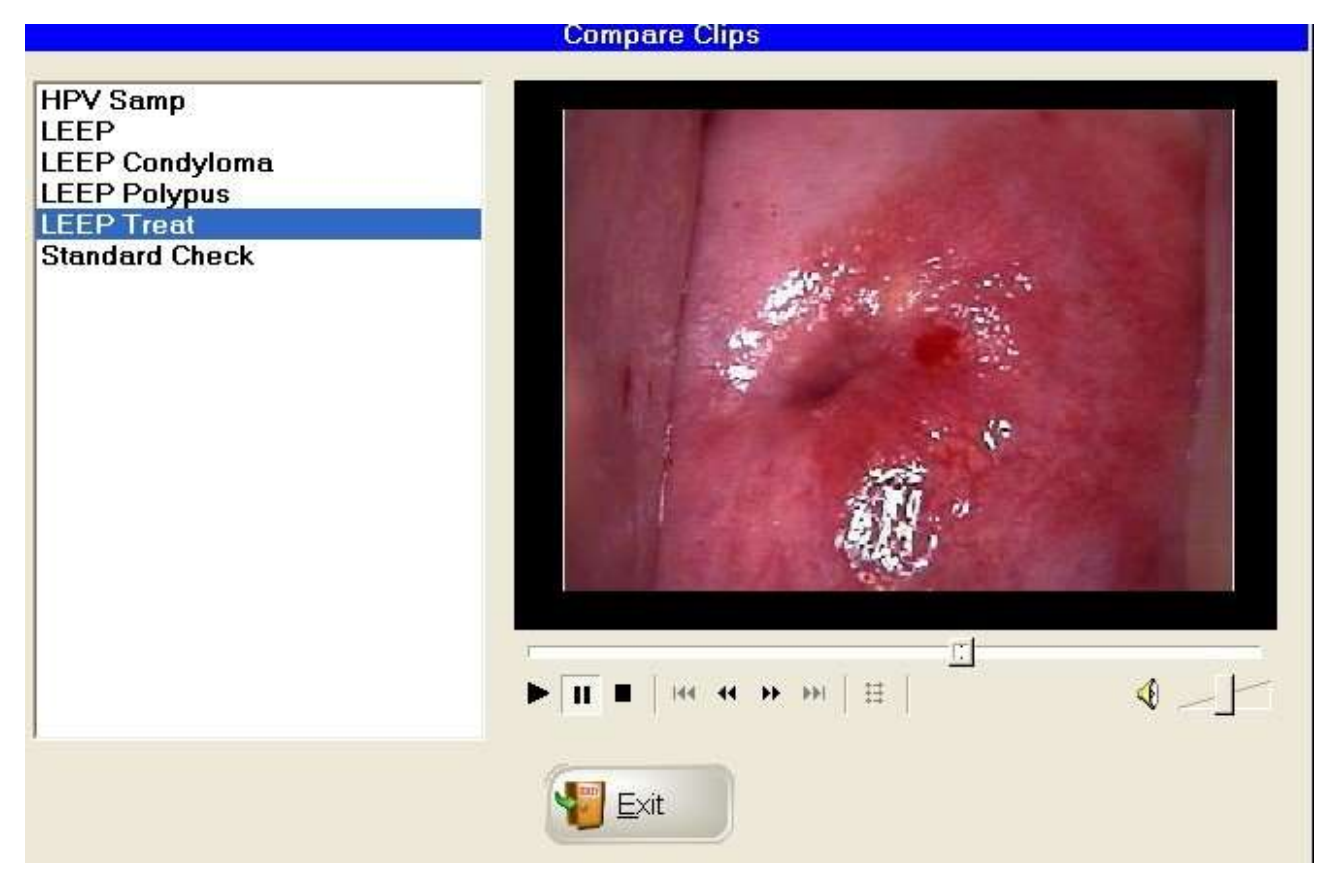

Click on any of Reference Videos and the Procedure video will be played.

Document Reference: Ver: 20.1 Dt :19--01-23 7.2.8 Marking

The Software offers facility to perform various activities on the captured images like masking, adjusting contrast, brightness, lesion marking and measurements, LEEP Marking etc. The Following parts of this section deals with various functionalities related to this topic.

When "Marking "button is clicked, the following screen appears.

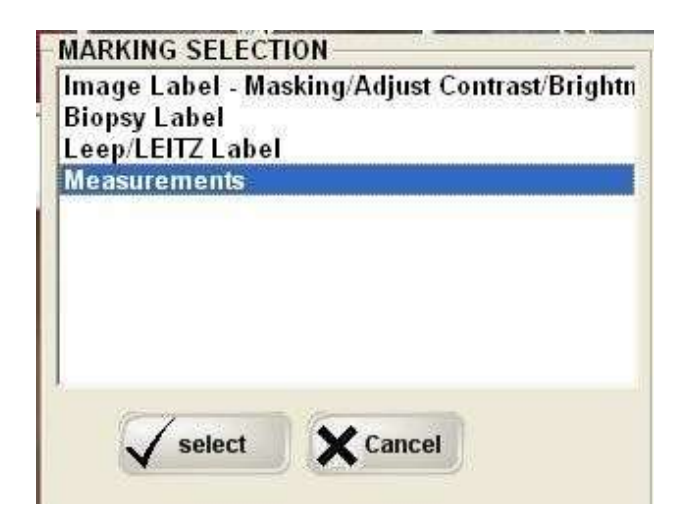

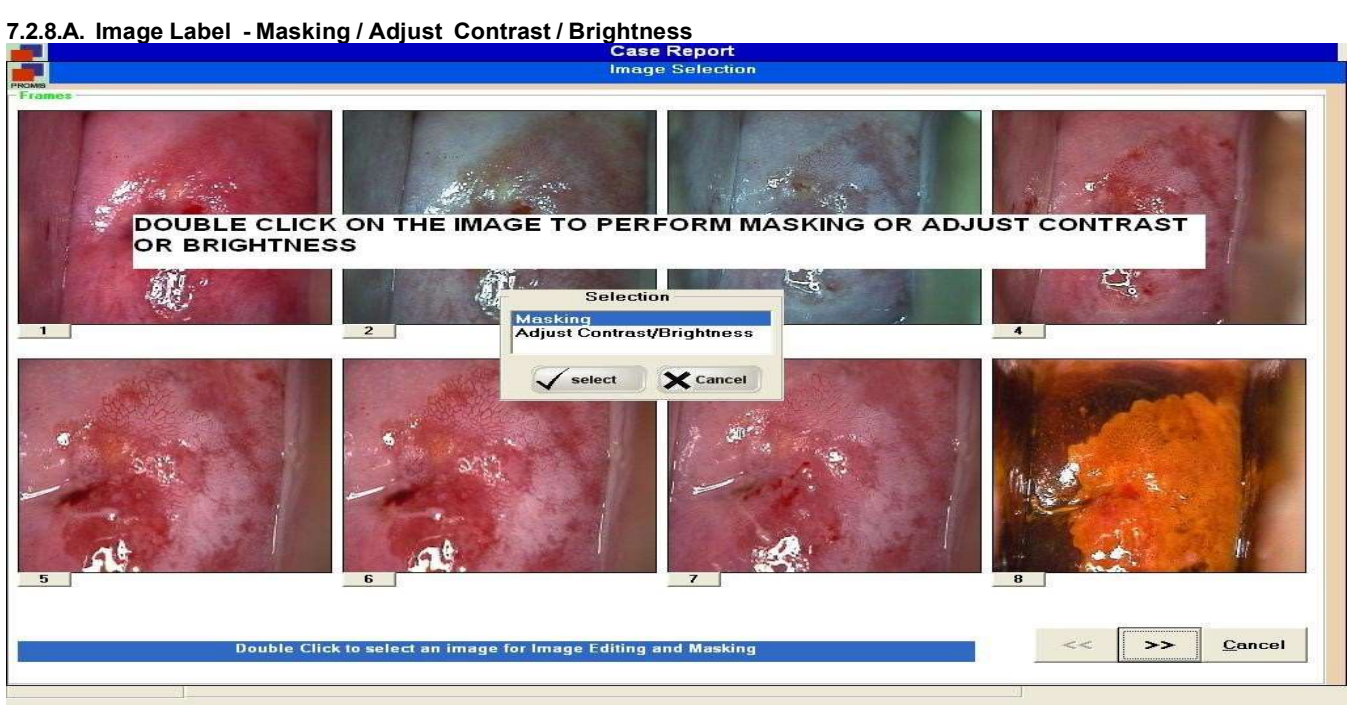

By selecting "Image Label ", the above shown screen will appear. Double Click on any of the image. Selection screen will appear with option for "Masking" or "Adjust Contrast or Brightness"

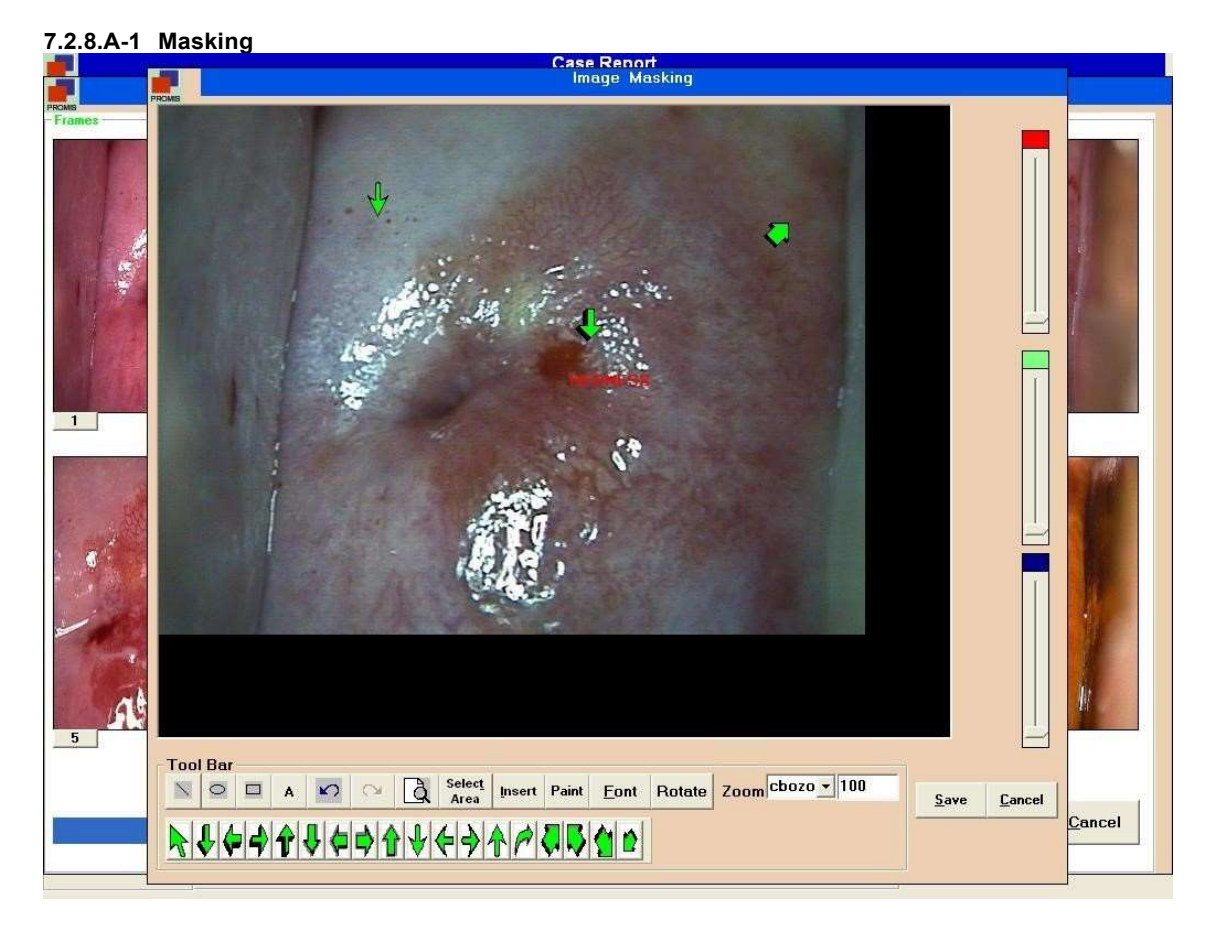

The selected Image is available on the Masking area. Tool Bars are available to perform various masking operations.

| Tool         | Bar |   |   |      |     |     |                        |        |                     |              |        |                  |
|--------------|-----|---|---|------|-----|-----|------------------------|--------|---------------------|--------------|--------|------------------|
| $\mathbf{N}$ | 0   |   | A | 5    | CH. | à   | Selec <u>t</u><br>Area | Insert | Paint               | <u>F</u> ont | Rotate | Zoom cbozo • 100 |
|              | ₽ ¢ | - |   | ₽  ¢ | \$1 | } ∱ | € }                    |        | <b>a</b>   <b>B</b> |              |        |                  |

Insert styled arrows at any desired location of the image.

|   | Click on this icon and Draw Line on the Image              | Α     | Click on this icon and write TEXT at any desired location         |
|---|------------------------------------------------------------|-------|-------------------------------------------------------------------|
| 0 | Click on this icon and Draw CIRCLE<br>on the Image         | 5     | Click on this icon and UNDO a previous activity done on the Image |
|   | Click on this icon and Draw<br>RECTANGLE on the Image      | 0     | Click on this icon and REDO a previous activity done on the Image |
| à | Click on this icon and ZOOM a particular area on the Image | Paint |                                                                   |

| Document Reference:    | Ver: 20.1 Dt :1901-23                                       |        |                                                                          |
|------------------------|-------------------------------------------------------------|--------|--------------------------------------------------------------------------|
| Selec <u>t</u><br>Area | Select a particular AREA on the image.                      | Insert | Click on this icon and crop the other areas other than the selected area |
| Eont                   | To open the Font toolbar to modify the Text annotation.     | Rotate | Rotate the image to 360degrees, in step of 90 degrees.                   |
| Zoom cbozo 💌 100       | Zoom the entire image to any desired level up to 500 times. |        |                                                                          |

## 7.2.8.A-2 Adjust Contrast / Brightness

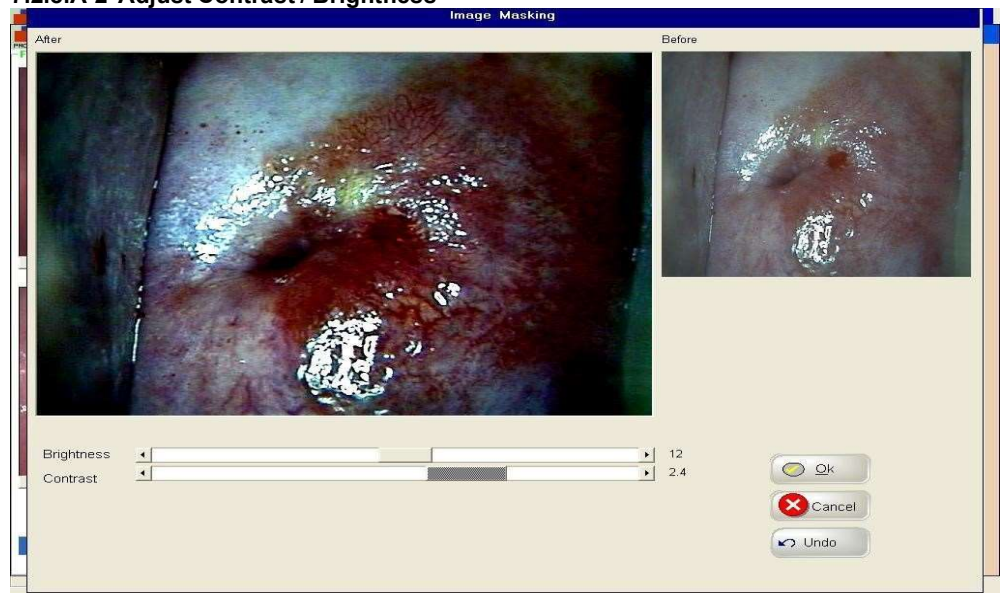

The user can adjust the Brightness and contrast at desired levels.

OK - Save the changes. Cancel - close the screen. Undo - Undo the changes.

## A. Biopsy Label

The following screen is used to draw Hammond Graph or Biopsy labeling.

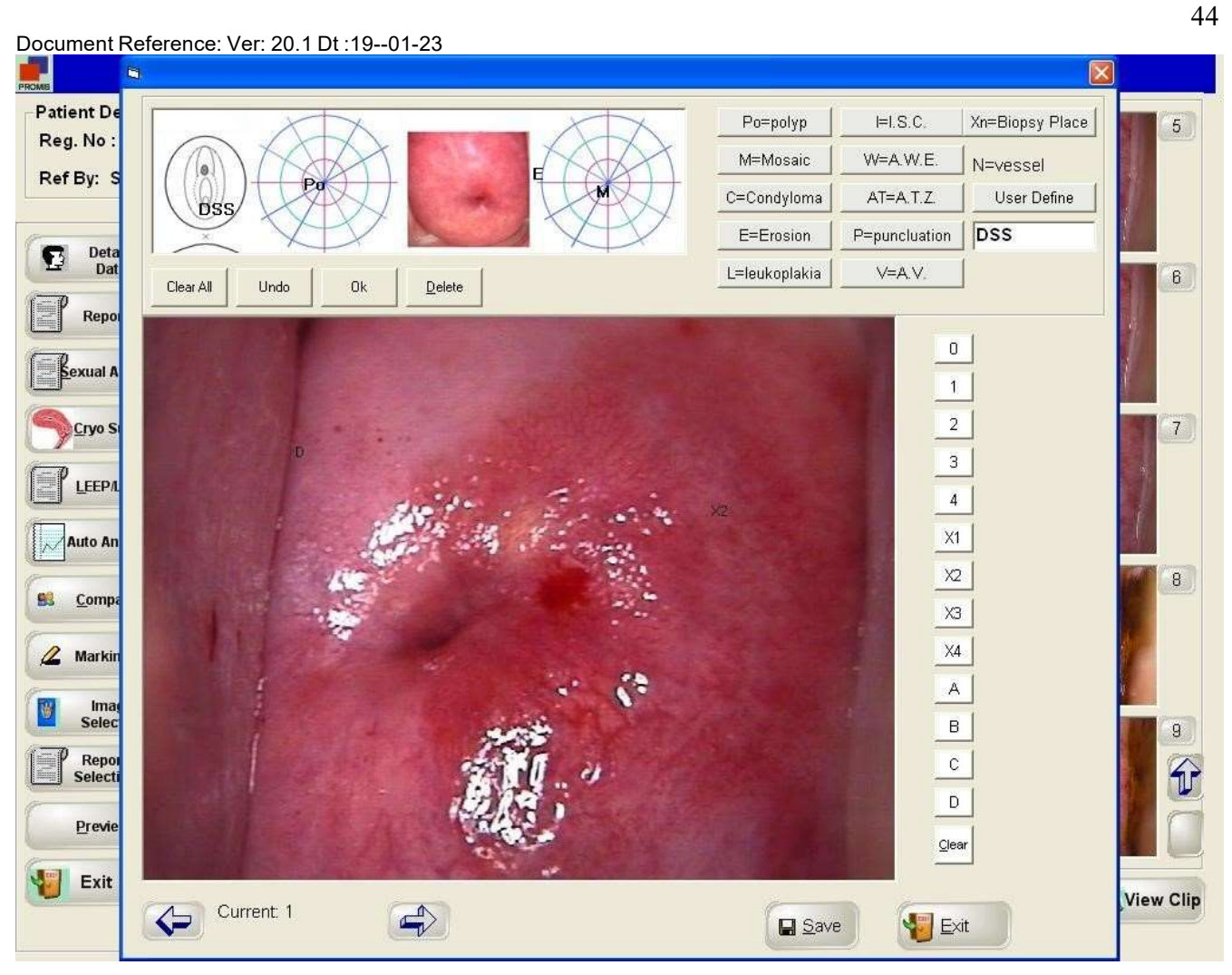

#### В. Hammond Graph Plotting

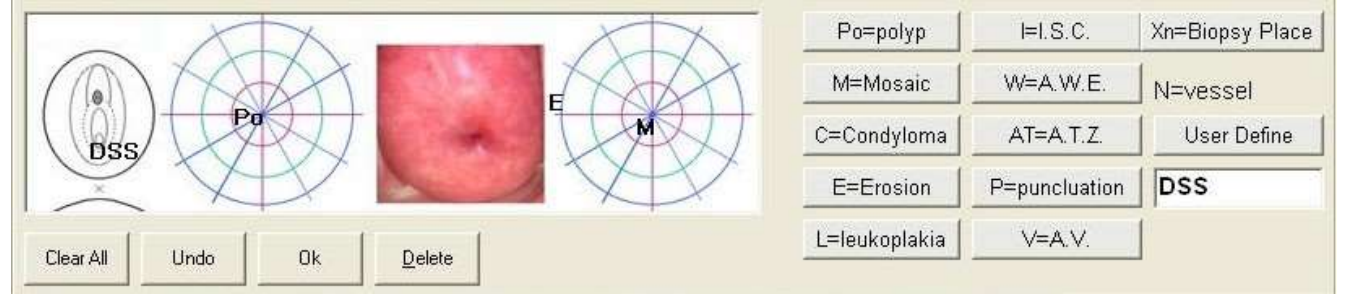

Click on the required definition like Po=polyp or M=Mosaic etc., drag it and drop it (by clicking on the desired location) on the graph. Save: Save the Changes. Clear All: Clear all changes without saving. Undo : Undo the recent change.

#### C. LEEP / LEITZ Label

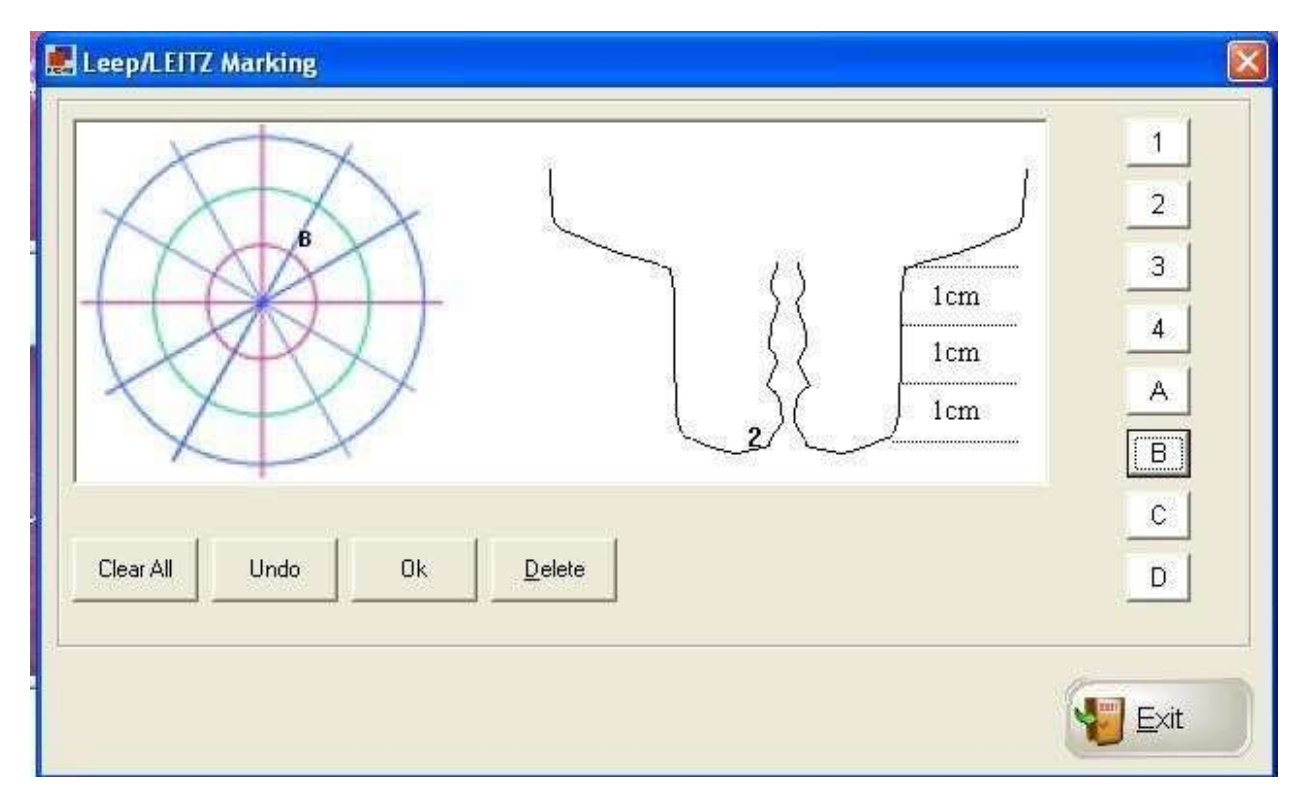

Click on the required definition, drag it and drop it on the desired location on the graph.

Ok : Save the Changes.

Undo : Undo the recent change.

Clear All : Clear all changes without saving. Exit : Exit the screen

#### D. MEASUREMENTS

The following screen appears when the MEASUREMENTS option is selected. The User can select an image and mark a line or area and it will provide the length in mm and the area in mm2.Before measurement is done, the user can calibrate the length by performing SCALE operation.

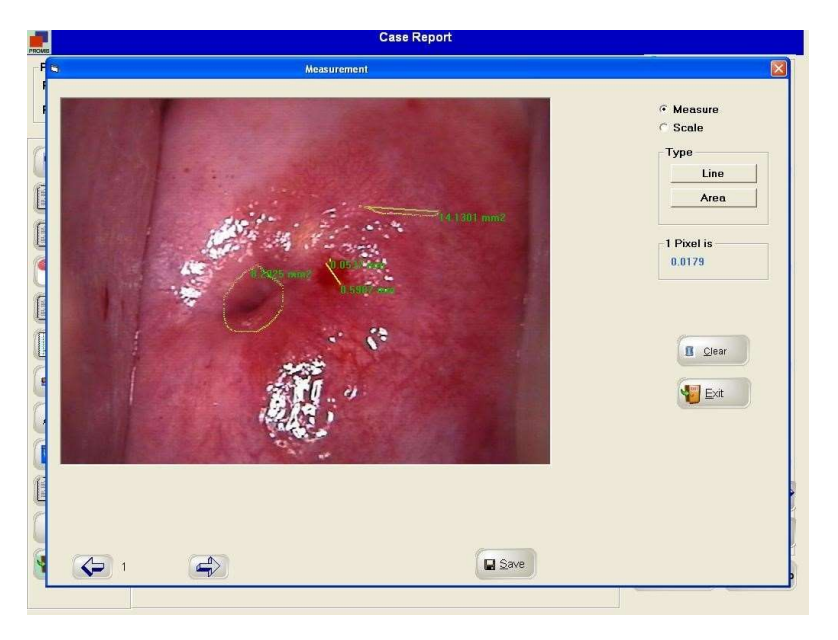

#### E. SCALE :

When Scale is selected, the following screen area will appear. The user can draw a line horizontally. An input box will appear where the user has to enter the equivalent value in mm for the line drawn. The software will automatically calibrate PIXEL to MM ratio.

#### 7.2.9. Image Selection

Whenever Report Designer Screen is opened, the Software chooses the first four images captured, and place them into the IMAGE boxes required for printing. But, the user can drag any image from the list and drop it in any of the IMAGE BOXES.

7.2.10. Report Selection :choose the Report Format.

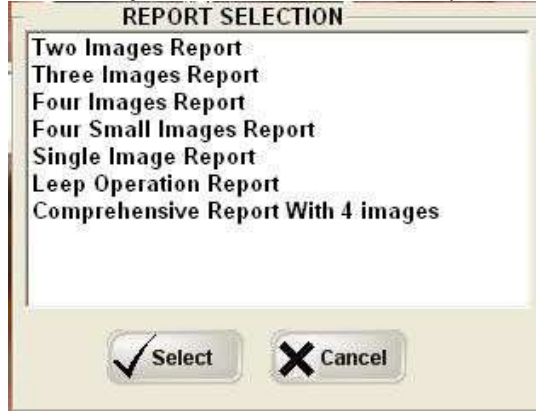

#### 7.2.11 Preview : When the Preview button is clicked, Print Mode Screen will appear, click Select

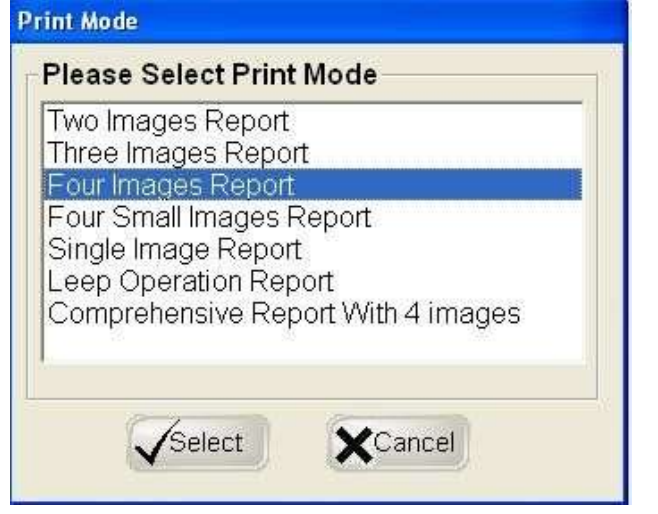

#### Select the Printer Name. And click OK ....

|                | Select Printer Name |   |
|----------------|---------------------|---|
| pdfFactory Pro |                     | • |
| pdfFactory Pro |                     |   |
|                |                     |   |
|                | <u>O</u> k          |   |
|                | <u>O</u> k          |   |

#### Print Preview Screen will appear

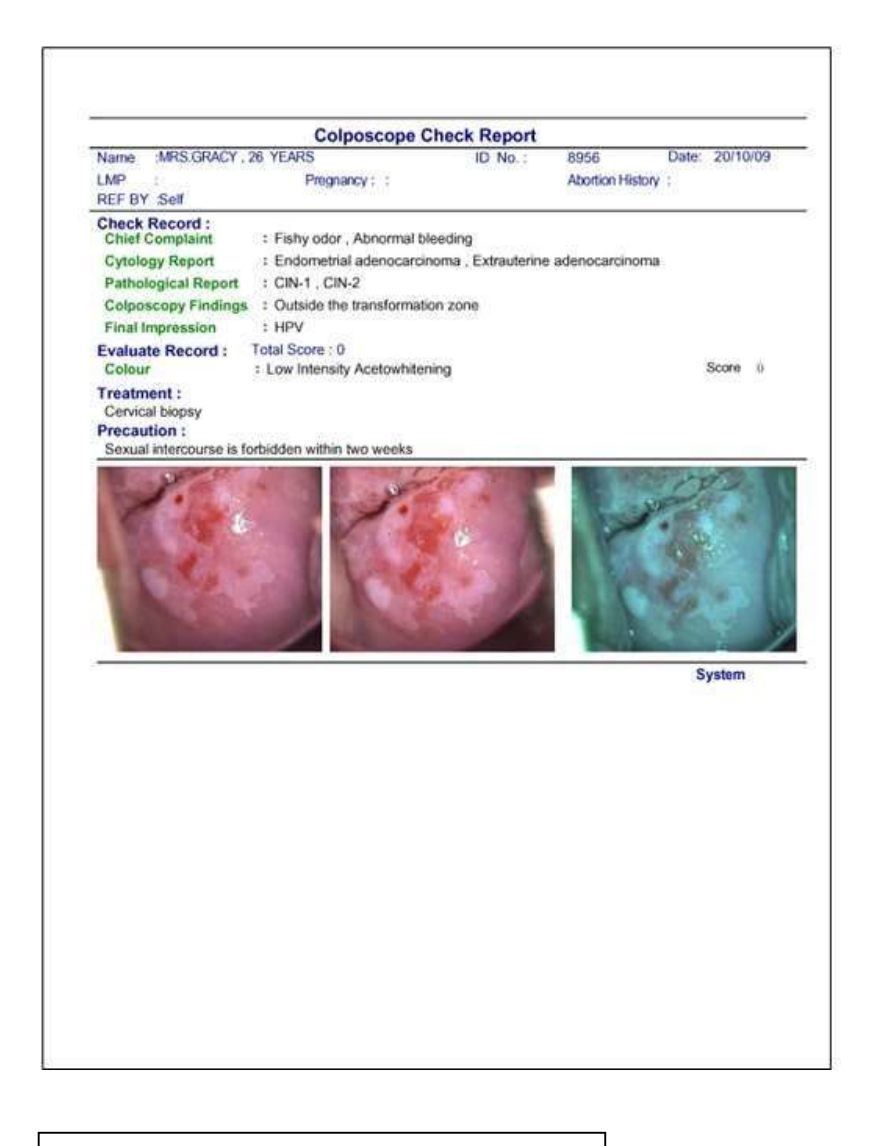

SAMPLE COLPOSCOPY REPORT THREE IMAGES

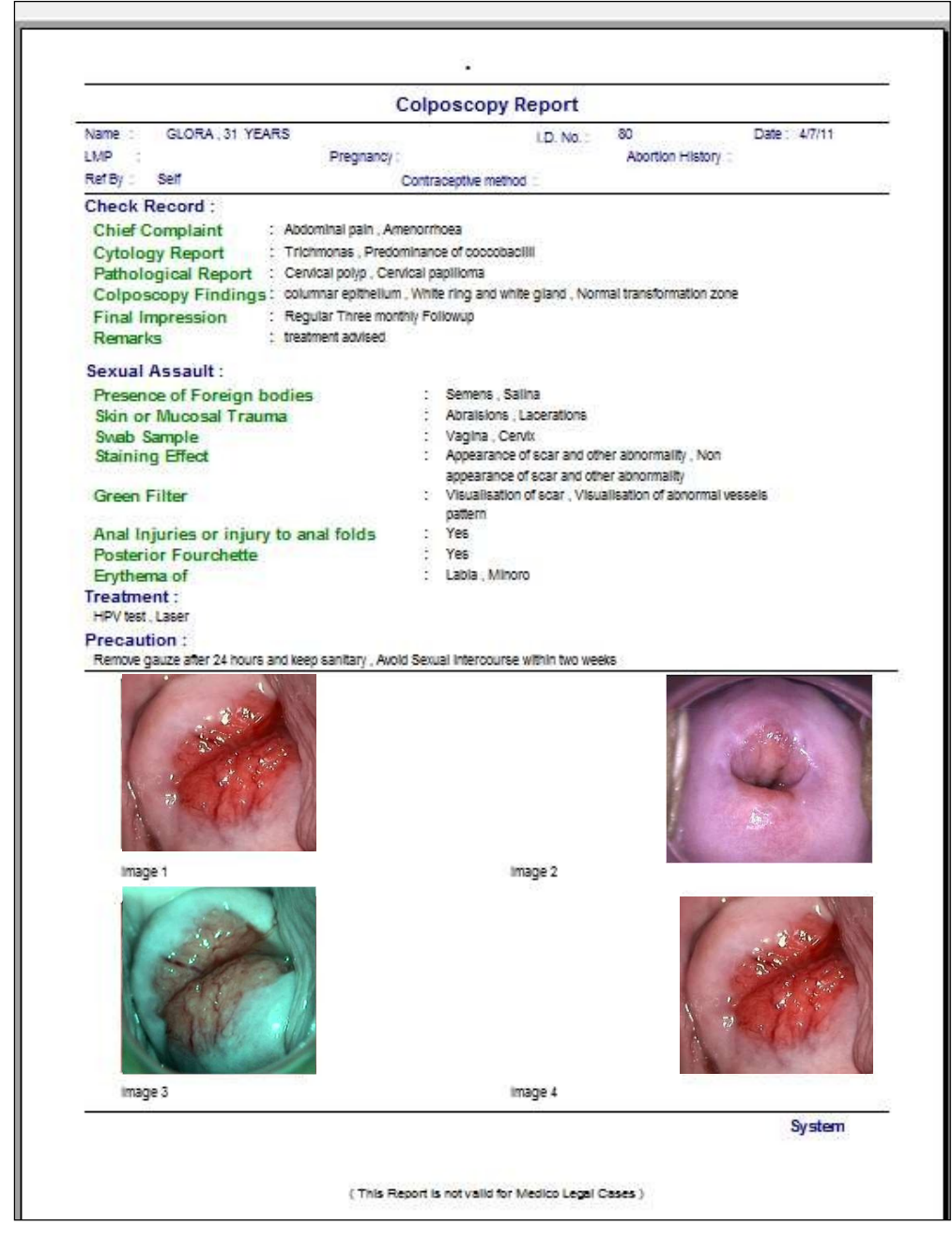

#### SAMPLE COLPOSCOPY REPORT FOUR IMAGES

|                          | LEEP                                      | Operation Report                    |                 |              |
|--------------------------|-------------------------------------------|-------------------------------------|-----------------|--------------|
| NAME : GLORA 3           | 1 YEARS                                   | 1.D. No. :                          | 80              | DATE: 4/7/11 |
| LMP :                    | Pregnancy :                               |                                     | Abortion H      | listory :    |
| REF BY : Self            |                                           | Contraceptive method :              |                 | ~            |
| Diagnosis Delore Open    |                                           |                                     |                 |              |
| Anaesthesia Mode :       | No                                        | Operation Time :                    |                 | Min          |
| Operation Range ;        | x                                         | Operation Deepor                    |                 |              |
| Bistoury Spec(cm) :      | 1:- Large Loop <n>(2.0*1.5)</n>           | <n>(2.0*1.2) <n>(2.0*0.8)</n></n>   |                 |              |
|                          | 2- Medium Loop <n>(1.5*1.</n>             | 0) <n>(1.2*0.8)</n>                 |                 |              |
|                          | 3:- Small Loop ~N>(1.0*1.0)               | <n>(0.8*0.7)</n>                    |                 |              |
|                          | 4 - Triangle Loop <n>(2.0*1</n>           | 5) <n>(2.0*1.0) <n>(1.0*0.0</n></n> | B>              |              |
| Bleeding While Operation | mi mi                                     |                                     |                 |              |
| Operation Mode:          | <n>Single Pass <n>Multi Pass &lt;</n></n> | N>Cowboy Final <n>Multi Pa</n>      | ss + Cowboy Fit | al           |
| 1                        |                                           |                                     | -               |              |
|                          |                                           |                                     |                 | System       |

SAMPLE COLPOSCOPY REPORT LEEP OPERATION

| Colposcopy Report                                |                                                                                         |  |  |  |
|--------------------------------------------------|-----------------------------------------------------------------------------------------|--|--|--|
| Name : GLORA, 31 YEARS<br>LMP :<br>Ref By : Self | I.D. No. : 80 Date : 6/7/11<br>Pregnancy : Abortion History :<br>Contraceptive method : |  |  |  |
| Chief Complaint:                                 | ABDOMINAL PAIN                                                                          |  |  |  |
| Colposcopy Findings :                            | Normal transformation 7 one                                                             |  |  |  |
| Cytology Report :                                | Normal                                                                                  |  |  |  |
| Diagnosis:                                       | standard colposcopy                                                                     |  |  |  |
| Pathological Report :                            | Normal                                                                                  |  |  |  |
| Precaution :                                     | Kemove gauge after 24 hours                                                             |  |  |  |
| Treatment :                                      | Medicines                                                                               |  |  |  |
| Remarks :                                        | Nil                                                                                     |  |  |  |
|                                                  |                                                                                         |  |  |  |
|                                                  |                                                                                         |  |  |  |
|                                                  | System                                                                                  |  |  |  |
|                                                  |                                                                                         |  |  |  |

## SAMPLE COLPOSCOPY REPORT COMPREHENSIVE REPORT WITH 4 IMAGES

Easy report: If you prefer to make report in your own hand writing, you may do so using easy report option.

#### **SECTION 8** MASTER DATA MANAGEMENT

#### 8.1 Report Master

|                                                                                                    | Report Master                                                                                                    |
|----------------------------------------------------------------------------------------------------|----------------------------------------------------------------------------------------------------|
| Chief Complaint<br>Cytology Report<br>Pathological Report<br>Colposcopy Findings<br>Treatment<br>Precautions<br>Final Impression<br>Remarks     |                                                                                                    |
| Vulvar pruritus<br>Vaginal pruritus<br>Fishy odor<br>Abnormal bleeding                                                                          | □ <u>N</u> ew                                                                                                    |
| Vulvar burning<br>Vaginal soreness<br>Purulent Discharge<br>Pelvic examina<br>Vulvar erythema<br>Dyspareunia<br>Vulvar ulcer<br>Vulvar neoplasm |                                                                                                    |
| Abdominal pain<br>Abdominal mass<br>Amenorrhoea<br>Sterility<br>Become thin                                                                     | ► New Security Control of the second sector of the second sector of the second sector of the second sector of the second sector of the second second sector of the second sector of the second second sec |

When Report Master Button is clicked the above screen will appear. There are two sections. The one on the top is Header Section and the other on the bottom is Details section.

- : By clicking on this button, the below screen will appear where we can add a New Header "New " Button a.
- b. "Edit" Button : By clicking on this button, we can edit any already existing Header.
  c. "Delete" Button: By clicking on this button, we can delete any selected record.

#### 8.2 Ref By Doctor

When Ref By Doctor Button is pressed, the following screen appears which allows the User to enter new Doctor's Name, Address, age, mobile no etc.

|                                                | Reference Doctor Maste | er                  |
|------------------------------------------------|------------------------|---------------------|
| D E) ■ ×<br>New Edit <u>O</u> k <u>C</u> ancel |                        | Mode : Edit Record  |
| DR. Juliet Thompson<br>Self                    | Name                   | DR. Juliet Thompson |
|                                                | Department             | Gynaecology         |
|                                                | Address                | ×                   |
|                                                | City                   |                     |
|                                                | Phone                  |                     |
|                                                | PinCode                |                     |
|                                                |                        | Ok Cancel           |
|                                                |                        |                     |

#### 8.3 Report Image Setting

The software offers facility to adjust the size of the images on the report before printing, according to the user's choice. When "Report Image setting "button is pressed the following Screen appears.

| Repo                                                                     | rt Image Setting                    |         |
|--------------------------------------------------------------------------|-------------------------------------|---------|
| Two Images Report<br>Three Images Report<br>Four Images Report           | Report Name<br>Picture              |         |
| Four Small Images Report<br>Single Image Report<br>Leep Operation Report | Height 4500 Twip<br>Width 4800 Twip | Cancel  |
| Comprehensive Report With 4 images                                       |                                     | Preview |

Select a particular Report from the List (Left side), it will display the previous setting of the images in that report. Change the values if required. Click on "Preview" button to have a preview of the images that will be shown on the report.

#### 8.4 Diagnosis

When "Diagnosis" Button is pressed, the following entry screen will appear. It will enable the user to add new diagnosis, Edit, Delete data. Reference Picture: The Right side of the screen contains all relevant images with patient details related to a particular Diagnosis.

| Diagnosis Master                                                                                                    | Reference Picture                                                                                                    |
|----------------------------------------------------------------------------------------------------|----------------------------------------------------------------------------------------------------|
| Acute cervicitis<br>AIS<br>Atypical Vessels<br>Ca<br>Cervical myoma<br>Cervical polyp<br>Chronic cervicitis<br>CIN-1<br>CIN-2<br>CIN-3<br>Condyloma<br>Cyst<br>HSIL<br>LSIL<br>Normal<br>SPI<br>Tricomonas<br>IN W GEdit ODelete Exit | Image: Second second second |
|                                                                                                    | Total: 1 Current: 1                                                                                                    |

## SECTION 9 | STATISTICS

When "STATISTICS" button is clicked, the following screen appears. The main aim of the functionality is to avail statistical information based on different search criteria like

- a. Between two dates
- b. Between two age groups
- c. Based on Diagnosis
- d. Based on Report Data.

Suppose there are 100 patients available and if the User wants to compare percentages of Patients of different diagnosis, it can be done as below.

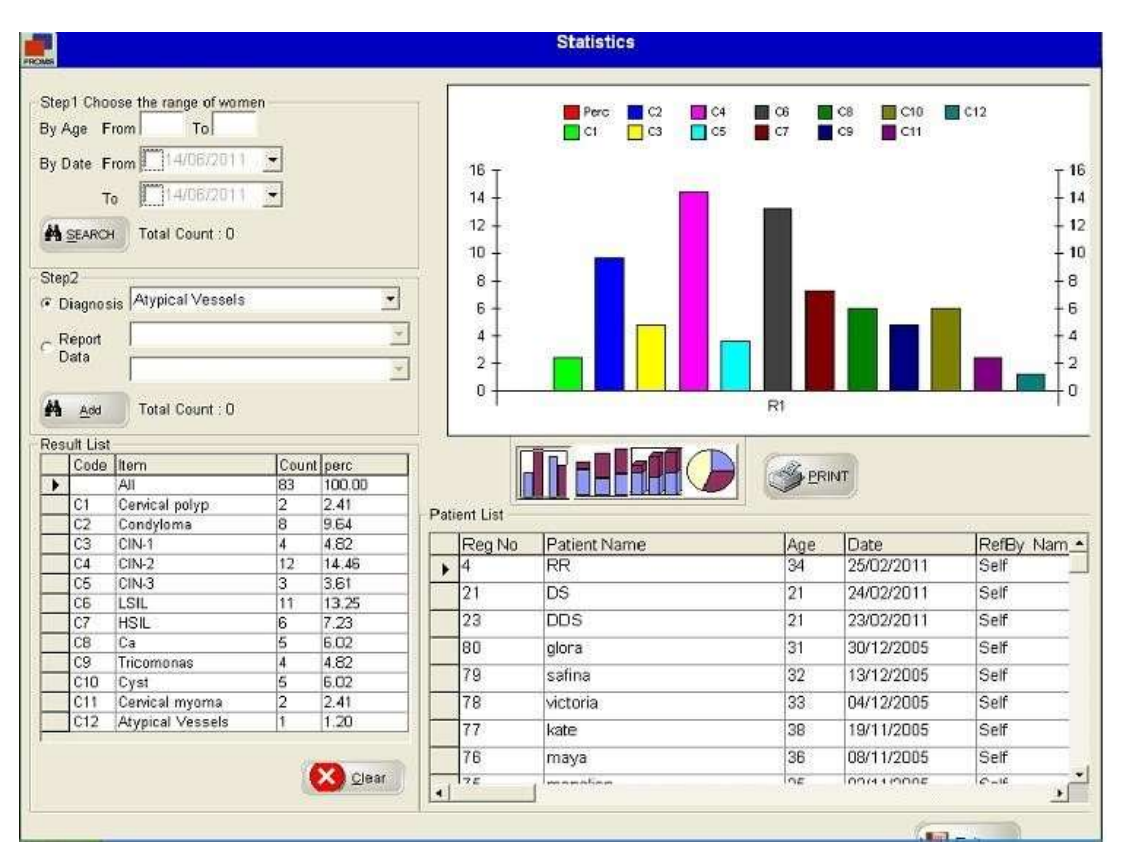

There are four types of Charts available and it can be printed also. In the above chart, C1, C2, C3, C4, C5, C6 ... are representing different types of diagnosis.

## SECTION 10 USER MANAGEMENT

When "User Management "button is pressed, the following screen appears

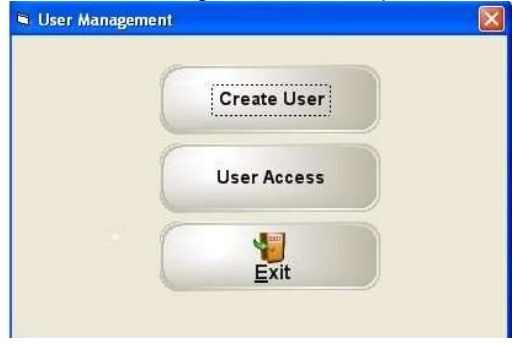

#### 10.1 Create User

Personalized username and password can be given to the user to log-in to the software with different rights. New Users can be created using the following screen. The created users list will appear in the Login Screen. "Edit ": This option is used to edit user profile.

|                    | Use                                            | er Master                                              |                                      |  |
|--------------------|------------------------------------------------|--------------------------------------------------------|--------------------------------------|--|
| New Edit Ok Cancel | Use<br>Code<br>Name<br>Designation<br>Password | Mode : New<br>3<br>Michelle regan<br>Senior Technologi | v Record<br>ist<br>Max. 4 characters |  |
|                    | 0                                              | <u>o</u> k                                             | Cancel                               |  |

## 10.2 User Access

When User Access button is pressed, the following screen appears.

|                | A              | ccess Righ | 11             |           |
|----------------|----------------|------------|----------------|-----------|
| User Code      | Michelle regan |            |                | •         |
| ✓ New Check    | 8              |            |                |           |
| Edit Check     |                |            |                |           |
| ✓ Report       | Management     |            |                |           |
| V Master Data  | i Management   |            |                |           |
|                |                |            |                |           |
| ✓ Patient Data | a Management   |            |                |           |
| ✓ User Manag   | tement         |            |                | n na star |
|                |                |            |                |           |
|                |                |            |                |           |
|                |                |            |                |           |
|                |                |            |                |           |
|                |                |            |                |           |
|                |                |            |                |           |
|                |                |            |                |           |
|                |                |            |                |           |
|                |                |            |                |           |
|                |                |            |                |           |
|                |                |            |                |           |
|                |                |            |                |           |
|                |                | 1          | I manner 1     |           |
| Select         |                |            | <u>C</u> ancel |           |
| 39             | 8              |            | 38             |           |

Select the User and press the Tab button. All options will appear. Tick the options that need to be enabled. Tick the capabilities you want to give to the particular users.

Press "OK" to save the changes and "Cancel" to close the screen.

# SECTION 11 PARAMETER

When "Parameter" button is pressed, the following screen appears

| Paran                                                                                            | neter Setting  |               |
|--------------------------------------------------------------------------------------------------|----------------|---------------|
| ComPort Setting 0                                                                                |                |               |
| Migration C:\colpro222dx-OZView\Backup<br>Folder<br>Report Header Option<br>C MS Word O MS Paint | Header Setting | Header Saving |
| Height         495         (Pixels * 15)           Width         10906         (Pixels * 15)     |                |               |
| Qk                                                                                               | Cancel         |               |

#### 11.1 Com Port Setting

This option is used to choose the Serial port no when the footswitch is connected to the computer through Serial Adaptor or USB to Serial Adaptor.

Normally the value is 1. When USB to Serial Adaptor is used, go to Device manager, check the COM Port no allocated and choose the same from the list

#### 11.2 Header Setting Report Header Option:

#### MS word:

Select MS word and click on "Header Setting" button, a WordPad like screen will appear where the user can create the Header details for the Reports.

| S C:\Colpro222dx\a1.doc                                                              |           |
|--------------------------------------------------------------------------------------|-----------|
| Pile Edit View Insert Pormat Table                                                   |           |
|                                                                                      |           |
| Normal ▼ Timez New Roman. ▼ 18 ▼ B ✔ U ■ 100% ▼ 3Ξ Ξ                                 | • ¶       |
| 📧                                                                                    | E         |
|                                                                                      |           |
| ABOULO GUINIG                                                                        |           |
| AFOLLOCLINIC                                                                         |           |
| New South Wales                                                                      |           |
| Australia                                                                            |           |
|                                                                                      |           |
|                                                                                      |           |
|                                                                                      |           |
|                                                                                      |           |
|                                                                                      |           |
|                                                                                      |           |
|                                                                                      |           |
|                                                                                      |           |
|                                                                                      |           |
|                                                                                      |           |
|                                                                                      |           |
|                                                                                      |           |
|                                                                                      |           |
|                                                                                      |           |
|                                                                                      |           |
|                                                                                      |           |
|                                                                                      |           |
|                                                                                      |           |
|                                                                                      | ×         |
| Stant Countrol 222 DA - Inn. Station & Haster Micolpro Instruction ma 19 7_1 - Paint | C DIDLIPM |

#### **MS Paint:**

If MS word not available in Computer then choose MS paint click on "Header Setting" button, a Paint like screen will appear where the user can create the Header details for the Reports for creating Report Header .

| Ø      | 1             | 96.           | <1           |                |           |              |                                       |                                                      | head   | er.bmp     | - Paint  |                 |                       |
|--------|---------------|---------------|--------------|----------------|-----------|--------------|---------------------------------------|------------------------------------------------------|--------|------------|----------|-----------------|-----------------------|
| 5      | File          | Home          | View         |                |           |              |                                       |                                                      |        |            |          |                 |                       |
| [<br>Р | aste<br>Clipb | X Cut<br>Copy | Select       | / 🔌 A<br>/ 200 | Brushes   |              | □ 二 △<br>□ ○ ◇ ①<br>○ ○ ○ ②<br>Shapes | • Outline -<br>• • • • • • • • • • • • • • • • • • • | Size   | Color<br>1 | Color 2  | Co              |                       |
| 0      | 1.1           |               | 110011111111 |                | 1 1 2 2 2 |              |                                       | 1200 1 1 1 1 1                                       | 1 1000 |            | 1100.111 |                 |                       |
|        |               |               |              |                |           | APO<br>New S | LLO CLINI<br>South Wa<br>ustralia     | IC<br>Iles                                           |        |            |          |                 |                       |
| 1001   |               |               |              |                |           |              |                                       |                                                      |        |            |          |                 |                       |
| 200    |               |               |              |                |           |              |                                       |                                                      |        |            |          |                 |                       |
| 300    |               |               |              |                |           |              |                                       |                                                      |        |            |          |                 |                       |
| 00 400 |               |               |              |                |           |              |                                       |                                                      |        |            |          |                 |                       |
|        |               |               |              |                |           |              |                                       |                                                      |        |            |          |                 |                       |
| +      | -             | 512-          | t⊑j          |                | 1⊒ 876 ×  | 84px         | 🖫 Size:                               | 362.6KB                                              |        | _          |          |                 | _                     |
| E      | H             | e             |              | 0              |           | 63)          | PROMIS                                | S)                                                   |        | - 🤫 I      | 🖻 📆 🚽    | ()) ENG<br>INTL | 5:56 PM<br>31/07/2015 |

11.2.b Header Saving: Press this button after any change in header by MS word or MS paint.

## SECTION 12 | PATIENT DATA MANAGEMENT

When "PATIENT DATA MANAGEMENT" option is selected, the following screen appears. This screen helps in performing various activities related to Patient Data. Each activity is discussed in detail below.

|                                          |                                              | Search Patient I | Data  |                              |                                                                                                    |                            |
|------------------------------------------|----------------------------------------------|------------------|-------|------------------------------|----------------------------------------------------------------------------------------------------|----------------------------|
| Short Cut                                | Search                                       |                  |       | Patient Data                 | 3                                                                                                    |                            |
| <ul> <li>Today</li> <li>Month</li> </ul> | Name Start Date 14/06/2011                   | Reg No :         |       | Name glora<br>Reg. No        | Age <sup>31</sup>                                                                                                    | Date 14/06/2011            |
| ⊂ Year                                   | End Date 14/06/2011 -<br>M SEARCH BILL Clean | 0                |       | Ref By Self<br>Doctor System | n                                                                                                    |                            |
| Reg No.                                  | Patient Name                                 |                  | Age + |                              |                                                                                                    | Data                       |
| 4                                        | RR                                           |                  | 34    |                              |                                                                                                    | State of the second second |
| 21                                       | DS                                           |                  | 21    | and the second               |                                                                                                    | 1 CO                       |
| 23                                       | DDS                                          |                  | 21    | and the second second        | and the state                                                                                                    | CONTRACTOR OF              |
| . 80                                     | glora                                        |                  | 31    |                              | Standing -                                                                                                    | VIIE ST                    |
| 79                                       | safina                                       |                  | 32    |                              | A CARLEN AND                                                                                                    | THE PART OF                |
| 78                                       | victoria                                     |                  | 33    |                              | The second of                                                                                                    | 144 1822 193               |
| 77                                       | kate                                         |                  | 38    | and the second second        |                                                                                                    | A Real of the              |
| 76                                       | maya                                         |                  | 36    |                              | Carlo and a second                                                                                                    | A REAL PROPERTY AND        |
| 75                                       | monalisa                                     |                  | 36    |                              | THE REAL PROPERTY OF                                                                                                    | 10 A 10 A 10               |
| 74                                       | florence                                     |                  | 42    |                              |                                                                                                    |                            |
| 73                                       | dorothy                                      |                  | 30    |                              |                                                                                                    |                            |
| 72                                       | briana                                       |                  | 41    |                              | and the second second sec | A STREET                   |
| 71                                       | flora                                        |                  | 36    | С То                         | otal: 2 Current                                                                                                    | 1                          |
| 70                                       | hana                                         |                  | 34    | Migration C:\co              | ppro222dx\backup                                                                                                    |                            |
| 69                                       | briana                                       |                  | 48    | Backup                       |                                                                                                    |                            |
| 68                                       | greta                                        |                  | 28    | Folder                       |                                                                                                    | Multiple                   |
| 67                                       | gini                                         |                  | 48    | CD-W                         | Delete                                                                                                    | Delete                     |
| 66                                       | isebella                                     |                  | 46    | -                            |                                                                                                    | Multiple.                  |
| 85                                       | rosemerry                                    |                  | 30    | PICTURE                      | Migrate                                                                                                    | Migrate                    |
| 164                                      | florence                                     |                  | 28 -  |                              | Backup                                                                                                    | Exit                       |

#### 12.1 Patient Search and Patient Data

Patient Search can be done based on Name, Reg no, Start Date, End Date.

Click "Search" button to execute the option to fill the grid. Click "All " button to retrieve all patient's list.

When a patient is selected form the Grid, all relevant details and images associated with that patient is displayed in Patient Data Section.

#### 12.2 CD- Writing

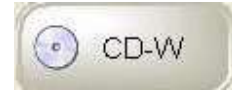

This button is clicked to write a CD of the selected patient

#### 12.3 Delete

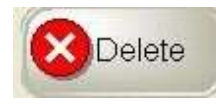

Delete button is used to Delete a particular patient's record.

#### 12.4 Multiple Delete

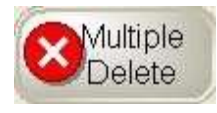

By clicking this option, all patients' data from the Grid will be deleted completed.

## 12.5 Insert Picture

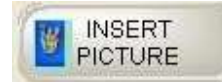

12.6 Migrate

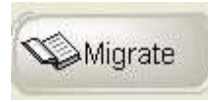

#### 12.7 Multiple Migrate

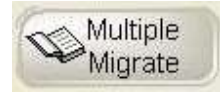

#### 12.8 Backup Database

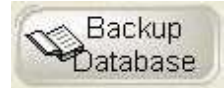

This option is used to insert a new picture from any other location.

This option is used to migrate a particular patient's data to the location specified in the Parameter Screen

This option is used to migrate data of all patients displayed on the grid.

This option is used to take backup of entire data of the software.

#### 13. Labeling Format for Traceability

| Divine Meditech Private Limited<br>G-197, Sector-63, Gautam Buddha Nagar<br>Uttar Pradesh – 201301 India<br>Made in India |                                     |                                                             |                                     |                                                                                                    |             |
|----------------------------------------------------------------------------------------------------|-------------------------------------|-------------------------------------------------------------|-------------------------------------|----------------------------------------------------------------------------------------------------|-------------|
| Meddevices Lifesciences B.V.<br>Keizersgracht 482,<br>1017 EG Amsterdam, the Netherlands                                  |                                     |                                                             |                                     |                                                                                                    |             |
| REF DVC-IMS-019 (GI<br>Release:                                                                                           | MA 296                              | 621) Softwa<br>Digital<br>Multila                           | are Col<br>Video<br>Inguag          | lposcopio Digitale Multilingu<br>colposcope Software -<br>je                                                  | ia          |
| YYYY-MM                                                                                                    |                                     |                                                             | IMPC<br>GIM<br>Via N<br>2006<br>www | DRTATO DA / IMPORTED BY:<br><b>A S.p.A.</b><br><i>J</i> arconi, 1<br>0 Gessate (MI) - Italy<br>.gimaitaly.com |             |
| BUSTINA<br>POUCH                                                                                                    | PE-LD                               | RACCOLTA PLAST<br>PLASTIC COLLECT                           | TICA<br>FION                        |                                                                                                    |             |
| ISTRUZIONI PER L'USO<br>USER INSTRUCTIONS                                                                                 | 22)<br>PAP                          | RACCOLTA CARTA<br>PAPER COLLECTIO                           | <b>A</b><br>DN                      |                                                                                                    | 23          |
| Verifica le disposizioni del ti<br>Please refer to the pi<br>concernir                                                    | uo comun<br>rovisions<br>ng waste o | e per la gestione dei r<br>of your municipality<br>disposal | ifiuti                              |                                                                                                    | Rev.2-09/20 |

#### 13.1 Explanation of Symbol:

| ***    | Manufacturer                                              | $\sim$ | Date of manufacture          |  |
|--------|-----------------------------------------------------------|--------|------------------------------|--|
| EC REP | Authorized<br>representative in the<br>European Community | MD     | Medical device               |  |
| REF    | Product code                                              | Ĩ      | Consult instructions for use |  |
| CE     | Medical Device Compliant with Regulation (EU 2017/745)    |        |                              |  |

Warning: All serious accidents concerning the medical device supplied by us must be reported to the manufacturer and competent authority of the member state where your registered office is located.

#### CONTACT INFORMATION:

Divine Meditech Pvt Ltd. G-197, Sector-63, Gautam Buddha Nagar Uttar Pradesh, India-201301 Info@divinemeditech.in

This manual contains information, which may not be copied or duplicated, in full or in part, without the explicit approval of Divine Meditech Pvt Ltd India. We reserve the right to make any change in the user manual, which may affect instructions in this manual, without giving prior notice. The user of this software shall be solely responsible for any kind of malfunction to the software as a result of improper use by anyone other than us or a technician duly authorized by the manufacturer to do so. This operator manual provides directions for using COLpro22DX-OZview Colposcopy Software. Read all instructions prior to use. Failure to follow instructions could lead to malfunction of the software. The software is intended to be used by qualified Gynecologist with expertise in colposcopy, forensic interpretations, and analysis. They are entirely responsible for any analysis or reporting using this software.

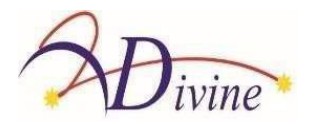

# SOFTWARE Manuale Utente

COLpro222DX-OZview VERSIONE 20.01 COLPOSCOPIO IMMAGINE/DATI/VIDEO SOFTWARE DI GESTIONE

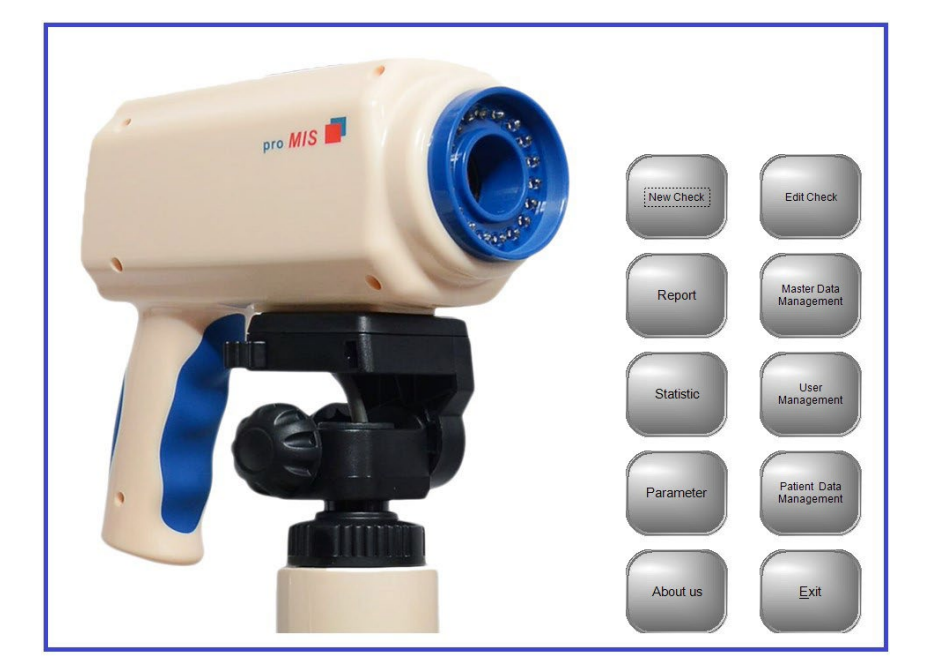

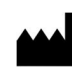

**Divine Meditech Pvt Ltd** G-197, Sector-63, Gautam Buddha Nagar Uttar Pradesh, India-201301

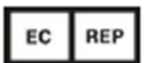

Meddevices Lifesciences B.V.Keizersgracht 482, 1017 EG Amsterdam, the Netherlands

Importato da: GIMA S.p.A Via Marconi, 1 - 20060 Gessate (MI) Italy gima@gimaitaly.com - export@gimaitaly.com www.gimaitaly.com

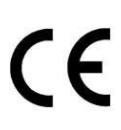

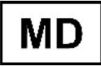

Questo manuale contiene informazioni che non possono essere copiate o duplicate, integralmente o in parte, senza esplicita approvazione di Divine Meditech Pvt Ltd Ci riserviamo il diritto di apportare modifiche al manuale utente, che possono influire sulle istruzioni contenute in questo manuale, senza preavviso. L'utente di questo software è l'unico responsabile per qualsiasi tipo di malfunzionamento del stesso, derivante da un uso improprio da parte di persone diverse da noi o da un tecnico debitamente autorizzato dal produttore. Questo manuale utente fornisce le istruzioni per l'uso del software del colposcopio COLpro222DX-OZview. Leggere tutte le istruzioni prima dell'uso. La mancata osservanza delle istruzioni può causare malfunzionamenti del software. Il software è destinato ad essere utilizzato da ginecologo qualificato con esperienza in colposcopia, interpretazioni forensi e analisi. Essi sono interamente responsabili di qualsiasi analisi o segnalazione che utilizza questo software.

Manuale Utente Ver: 20.1 del 19-01-23 DVC-IMS-019

**Destinazione d'uso:** Il Software del Colposcopio REF. DVC-IMS-019 è destinato alla gestione dei video, delle immagini, dei dati clinici e dei dettagli dei pazienti e fornire la possibilità di memorizzare modificare, stampare i report dettagliati.

INDICE

| CAPI | DETTAGLI                                                                                                    | PAG.  | CAPI | DETTAGLI                                                                                                    | PAG. N.        |
|------|----------------------------------------------------------------------------------------------------|-------|------|----------------------------------------------------------------------------------------------------|----------------|
| TOLO |                                                                                                    | Ν.    | TOLO |                                                                                                    |                |
|      |                                                                                                    |       |      |                                                                                                    |                |
| 1    | Controllo consegna                                                                                                    | 3     | 8    | GESTIONE DATI ORIGINALE                                                                                                    | 52-54          |
| 2    | Precontrollo<br>Impostazioni hardware e computer                                                                                                    | 3-6   |      | <ul><li>8.1 Referto originale</li><li>8.2 Riferimenti medico</li></ul>                                                                                                    |                |
|      | Impostazioni in Windows 7/8/10/11 e<br>Vista                                                                                                    | 6     |      | <ul><li>8.3 Impostazione immagine referto</li><li>8.4 Diagnosi originale</li></ul>                                                                                                    |                |
| 3    | INSTALLAZIONE                                                                                                    | 7-11  | 9    | STATISTICHE                                                                                                    | 55             |
| 4    | INSTALLAZIONE DI<br>DRIVER/STRUMENTI DI<br>SUPPORTO                                                                                                    | 12-20 | 10   | GESTIONE UTENTE 10.1 Creazione utente 10.2 Accesso utente PARAMETRI                                                                                                    | 55-56<br>57-58 |
| 5    | NUOVO CONTROLLO                                                                                                    | 21-28 |      | 11.1 Impostazione porta                                                                                                    |                |
|      | <ul> <li>5.1 LOGIN e Inserimento dati nuovo<br/>paziente</li> <li>5.2 Inserimento altri dati del paziente</li> <li>5.3 Schermata procedura video<br/>colposcopia in diretta</li> </ul>                                                                                                    |       | 12   | GESTIONE DATI PAZIENTE                                                                                                    | 58-59          |
|      | 5.3.1 IMPOSTAZIONI                                                                                                    |       | 12   | 12.1 Ricerca paziente e Dati                                                                                                    | 50-59          |
|      | 5.3.1.1 NOME DISPOSITIVO<br>5.3.1.2 FORMATO VIDEO<br>5.3.1.3 INPUT VIDEO<br>5.3.1.4 STANDARD VIDEO<br>5.3.1.5 IMPOSTAZIONI<br>REGISTRAZIONE VIDEO<br>5.3.1.5.a Modalità AVI<br>5.3.1.5.b Modalità WMV<br>5.3.1.5.c Modalità MPEG                                                                                                    |       | 13   | 12.1       Ricerca paziente e Dati         paziente       12.2         12.3       Elimina         12.4       Eliminazioni multiple         12.5       Inserimento immagine         12.6       Esportazione         12.7       Esportazione multipla         12.8       Database di backup |                |
| 6    | 5.3.1.6 ANNOTAZIONE TESTO                                                                                                    | 29    |      | PER LA TRACCIABILITA                                                                                                    |                |
| 7    | REFERTO         7.1       Cerca referto         7.1.1       Ricerca con tasto scelta rapida         7.1.2       Cerca         7.1.3       Dati paziente                                                                                                    | 30-47 |      | 13 <b>.1 Spiegazione dei simboli</b>                                                                                                    |                |
|      | <ul> <li>7.2 Referto di un caso</li> <li>7.2.1 Dettagli</li> <li>7.2.2 Referto</li> <li>7.2.3 Violenza sessuale</li> <li>7.2.4 Criochirurgia</li> <li>7.2.5 LEEP / LEITZ</li> <li>7.2.6 Analisi automatica</li> <li>7.2.7 Confronto</li> <li>7.2.8 Segnalazioni</li> <li>7.2.9 Selezione immagine</li> <li>7.2.10 Selezione referto</li> <li>7.2.11 Anteprima</li> </ul> |       |      |                                                                                                    |                |

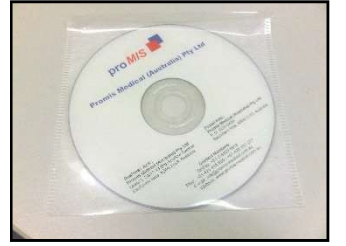

2. **CHIAVE Dongle (USB)** QUESTA PARTE È LA PIÙ IMPORTANTE. PER FAVORE, NON PERDERE QUESTO!

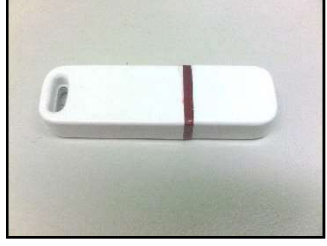

3. SCHEDA GRABBER

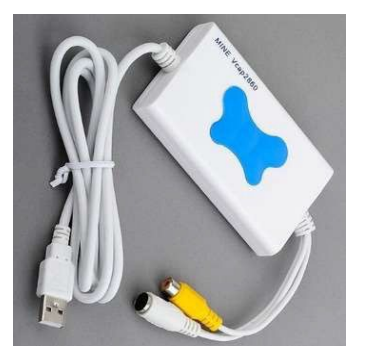

## CAPITOLO 2 Precontrollo: Impostazioni hardware e computer

#### Controllare i requisiti minimi del computer:

Hardware:

- 1. La CPU dovrebbe essere Dual Core o superiore
- 2. Memoria: 2 GB o superiore
- 3. Disco rigido: 80 GB o superiore
- 4. Unità DVD

#### Software:

Sistema operativo: Windows Vista o Windows 7 o Windows 8 o Windows 10 o Windows 11 MS office

(I requisiti di cui sopra sono soggetti a modifiche senza preavviso a causa del continuo aggiornamento del software; contattare Divine Meditech Pvt Ltd per ottenere i requisiti esatti).

4. INTERRUTTORE A PEDALE con porta seriale/porta USB

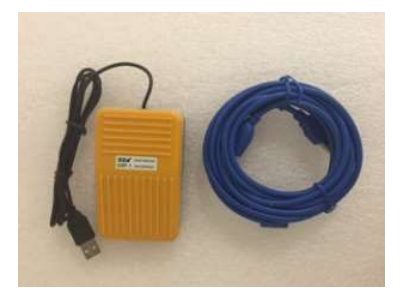

#### Controllare le impostazioni del computer:

□ Nella schermata del desktop, cliccare su AVVIO, quindi cliccare su PANNELLO DI CONTROLLO.

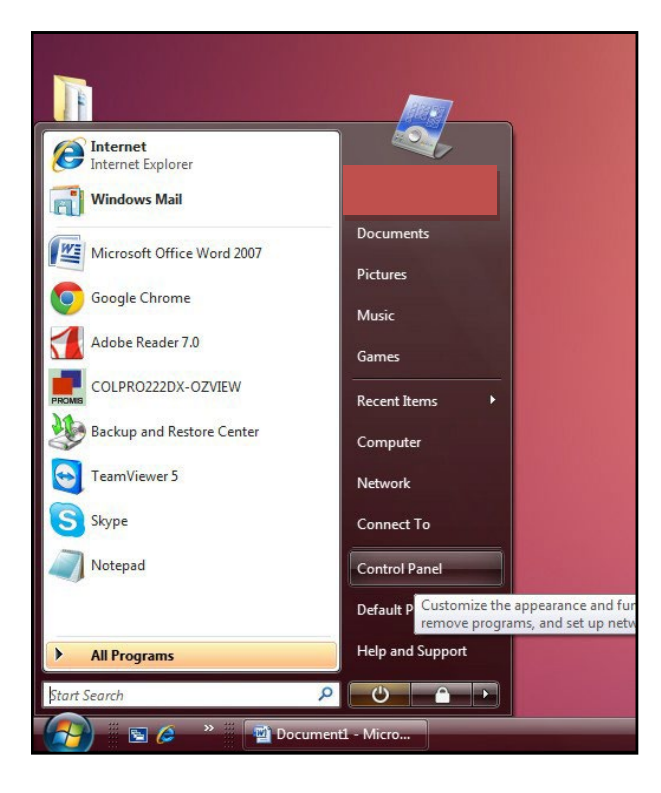

Cliccare su ACCOUNT UTENTE E SICUREZZA FAMIGLIA

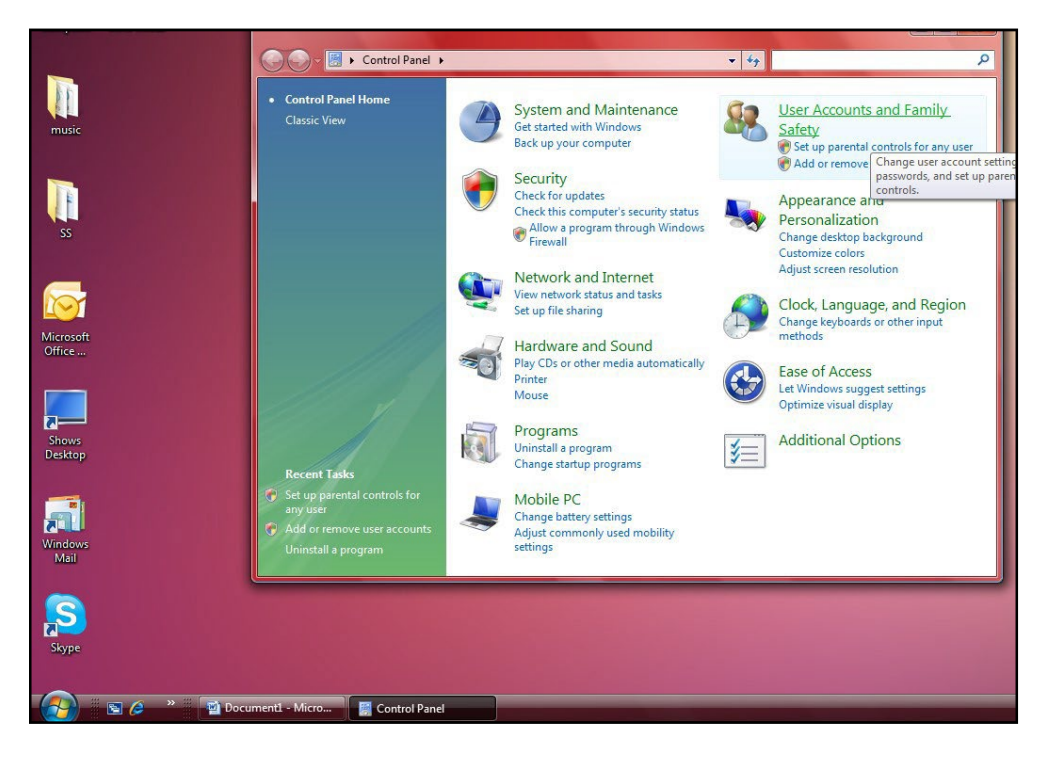

#### □ Cliccare su ACCOUNT UTENTE

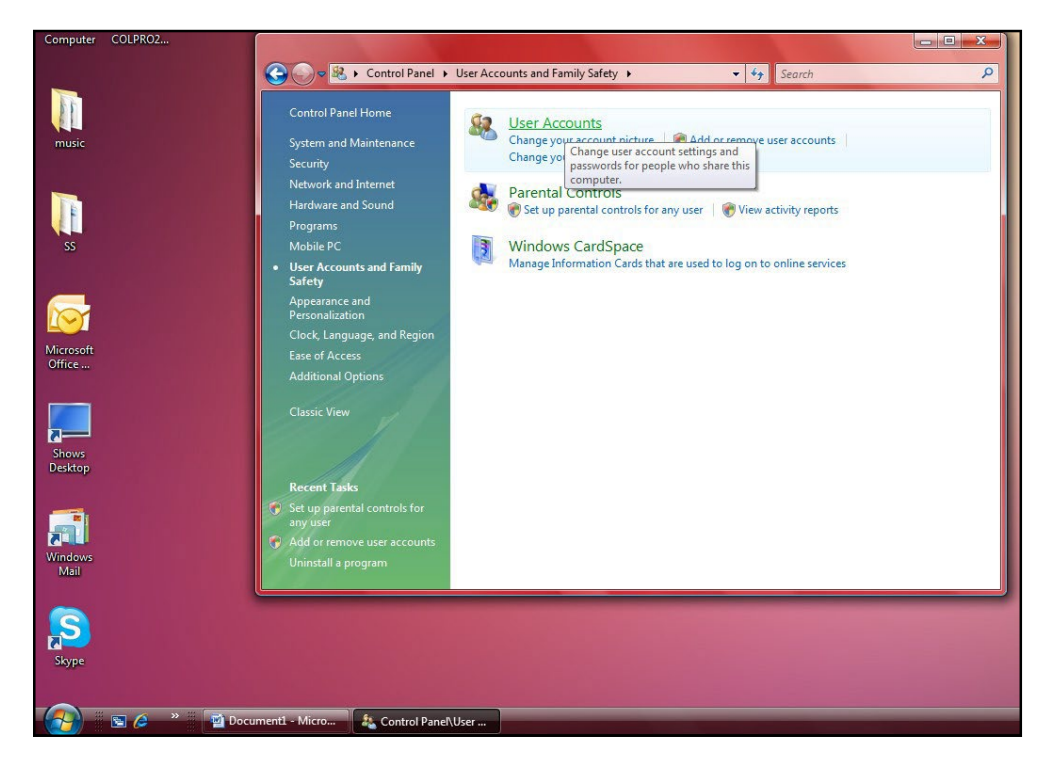

Cliccare su ACCENDI O SPEGNI CONTROLLO ACCOUNT UTENTE (ultima riga della finestra)

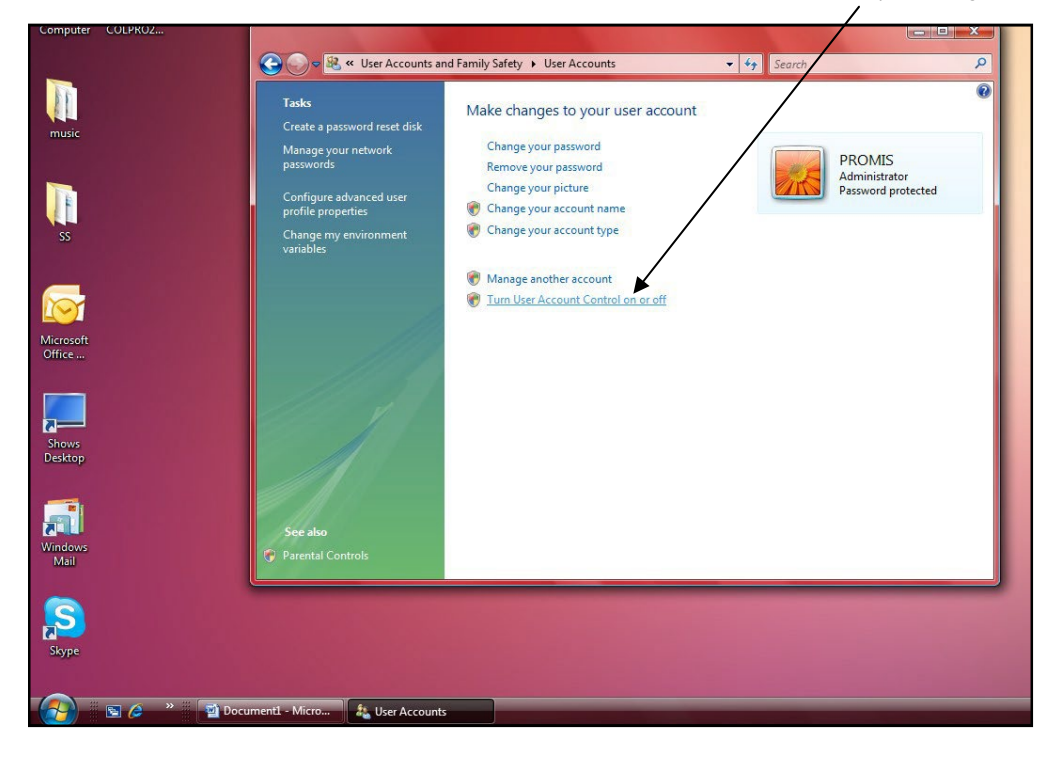

#### Per installazione nel sistema operativo - Windows VISTA

- Deselezionare la casella UTILIZZARE IL CONTROLLO DELL'ACCOUNT UTENTE (UAC, USER ACCOUNT CONTROL) per PROTEGGERE IL VOSTRO COMPUTER.
- □ PREMERE OK E RIAVVIARE IL COMPUTER.

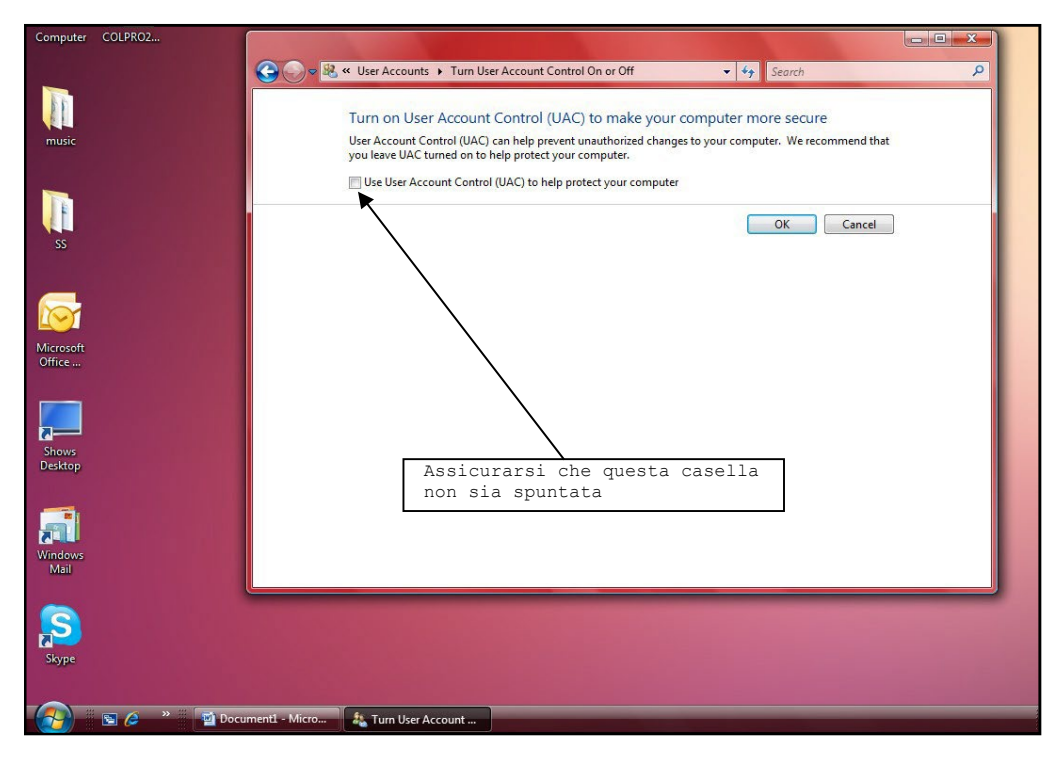

Per installazione nel sistema operativo - Windows 7, Windows 8 and Windows 10

- □ STESSO PASSAGGIO Cliccare su ACCENDI O SPEGNI CONTROLLO ACCOUNT UTENTE.
- □ Trascinare la barra verso il basso da AVVISA SEMPRE a AVVISA MAI.
- □ PREMERE OK E RIAVVIARE IL COMPUTER.

|                            |                                                                                                    |                                                                                                    | 1054                                                                                                    |
|----------------------------|----------------------------------------------------------------------------------------------------|----------------------------------------------------------------------------------------------------|----------------------------------------------------------------------------------------------------|
| Outlook                    | 🛞 User Account Control Settings                                                                                  |                                                                                                    | nok. 🚱 User Account Control Settings                                                                                                    |
| Recycle                    | Choose when to be notifi<br>User Account Control helps preve<br>Tell me more about User Account<br>Always notify | ed about changes to your computer<br>ent potentially harmful programs from making changes to your computer.<br>I Control settings | Choose when to be notified about changes to your computer<br>User Account Control helps prevent potentially harmful programs from making changes to your computer.<br>Tell me more about User Account Control settings<br>Always potify                                                                                                    |
| x16-5706<br>X16-320        | Ahwa                                                                                                    | ys notify me when:<br>Programs try to install software or make changes to<br>my computer<br>I make changes to Windows settings    | Never notify me when:     Programs try to install software or make changes to     my computer     I make changes to Windows settings                                                                                                    |
| Colpro22<br>Virtual<br>Hom | Never notify                                                                                                    | Recommended if you routinely install new software<br>and visit unfamiliar websites.                                               | OZ     OZ     OZ |
| Skypeter                   |                                                                                                    | Parental Controls                                                                                                    | SI Lance Cancel                                                                                                    |

Per installazione nel sistema operativo - Windows VISTA

CONTROLLO ACCOUNT UTENTE deve essere sempre spento.

#### CAPITOLO 3 INSTALLAZIONE

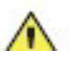

B.

Non collegare la Scheda Grabber Video prima del completamento dell'installazione.

- Inserire il CD di installazione, si riprodurrà automaticamente / visualizzerà la schermata sottostante (SCHERMATA INSTALLAZIONE )
  - Cliccare sull'icona COLpro222DX-OZVIEW.NET.

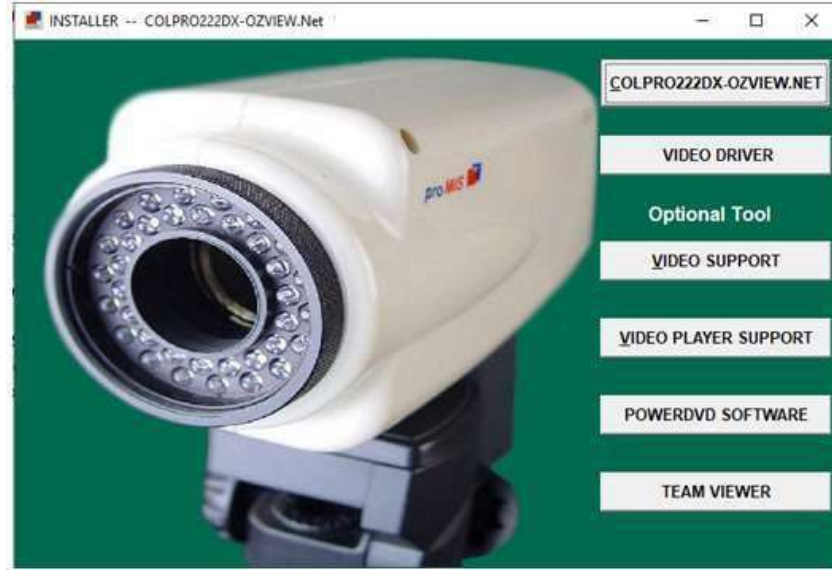

c. Cliccare sull'icona Accetta nella finestra sottostante.

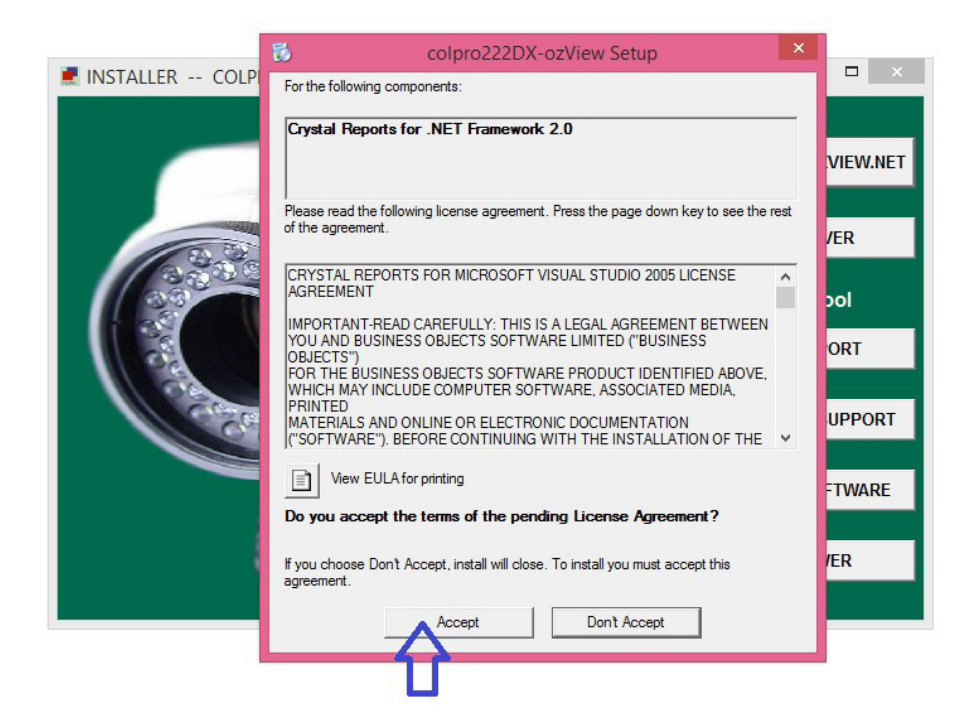

D. Cliccare sull'icona Avanti nella finestra sottostante.

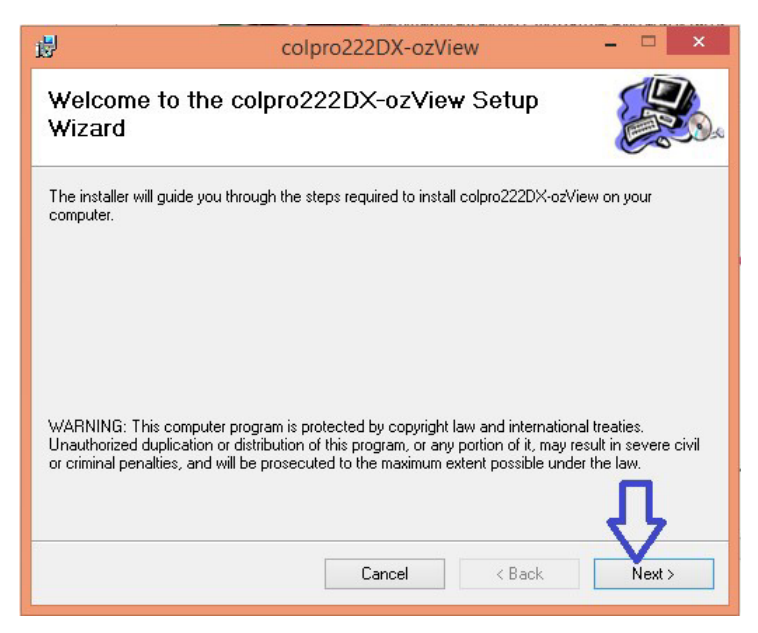

E. Cliccare sull'icona Avanti nella finestra sottostante. In questo modo si avvia l'installazione.

| 谩                                   | colpro222DX-ozView                   | - 🗆 🗙  |
|-------------------------------------|--------------------------------------|--------|
| Confirm Installatio                 | 'n                                   |        |
| The installer is ready to install ( | colpro222DX-ozView on your computer. |        |
| Click "Next" to start the installa  | ation.                               |        |
|                                     |                                      |        |
|                                     |                                      |        |
|                                     |                                      |        |
|                                     |                                      |        |
|                                     |                                      | _      |
|                                     |                                      | Л      |
|                                     | Cancel < Back                        | Next > |

F. Cliccare su Chiudi nella finestra sottostante.

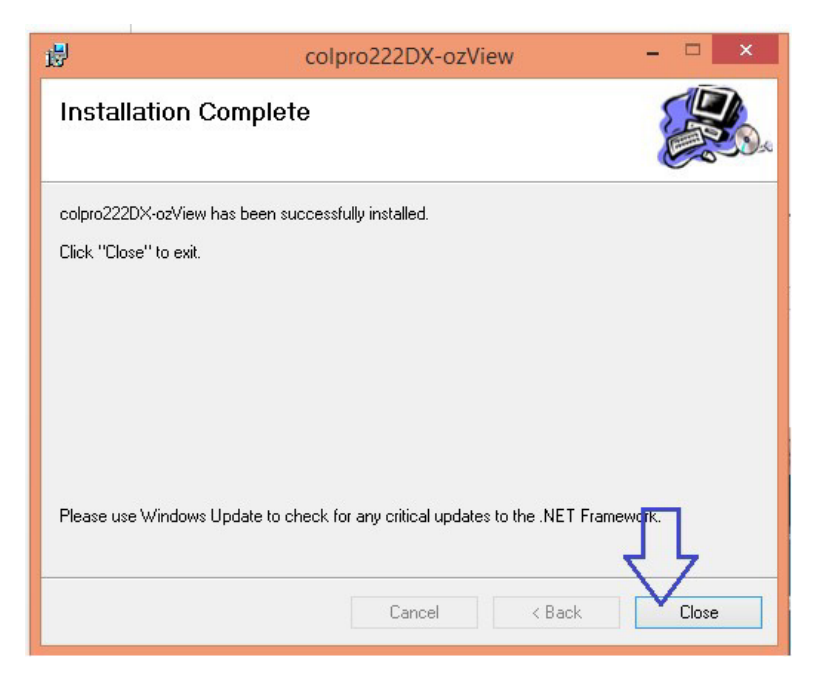

G. Cliccare su **Driver video** nella finestra sottostante.

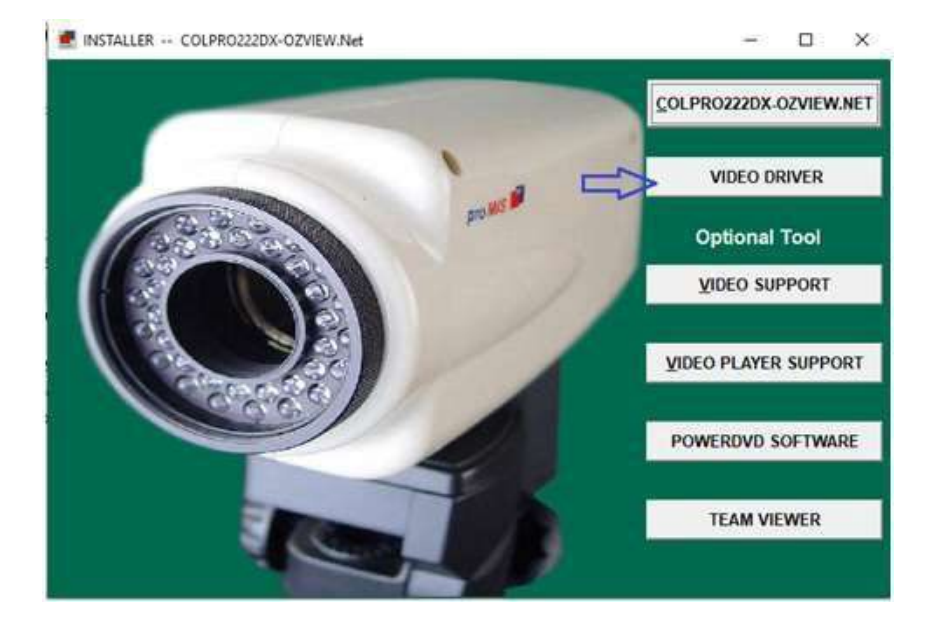

#### E. Cliccare su Avanti nella finestra sottostante

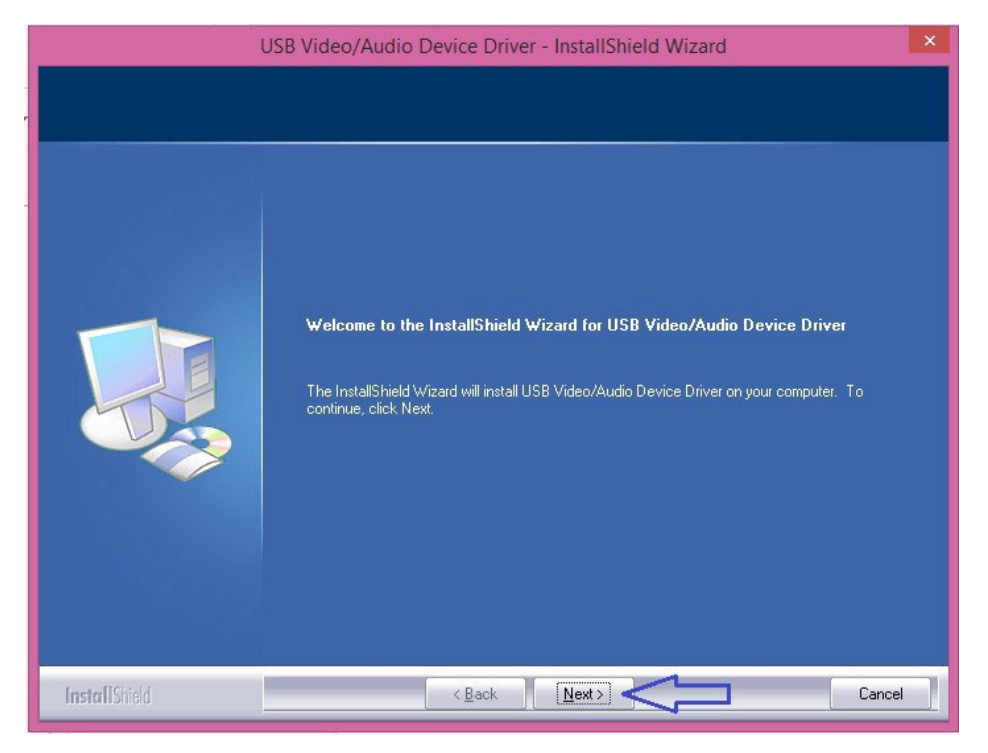

I. Cliccare sull'icona Fine nella finestra sottostante.

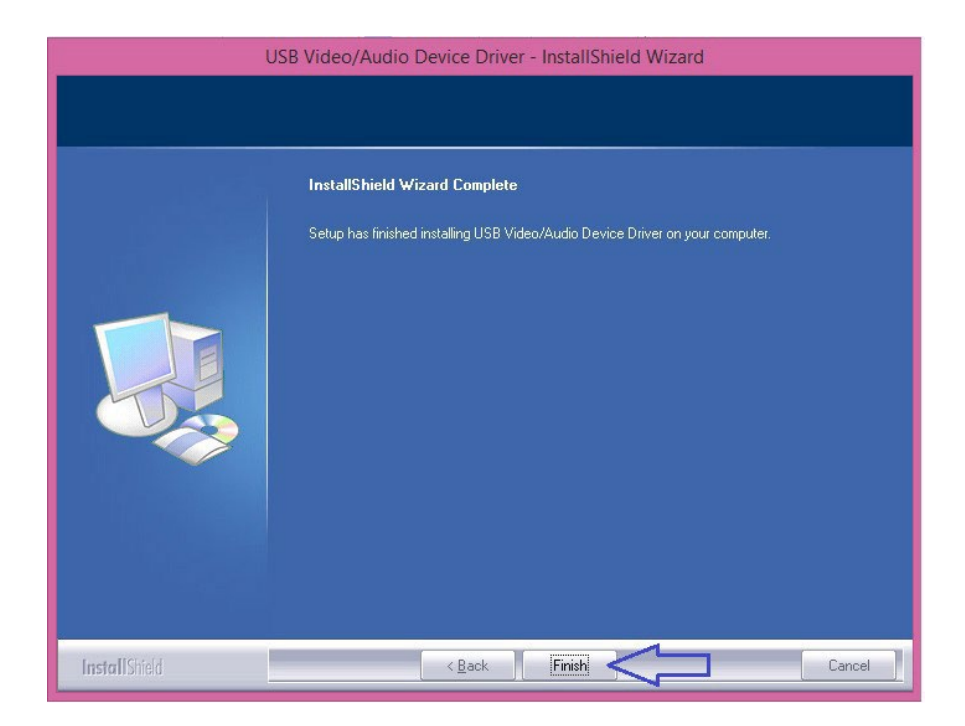

J. Sì, voglio riavviare il computer ora e premere Fine.

| USB Video/Audio Device Driver - InstallShield Wizard |                                                                                                    |
|------------------------------------------------------|----------------------------------------------------------------------------------------------------|
|                                                      |                                                                                                    |
| na hidu                                              | InstallShield Wizard Complete                                                                                                    |
|                                                      | The InstallShield Wizard has successfully installed USB Video/Audio Device Driver. Before you<br>can use the program, you must restart your computer.                                            |
|                                                      | <ul> <li>Yes, I want to restart my computer now.</li> <li>No, I will restart my computer later.</li> <li>Remove any disks from their drives, and then click Finish to complete setup.</li> </ul> |
|                                                      |                                                                                                    |
| <b>Install</b> Shield                                | < <u>B</u> ack <b>Finish</b> Cancel                                                                                                    |

Quando L'INSTALLAZIONE È COMPLETATA, un'icona di COLpro222DX-OZVIEW apparirà sul desktop.
| Α. | Cliccare sull'icona SUPPORTO VIDEO e cliccare su Avanti. |
|----|----------------------------------------------------------|
|    |                                                          |

| 📕 😽 Setup - VideoCap Mobile A | ActiveX Control — X                                                        | - 0 X                |
|-------------------------------|----------------------------------------------------------------------------|----------------------|
|                               | Welcome to the VideoCap Mobile<br>ActiveX Control Setup Wizard             | .PRO222DX-OZVIEW.NET |
|                               | It is recommended that you close all other applications before continuing. | VIDEO DRIVER         |
|                               | Click Next to continue, or Cancel to exit Setup.                           | Optional Tool        |
|                               |                                                                            | VIDEO SUPPORT        |
|                               |                                                                            | DEO PLAYER SUPPORT   |
|                               |                                                                            | OWERDVD SOFTWARE     |
|                               | Next > Cancel                                                              |                      |
|                               |                                                                            | TEAM VIEWER          |

# B. Spuntare ACCETTO L'ACCORDO e cliccare su Avanti.

| License Agreement                                                                                                    |        |                   |
|----------------------------------------------------------------------------------------------------|--------|-------------------|
| Please read the following important information before continuing.                                                                   | Č.     | PRO222DX-OZVIEW   |
| Please read the following License Agreement. You must accept the terms of this<br>agreement before continuing with the installation. |        |                   |
| Viscom Software                                                                                                    | ^      | VIDEO DRIVER      |
| VideoCap Mobile ActiveX Control License Agreement                                                                                    |        | an same so shore  |
| Using the product indicates your acknowledgment that you have                                                                        |        | Optional Tool     |
| read this license and agree to its terms.                                                                                            |        | VIDEO SUPPORT     |
| By installing, copying or otherwise using the SOFTWARE, you                                                                          |        |                   |
| agree to be bound by the terms of this LICENSE                                                                                       | ~      | DEO PLAYER SUPPOR |
| O I accept the agreement                                                                                                    |        |                   |
| I do not accept the agreement                                                                                                    |        | OWERDVD SOFTWAR   |
| < Back Next >                                                                                                    | Cancel |                   |
|                                                                                                    | _      | TEAM VIEWED       |

#### C. Cliccare su Avanti.

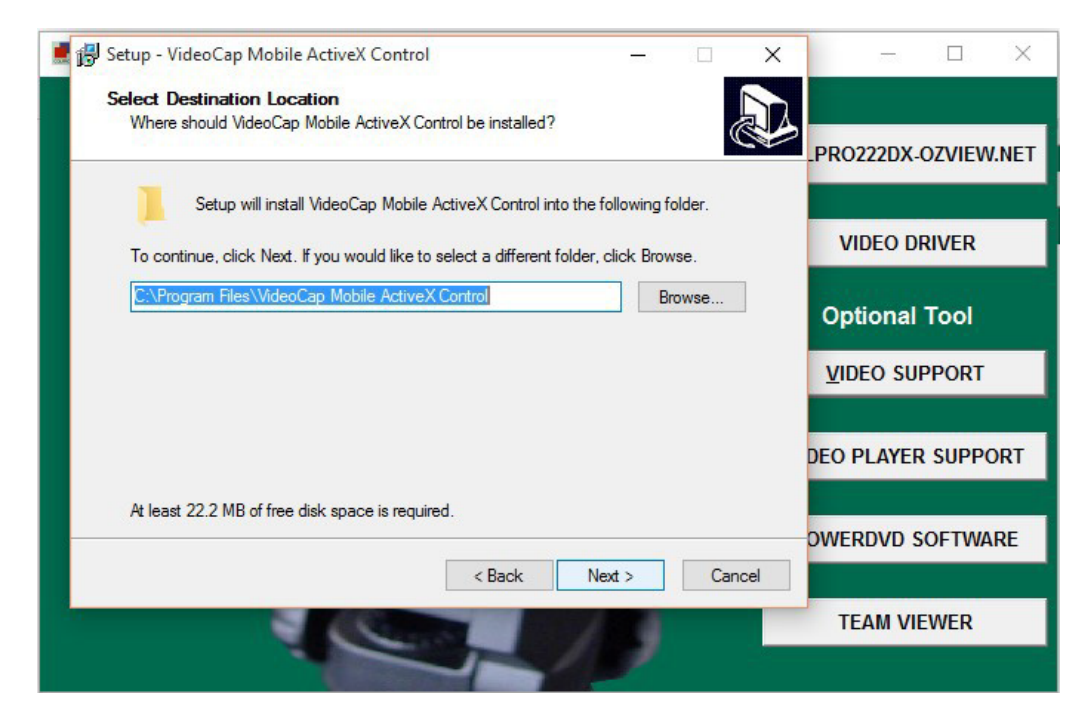

D. Cliccare su Installa e, dopo l'installazione, cliccare su Fine.

| 😽 Setup - VideoCap Mobile ActiveX Control                                                            | - 🗆 🗙       | ×                           |
|----------------------------------------------------------------------------------------------------|-------------|-----------------------------|
| Ready to Install                                                                                     |             |                             |
| Setup is now ready to begin installing VideoCap Mobile ActiveX Contro<br>computer.                   | I on your   | OLPRO222DX-OZVIEW.NET       |
| Click Install to continue with the installation, or click Back if you want t<br>change any settings. | o review or |                             |
| Destination location:<br>C:\Program Files\VideoCap Mobile ActiveX Control                            | ^           | VIDEO DRIVER                |
|                                                                                                    |             | Optional Tool               |
|                                                                                                    |             |                             |
|                                                                                                    | ~           | <u>VIDEO PLAYER SUPPORT</u> |
| <                                                                                                    | >           | POWERDVD SOFTWARE           |
| < Back Inst                                                                                          | all Cancel  |                             |
|                                                                                                    |             | TEAM VIEWER                 |
|                                                                                                    |             |                             |

E. Cliccare sull'icona SUPPORTO LETTORE VIDEO e cliccare su Avanti nella finestra sottostante.

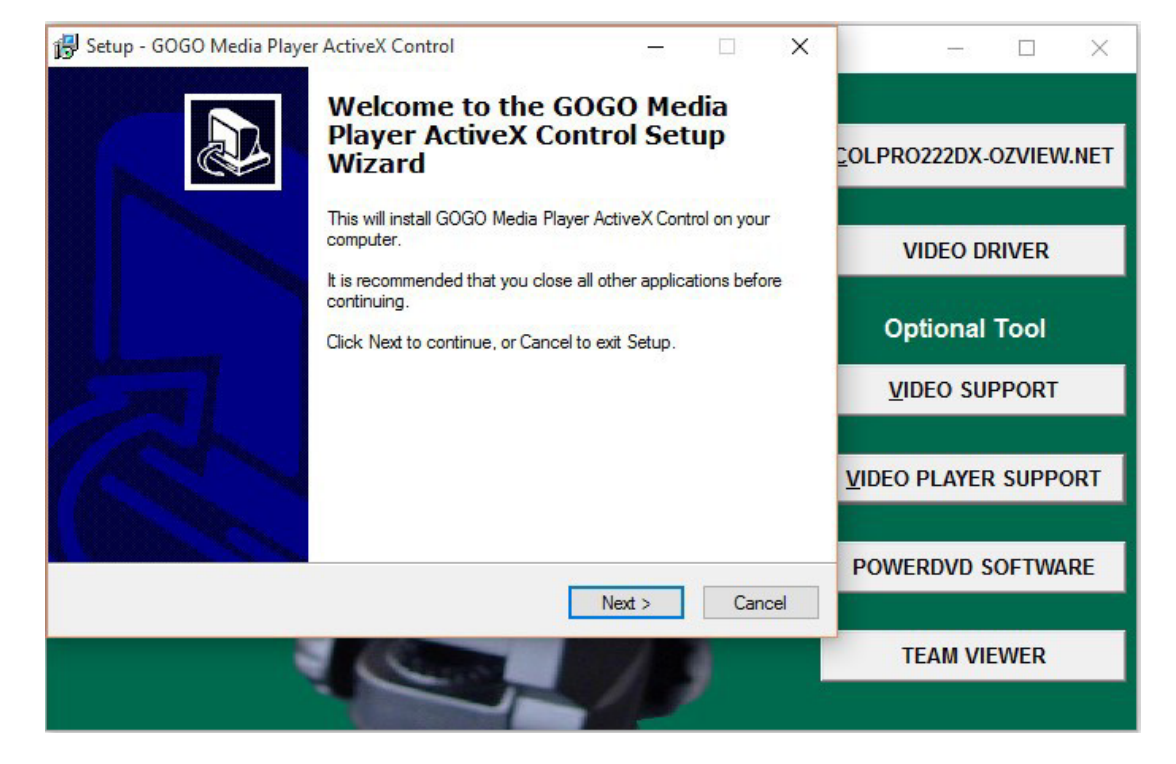

F. Cliccare su Avanti.

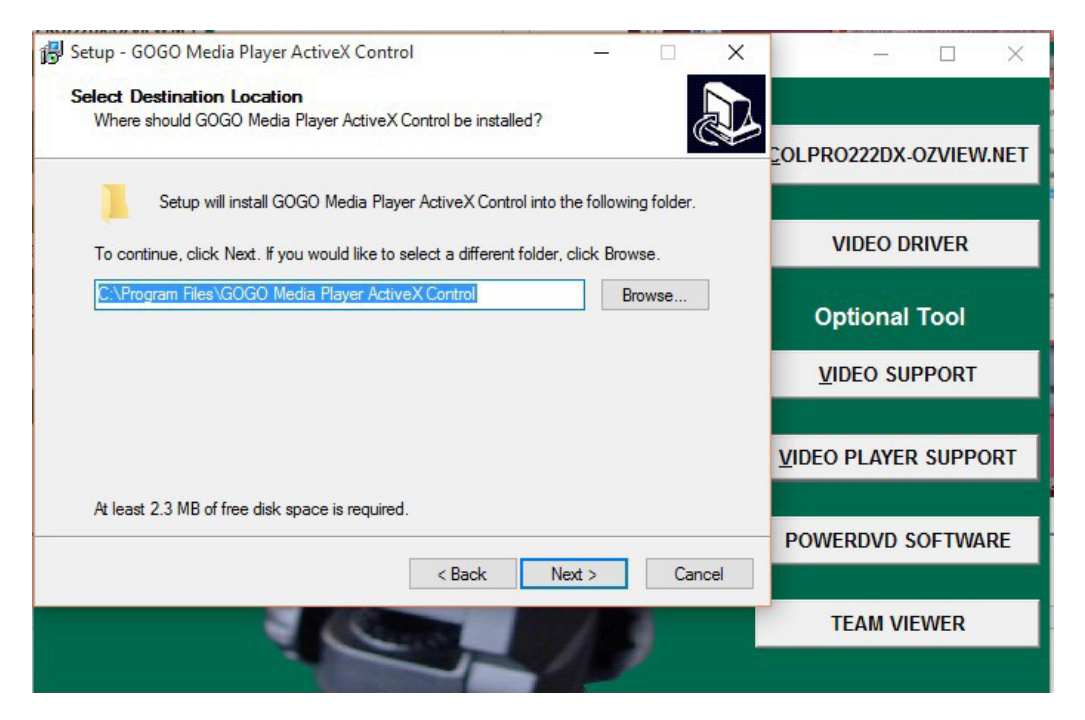

# G. Cliccare su Installa.

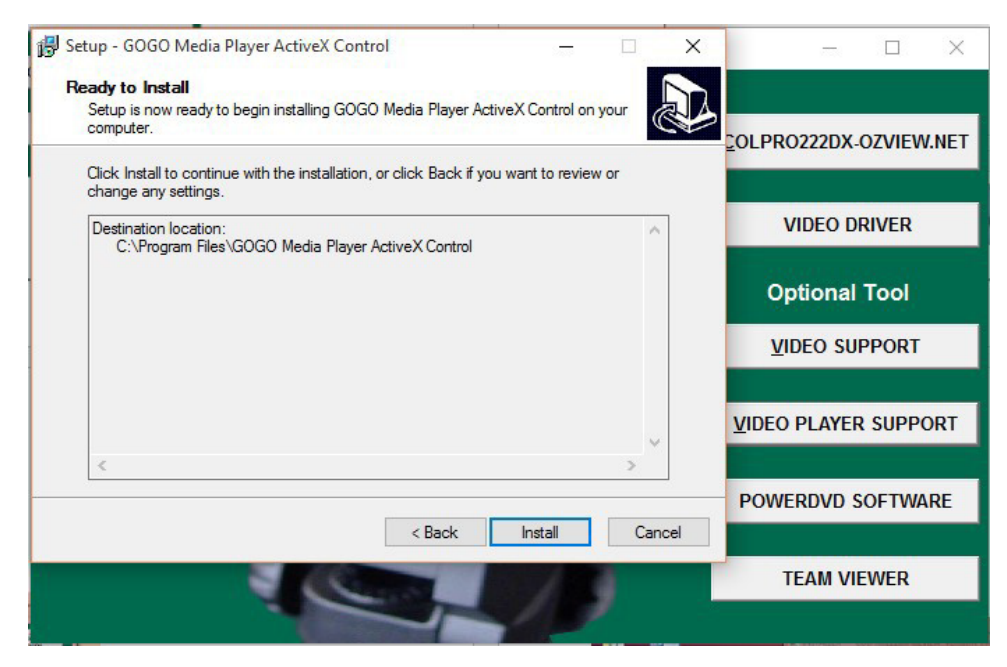

#### H. Viene visualizzata la finestra di installazione.

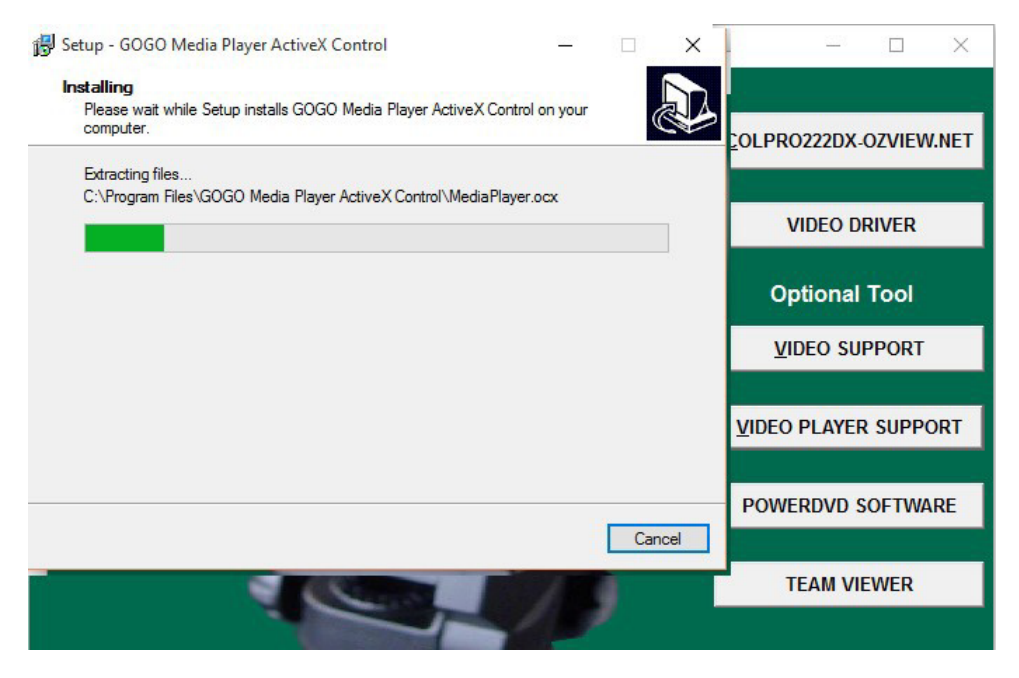

#### I. Cliccare su Fine.

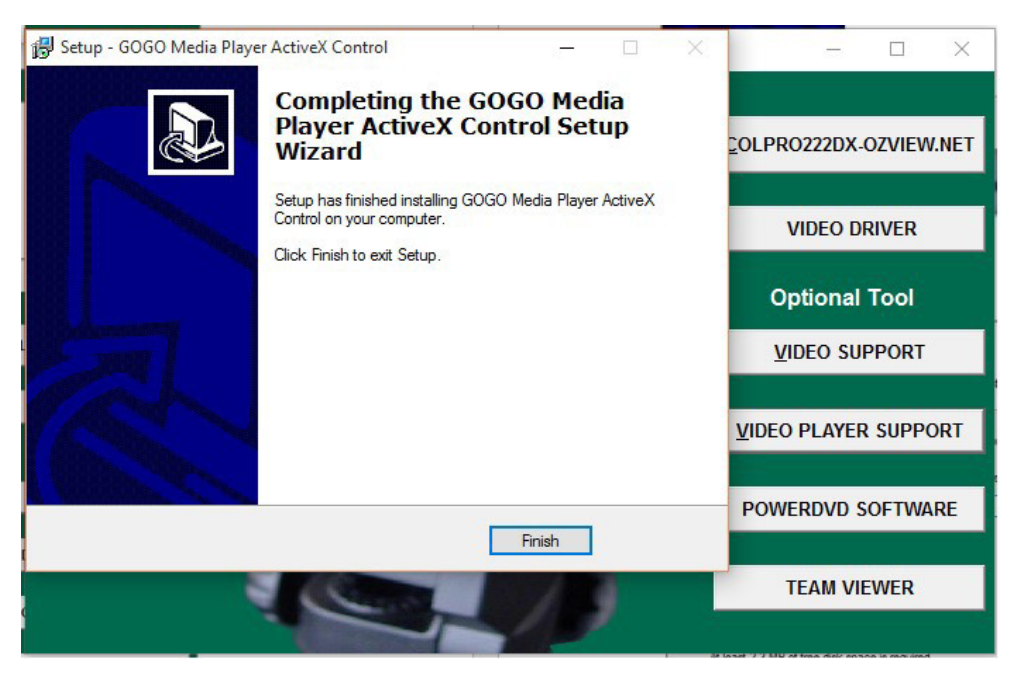

A. Cliccare sul software TEAM VIEWER e cliccare su Avanti nella finestra sottostante.

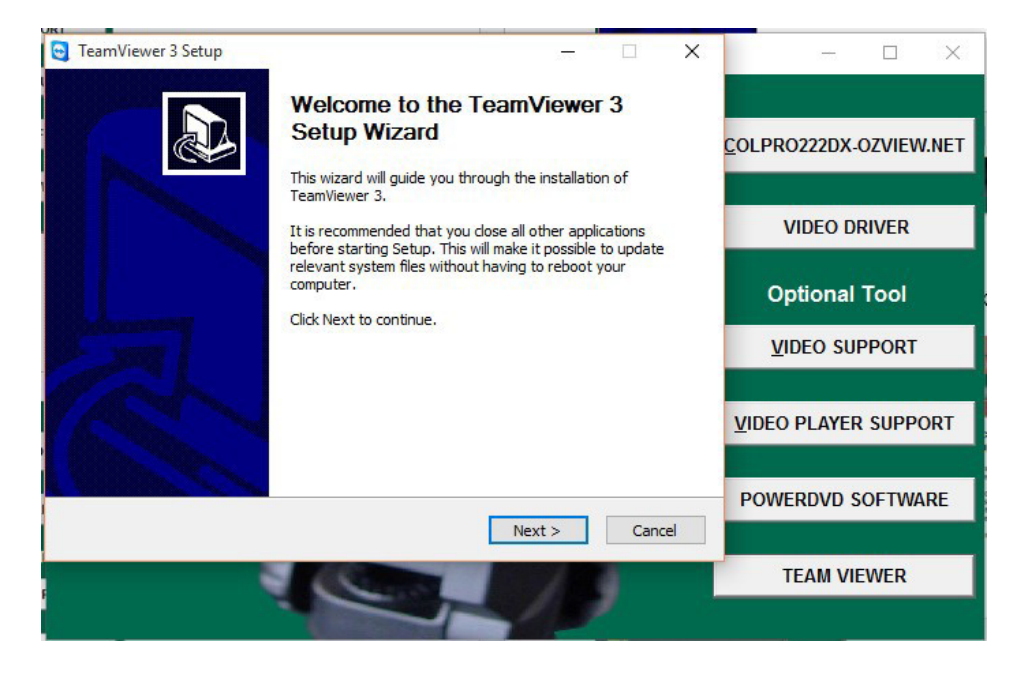

B. Selezionare... Accetto i termini del contratto di licenza e cliccare su Avanti.

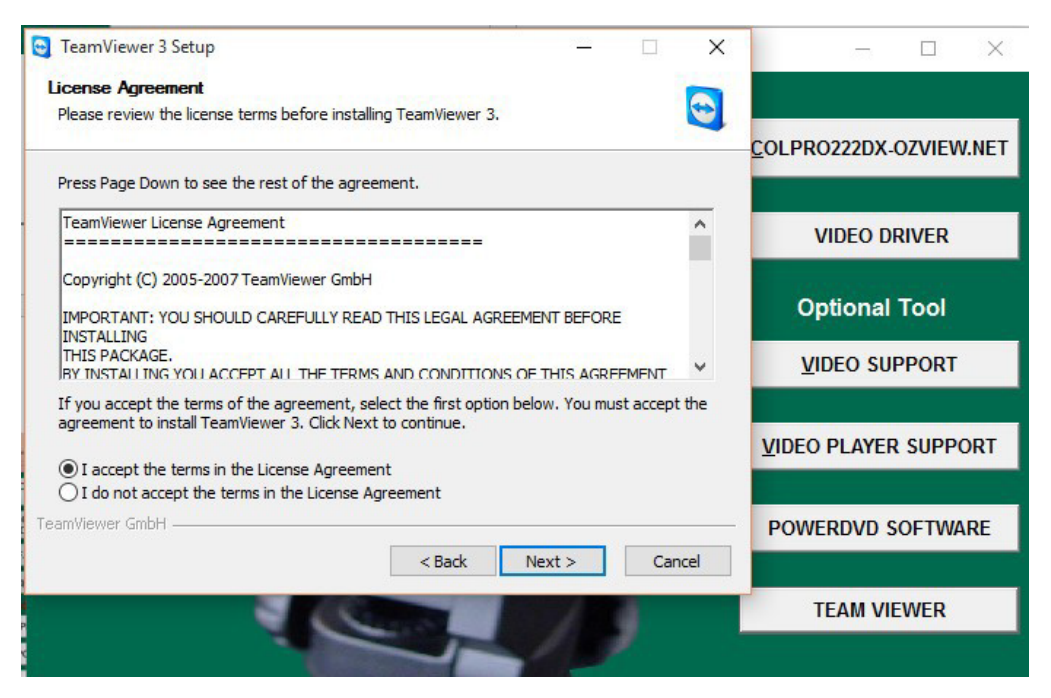

C. Selezionare... Installare Team Viewer e cliccare su Avanti.

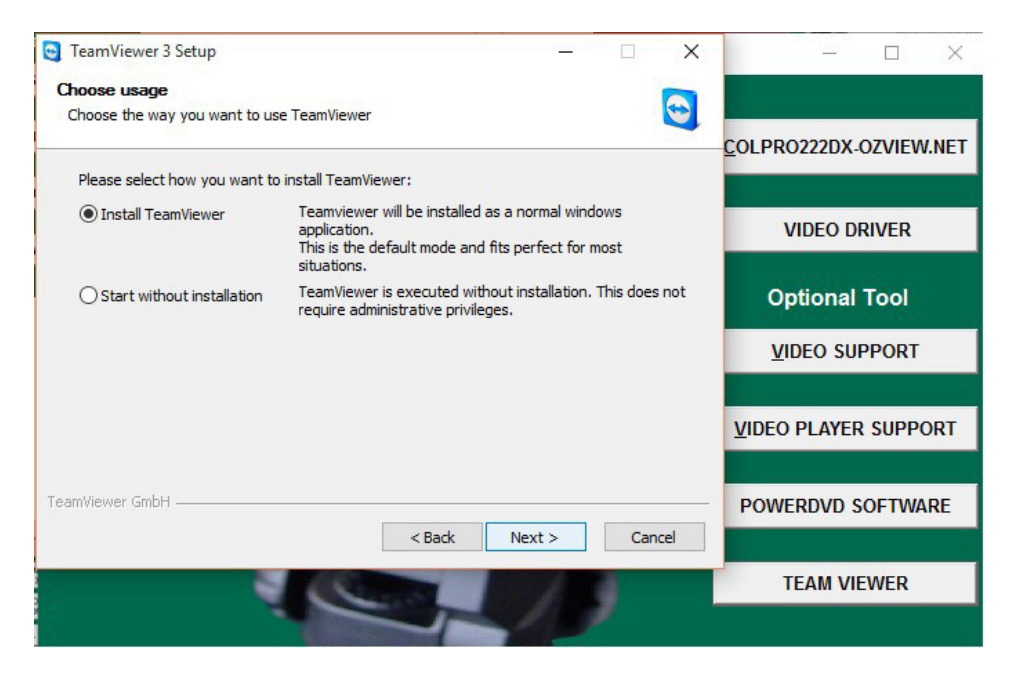

D. NON IMMETTERE NULLA nella finestra sottostante, è sufficiente cliccare su Avanti.

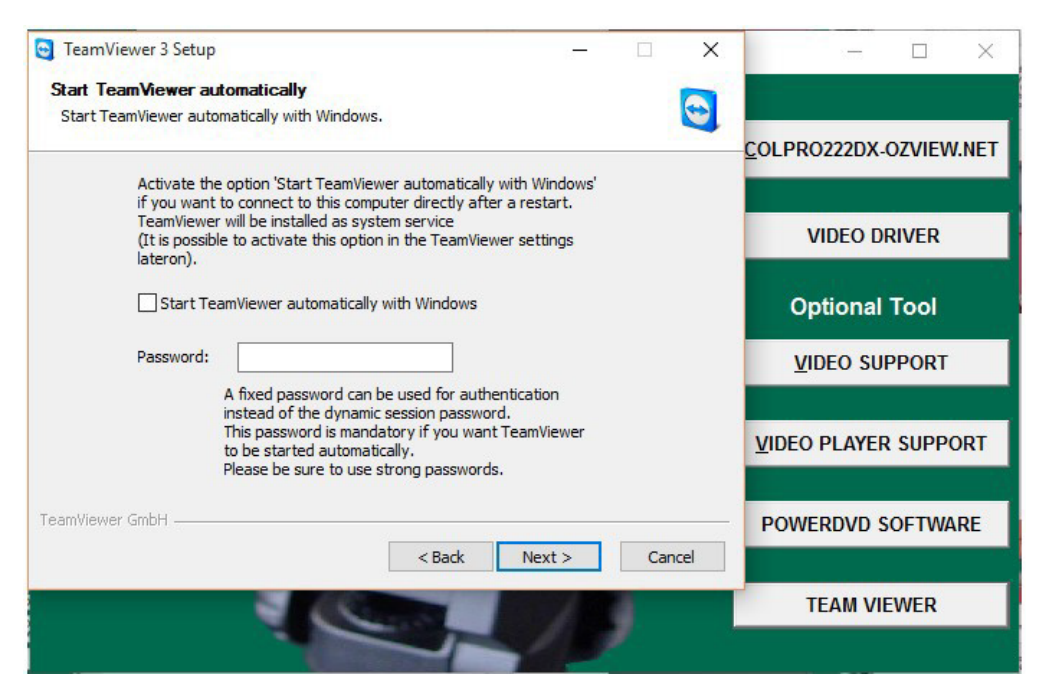

#### E. Cliccare su Avanti.

| 🔁 TeamViewer 3 Setup - 🗆 🗙                                                                                                    | ×                              |
|----------------------------------------------------------------------------------------------------|--------------------------------|
| Choose Install Location                                                                                                    |                                |
| Choose the folder in which to install TeamViewer 3.                                                                                                    | <u>_Colpro222dx-ozview.net</u> |
| Setup will install TeamViewer 3 in the following folder. To install in a different folder, click<br>Browse and select another folder. Click Next to continue. |                                |
|                                                                                                    | VIDEO DRIVER                   |
|                                                                                                    | Optional Tool                  |
| Destination Folder           C:\Program Files\TeamViewer3         Browse                                                                                      | <u>V</u> IDEO SUPPORT          |
| Space required: 2.6MB                                                                                                    | <u>VIDEO PLAYER SUPPORT</u>    |
| TeamViewer GmbH                                                                                                    | POWERDVD SOFTWARE              |
| < Back Next > Cancel                                                                                                    | TEAM VIEWER                    |
|                                                                                                    |                                |

#### F. Cliccare su Installa.

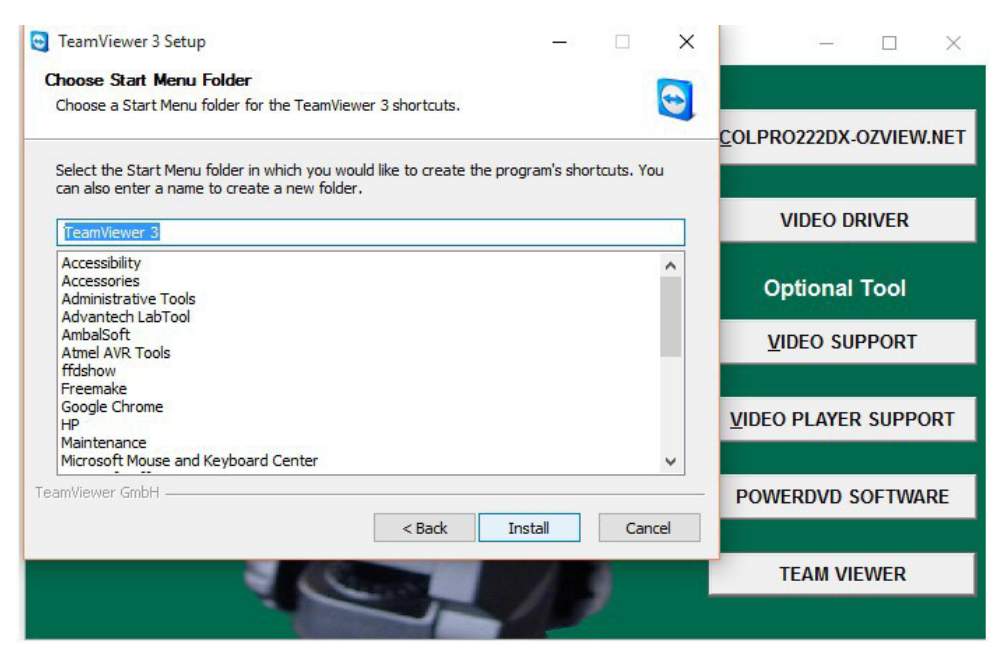

#### G. Si aprirà la finestra di installazione.

|                                       |               |                    | A REAL PROPERTY OF A REAL PROPERTY OF A REAL PROPER |                               |
|---------------------------------------|---------------|--------------------|----------------------------------------------------------------------------------------------------|-------------------------------|
| 🤤 TeamViewer 3 Setup                  |               | 17 - 17<br>17 - 17 |                                                                                                    | - 🗆 X                         |
| Installing                            |               |                    |                                                                                                    |                               |
| Please wait while TeamViewer 3 is bei | ng installed. |                    |                                                                                                    |                               |
|                                       |               |                    |                                                                                                    | <u>COLPRO222DX-OZVIEW.NET</u> |
| ExecShell: open NET                   |               |                    |                                                                                                    |                               |
|                                       |               |                    | 1                                                                                                    | VIDEO DRIVER                  |
| Show details                          |               |                    |                                                                                                    |                               |
|                                       |               |                    |                                                                                                    | Optional Tool                 |
|                                       |               |                    |                                                                                                    | VIDEO SUPPORT                 |
|                                       |               |                    |                                                                                                    |                               |
|                                       |               |                    |                                                                                                    | VIDEO PLAYER SUPPORT          |
|                                       |               |                    |                                                                                                    |                               |
| TeamViewer GmbH                       |               |                    |                                                                                                    | POWERDVD SOFTWARE             |
|                                       | < Back        | Next >             | Cancel                                                                                                    |                               |
|                                       |               | ALCONO.            |                                                                                                    | TEAM VIEWER                   |
|                                       |               | 4/1                | ,                                                                                                    |                               |
|                                       |               |                    |                                                                                                    |                               |

#### H. Cliccare su Fine.

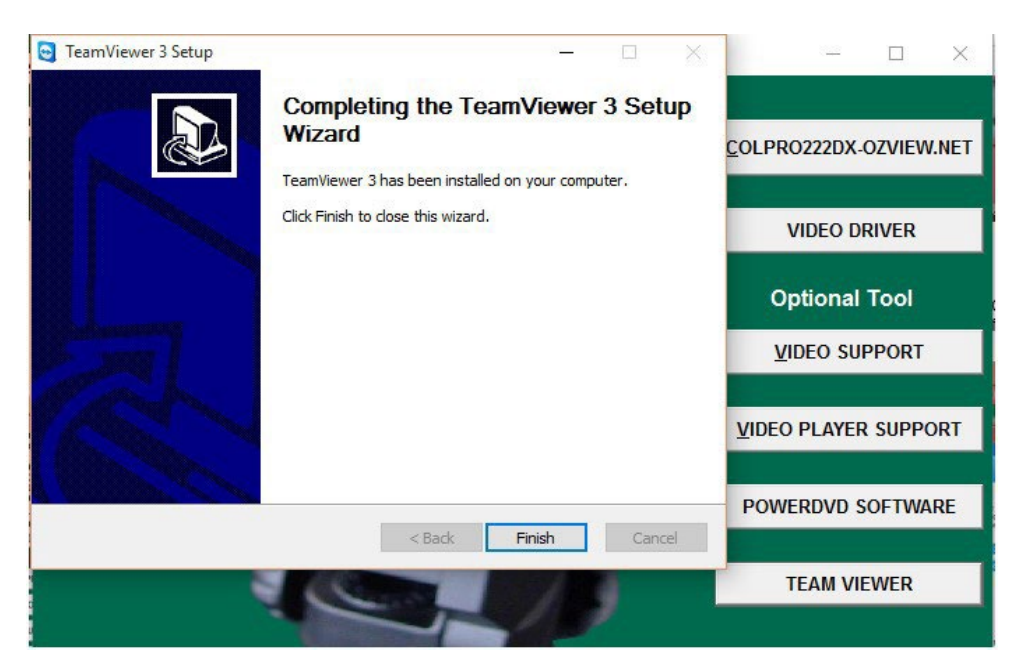

Apparirà la finestra Team Viewer sottostante. NON IMMETTERE NULLA; è sufficiente chiudere questa finestra. È
possibile utilizzare questa applicazione dall'elenco Programmi nel computer in futuro per qualsiasi assistenza tecnica
necessaria con il pre-appuntamento.

| 😋 TeamViewer |        |                                                                                                | - 0                                                             | × -           |
|--------------|--------|------------------------------------------------------------------------------------------------|-----------------------------------------------------------------|---------------|
| Connection   | Extras | Help                                                                                           |                                                                 | Close         |
|              |        |                                                                                                |                                                                 | DX-OZVIEW.NET |
|              |        | Wait for session                                                                               | Create session                                                  |               |
|              |        | Please tell your partner the<br>following ID and password if you<br>are waiting for a session. | Please enter your partner's ID in<br>order to create a session. | ) DRIVER      |
|              |        | ID 1067071012                                                                                  |                                                                 | nal Tool      |
|              |        | Passworu 2017                                                                                  | Presentation     File transfer                                  | SUPPORT       |
|              |        |                                                                                                | Connect to partner                                              | YER SUPPORT   |
|              |        | Ready to connect (secure conne                                                                 | ction)                                                          | D SOFTWARE    |
|              |        |                                                                                                |                                                                 |               |
|              |        | Free license                                                                                   | e (non-commercial use only) - Service Inhouse                   | VIEWER        |
|              |        |                                                                                                |                                                                 |               |

J. Allo stesso modo, cliccare e installare il software POWER DVD se il vostro computer non dispone di un software di masterizzazione CD/DVD.

#### 5.1 Immettere nuovi dati paziente.

#### Schermata di accesso

| Roms                | COLPRO222DX-OZVIEW Imaging System         |
|---------------------|-------------------------------------------|
| 3ystem              | User Name System Password                 |
|                     | <u>Ok</u> Cancel                          |
| All Rights Reserved | 1.<br>sion : 15.7 Released on :28/07/2015 |

Fare doppio clic su "Sistema" nell'elenco utenti disponibile nel software per impostazione predefinita.

Password: Inserire la password "sys" (impostata di default)

OK : per accedere alla schermata

principale Annulla : per uscire

dall'applicazione.

Appare la schermata di installazione

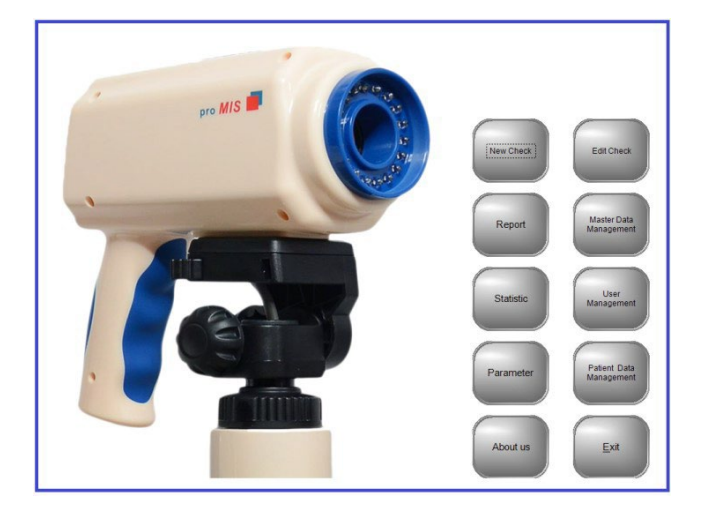

Questo capitolo tratta dell'esecuzione di una colposcopia di un paziente che visita la Clinica per la prima volta. Quando si fa clic sul pulsante "NUOVO CONTROLLO" nella schermata di installazione, viene visualizzata la schermata sottostante.

|                         | Input New Patient Data                                                                                                    |                                                                                                    |
|-------------------------|----------------------------------------------------------------------------------------------------|----------------------------------------------------------------------------------------------------|
| Reg. No Name            | Age     Date     Ref By     Doc. Name       31/07/2015     Self     System       Save     Detail     New     Edit     Delete     Capture                    | Reg. N.: Immettere il numero di registrazione<br>del paziente o qualsiasi numero ID valido che<br>si desidera inserire. |
| Reg. No Patient<br>Name | Age         Date         RefBy<br>Doctor         Doctor         ID No         Path           44         3107/2015         Self         System         15715 | Nome: Nome del paziente                                                                                                 |
|                         |                                                                                                    | Età: Età del paziente                                                                                                   |
|                         |                                                                                                    | Data: Data di esecuzione della colposcopia                                                                              |
|                         |                                                                                                    | Rif.: Medico di riferimento del paziente per la colposcopia                                                             |
|                         |                                                                                                    | Nome Dott.: Selezionare il Dott / utente                                                                                |
|                         | Ext                                                                                                    | che sta eseguendo la colposcopia<br>Cliccare su questa icona per aggiungere                                             |
| <i>(</i>                |                                                                                                    | altri Utenti                                                                                                    |
| Save                    | Salvare i dati paziente.                                                                                                    |                                                                                                    |
| Details<br>Data         | Cliccare per aggiungere altri dati paziente                                                                                                    |                                                                                                    |
| D New                   | Cliccare per aggiungere un nuovo paziente.                                                                                                    |                                                                                                    |
| <u>⊯ E</u> dit          | Cliccare per modificare un dato paziente selezionato                                                                                                    | dalla griglia.                                                                                                    |
| Delete                  | Cliccare su per eliminare il dato di un paziente selezionato nella griglia.                                                                                 |                                                                                                    |
| Capture                 | Cliccare per passare alla schermata successiva in cui è d<br>cattura delle immagini.                                                                        | isponibile il video della colposcopia dal vivo per la                                                                   |
| Exit                    | Uscire dallo schermo.                                                                                                    |                                                                                                    |

#### 5.2 Inserimento altri dati del paziente

|            |            |               | Patient Other De | etails Entry |                |              |
|------------|------------|---------------|------------------|--------------|----------------|--------------|
| Reg. No    | Check Date | Create Date   | : Nan            | ne           | Age            | Birth Date : |
| 1          | 31/07/2015 | 31/07/2015    | TEST             |              | 44             | 31/07/2015 - |
| Ref By     |            | Last Mens.    | HCG              |              | Marital Status |              |
| Self       |            | 31/07/201     | 5 💌              |              | - Married      | <b>•</b>     |
| Occupation | (          | Contr. Meth.: | Preg             | His          | Proc. His.     | Abor. His.   |
|            | -          |               | -                |              |                |              |
| Blood Type |            | Sex Fri. num. | Smoke His.       | Cert. T      | уре            | Cert. Num.   |
|            | •          |               |                  |              |                | <b>•</b>     |
| Phone No.  | Col        | nsultant      |                  | E-Mail       |                |              |
|            | Sy         | stem          |                  | -            |                |              |
| Address    |            |               |                  |              |                |              |
|            |            |               |                  |              |                |              |
| Notes      |            |               |                  |              |                |              |
|            |            |               |                  |              |                |              |
| 1          |            |               |                  |              |                |              |
|            |            | 6             |                  |              |                |              |
|            |            | Save          | Exit             |              |                |              |
|            |            |               |                  |              |                |              |

I dettagli del paziente come Reg. N., Data controllo, Data creazione, Nome, Età vengono recuperati automaticamente.

Gli altri dettagli clinici rilevanti sono: Data di nascita // Ultima mestruazione // HCG ecc.

Pulsante Salva: Salva le modifiche. Pulsante Esci: Esce dallo schermo.

5.3 Schermata procedura video colposcopia in diretta

Cliccare su Cattura, verrà poi visualizzata la schermata sottostante dopo che è stato premuto il pulsante Riproduci per il video in diretta.

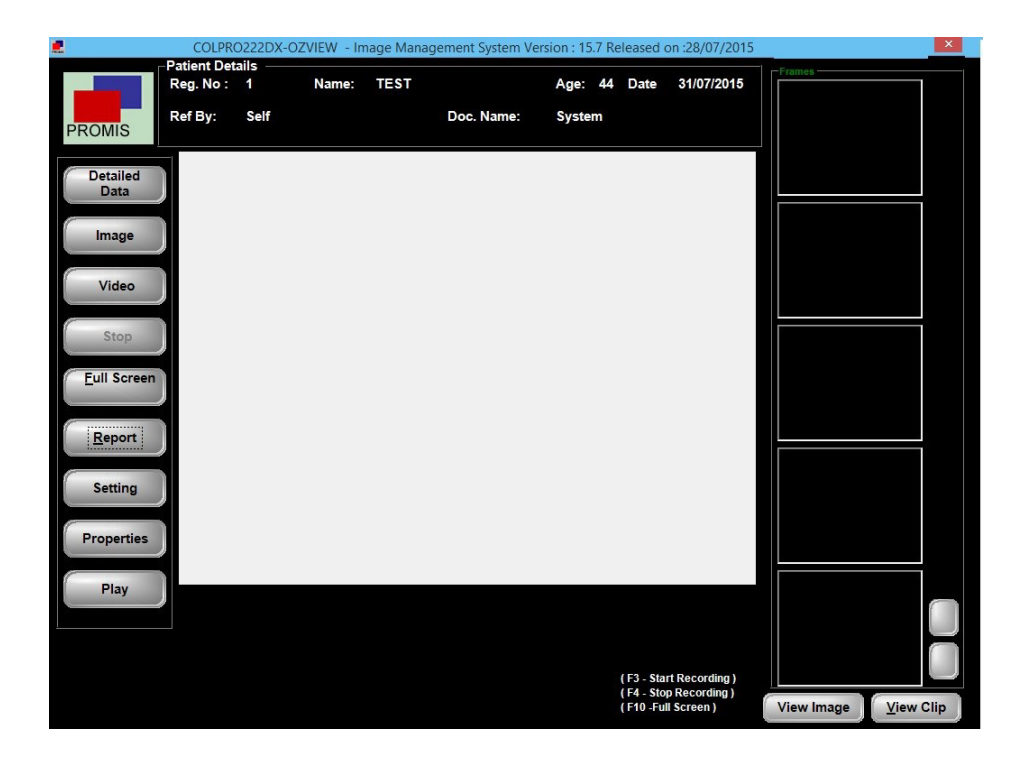

Facendo clic sul pulsante "Impostazioni", viene visualizzata la seguente schermata. Le descrizioni dettagliate sono riportate qui di seguito.

|                                                                                              | COLPRO222DX-0                                                                                                    | DZVIEW - Image Management Sy                                                                                                    | stem Version : 15.7 Rel                                                                                                    | leased on :28/07                                | /2015      | ×         |
|----------------------------------------------------------------------------------------------|----------------------------------------------------------------------------------------------------|----------------------------------------------------------------------------------------------------|----------------------------------------------------------------------------------------------------|-------------------------------------------------|------------|-----------|
|                                                                                              | Patient Details                                                                                                    |                                                                                                    | in the second                                                                                                    |                                                 | Frames     |           |
| PROMIS                                                                                       | Reg. No: 1 Na<br>Ref By: Self                                                                                                    | ne: TEST<br>Doc. Name:                                                                                                    | Age: 44 Date<br>System                                                                                                    | 31/07/2015                                      |            |           |
| Detailed<br>Data<br>Image<br>Video<br>Stop<br>Eull Screen<br>Report<br>Setting<br>Properties | Device<br>Video Format<br>Video Input<br>Audio Device<br>Audio Input Pin<br>Video Standard<br>AVI WMV   <br>MPEG ype<br>  MPEG2<br>Audio Sample rat<br> 44100<br>Show Text 1 (Whi<br>Font Name   Arial<br>Font Size   12<br>Left   100<br>Show Text   text | WDM 2860 Capture         YUY2 (640x480)         S-Video         Master Volume         Microphone (Realtek High Defini         PAL -B standard         PAL -B standard         Y         MPEG         Frame rate       Video Bitrate         [25         Audio Channels         [2         e recording Video )         Y         Font Style         Bold         Top         100 | v     v     v | ۲                                               |            |           |
| Play                                                                                         |                                                                                                    | Cancel                                                                                                    |                                                                                                    |                                                 |            |           |
|                                                                                              |                                                                                                    |                                                                                                    | (F3 - Sta<br>(F4 - Sto<br>(F10 -Fu                                                                                                    | rt Recording )<br>op Recording )<br>II Screen ) | View Image | View Clip |

Cliccare sul pulsante Imposta nella schermata sopra apparirà la schermata della colposcopia live.

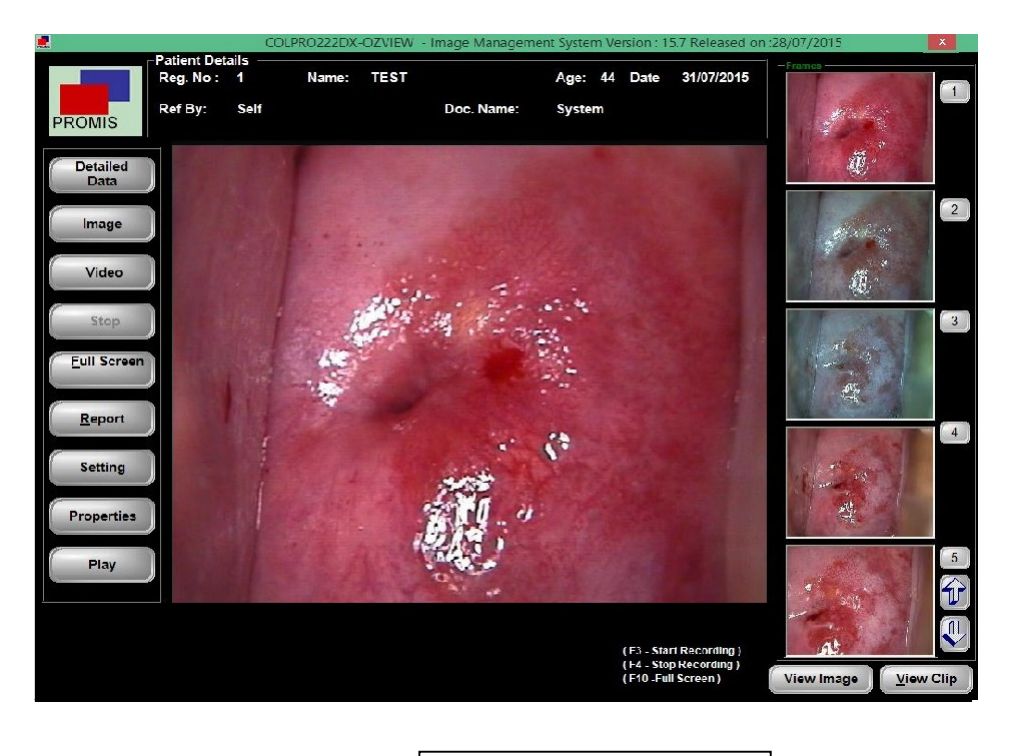

Video in diretta

Interruttore a pedale: Per catturare un'immagine viene utilizzato un interruttore a pedale. Il tasto funzione F3 viene utilizzato per avviare la registrazione video.

| Detailed<br>Data | Cliccare per aggiungere altri dati<br>paz. (Rif. paragrafo 5.2)                                                                                                    | Image      | Cliccare per catturare le<br>immagini. Le immagini catturate<br>verranno salvate nei fotogrammi<br>sul lato destro    |
|------------------|----------------------------------------------------------------------------------------------------|------------|----------------------------------------------------------------------------------------------------|
| Video            | Cliccare per avviare la<br>videoregistrazione della sessione<br>di colposcopia.<br>VIDEO RECORDING IS ON<br>apparirà<br>Frame Record : 52 Drop Frame : 5<br>visualizzerà il conteggio dei fotogrammi<br>e il conteggio dei fotogrammi rimanenti. | Stop       | Cliccare per interrompere la<br>sessione di registrazione video o<br>semplicemente utilizzare il tasto<br>funzione F4 |
| Eull Screen      | Cliccare per visualizzare il video in<br>diretta a tutto schermo o<br>semplicemente utilizzare il tasto<br>funzione F10                                                                                                    | Report     | Cliccare per andare alla sezione<br>Referto                                                                           |
| Setting<br>Play  | Cliccare per andare alla schermata<br>"Impostazioni" dove vengono<br>eseguite le varie impostazioni<br>relative al video. RIF.<br>Cliccare per riprodurre il video in diretta                                                                    | Properties | Cliccare per aprire la schermata<br>delle proprietà della "Scheda<br>Grabber"                                         |
| View Image       | Cliccare per visualizzare le immagini<br>catturate                                                                                                    | View Clip  | Cliccare per visualizzare i<br>video registrati È possibile<br>riprodurre un video facendo<br>doppio clic su di esso  |
|                  | Immagini catturate "SU"                                                                                                    | ₽.         | Immagini catturate "GIÙ"                                                                                              |

#### 5.3.1 IMPOSTAZIONI

# 5.3.1. 1 NOME DISPOSITIVO :

La casella visualizzerà il nome della Scheda Grabber Video // dispositivi di imaging che sono collegati al computer. Idealmente dovrebbe essere "USB 2.0 WIRELESS VIDEO". Ma a volte sono disponibili dispositivi di imaging come webcam. A causa di ciò, il video in diretta potrebbe non essere catturato. In tal caso, la soluzione sarebbe quella di disattivare la Webcam da gestione periferiche nel computer.

## 5.3.1. 2 FORMATO VIDEO :

| Video Format | YUY2 (640×480) | - |
|--------------|----------------|---|
|              | YUY2 (176×144) | ^ |
|              | YUY2 (352x480) |   |
|              | YUY2 (480×480) |   |
|              | YUY2 (640x480) |   |
|              | YUY2 (720x576) | E |
|              | YUY2 (176x144) |   |
|              | YUY2 (352x576) |   |
|              | YUY2 (480x576) | ~ |

La risoluzione video è supportata dalla Scheda Grabber.

La scelta ideale sarebbe quella di selezionare YUY2 640

\* 480 (NTSC & PAL-B)

o YUY2 720 \* 576 (PÁL B)

# 5.3.1.3 INPUT VIDEO :

| Video Input | S-Video 💌       |
|-------------|-----------------|
|             | Video Tuner     |
|             | Video Composite |
|             | S-Video         |

#### 5.3.1.4 STANDARD VIDEO :

| Video Standard | PAL -B standard    | - |
|----------------|--------------------|---|
|                | PAL -B standard    | ~ |
|                | PAL (D) standard   |   |
|                | PAL (H) standard   | - |
|                | PAL (I) standard   |   |
|                | PAL (M) standard   |   |
|                | PAL (N) standard   |   |
|                | PAL-60 standard    |   |
|                | SECAM (B) standard | ~ |

È lo standard video del segnale video di ingresso. Può essere PAL - B o NTSC - M.

#### 5.3.1.5 IMPOSTAZIONI REGISTRAZIONE VIDEO

In questo software è possibile registrare video in diretta durante la sessione di colposcopia. Il video può essere registrato utilizzando tre diversi formati di registrazione.

È la modalità del segnale video dal Sistema Colposcopio.

Può essere sia VIDEO COMPOSITO che S-Video.

#### a. Modalità AVI :

|            | PCM                      | -   |         |
|------------|--------------------------|-----|---------|
| Use Video  | PCM                      | ^   |         |
| Compressor | Microsoft ADPCM          |     | 1       |
|            | ACELP.net                | -   | Setting |
|            | DSP Group TrueSpeech(TM) |     |         |
|            | Windows Media Audio V1   | -   |         |
|            | Windows Media Audio V2   | 100 | -       |
|            | GSM 6.10                 |     |         |
|            | Microsoft G.723.1        | ~   |         |

In questa modalità, il video viene registrato con estensione .avi. Questo video formattato con file .avi è buono per risoluzioni ridotte, vale a dire risoluzioni fino a 320\*240. Se si sceglie una risoluzione più alta, la qualità di registrazione video si deteriora. Aspetto dell'istantanea dello schermo, quando è selezionata la modalità AVI.

| Use Audio<br>Compressor<br>Use Video<br>Compressor | PCM                                                                                             | • |         |
|----------------------------------------------------|-------------------------------------------------------------------------------------------------|---|---------|
|                                                    | Indeo® video 5.10                                                                               | • |         |
|                                                    | Intel Indeo(R) Video R3.2<br>Intel Indeo® Video 4.5                                             | ~ | Setting |
|                                                    | Indeo® video 5.10                                                                               |   |         |
|                                                    | Intel IYUV codec<br>Microsoft H.261 Video Codec<br>Microsoft H.263 Video Codec<br>Microsoft RLE |   |         |
|                                                    | Microsoft Video 1                                                                               | × |         |

- Utilizzare COMPRESSORE AUDIO deve essere spuntato.
- □ Scegliere compressore audio "PCM".
- □ L'opzione "Usa Compressore Video" deve essere spuntata.
- □ II compressore ideale sarebbe "indeo@video 5.10" o Microsoft Video 1.

b. Modalità WMV (WINDOWS MEDIA VIDEO)

\*\*\* Questa modalità non è molto popolare e i video non vengono riprodotti da molti lettori multimediali.

#### c. Modalità MPEG (IDEALE PER REGISTRAZIONI DI QUALITÀ SUPERIORE)

- In questa modalità, il video viene registrato con estensione .MPEG.
- Esistono due tipi di opzioni MPEG: MPEG-1 // MPEG-2

\*\*\* È necessario installare sul PC encoder e decoder MPEG adatti per la riproduzione dei file MPEG. L'installazione di POWER DVD fornito nel CD di installazione risolverà questo problema. \*\*\*

- MPEG-1: Questa modalità è ideale solo per registrazioni a risoluzione inferiore.
- MPEG-2: Questa modalità è ideale per le registrazioni ad

alta risoluzione dell'aspetto dell'istantanea dello schermo, quando

è selezionata la modalità MPEG.

| AVI WMV M     | IPEG    |                      |       |        |     |
|---------------|---------|----------------------|-------|--------|-----|
| MPEG          | MPEG2 - | frame rate           | 25    | Width  | 640 |
| Video Bitrate | 4600000 | Audio<br>Sample rate | 44100 | Height | 480 |
| Audio Bitrate | 224000  | Audio<br>Channels    | 2     |        |     |

- MPEG: È possibile scegliere tra MPEG-1 o MPEG-2
- Bit Rate video: Idealmente dovrebbe essere a 4600000 o può variare tra 1500000 e 5000000. Più alto è il Bit Rate, maggiore sarà la dimensione del file del video registrato.
- Bit Rate audio: impostarlo a 224000.
- Frame Rate: È il numero di fotogrammi catturati al secondo. Deve essere a 25.
- Frequenza di campionamento audio: 44100
- Canali audio: 2.
- Larghezza: Si prega di inserire la larghezza video desiderata in fase di registrazione come 640
- Altezza: Si prega di inserire l'altezza video desiderata in fase di registrazione come 680

#### 5.3.1.6ANNOTAZIONE DI TESTO SUL VIDEO IN DIRETTA.

| Font Name                                | Arial |     |     |            |      |            |               |
|------------------------------------------|-------|-----|-----|------------|------|------------|---------------|
| Font Size                                | 18    |     | -   | Font Style | Bold | Font Color | <u>Change</u> |
| Left                                     | 100   | Тор | 100 |            |      |            |               |
| Show Text DR.MURRAY 'S COLPOSCOPY CLINIC |       |     |     |            |      |            |               |

Il software offre la possibilità di aggiungere testo sul video in diretta in qualsiasi posizione, font, stile, colore desiderati. La

posizione può essere specificata come SINISTRA e ALTO.

#### PROPRIETÀ:

Quando si clicca sul pulsante "PROPRIETÀ", viene visualizzata la finestra Proprietà della Scheda Grabber. L'utente sarà in grado di regolare // modificare le varie proprietà della Scheda Grabber.

# CAPITOLO 6

#### MODIFICA CONTROLLO

L'opzione EDIT CHECK viene utilizzata per i pazienti i cui dati di successiva colposcopia devono essere mantenuti. Il software mantiene i dati di colposcopia eseguiti in date diverse per un particolare paziente in cartelle di data separate nella cartella principale del paziente.

|        |              | Le. |           | Search                   |
|--------|--------------|-----|-----------|--------------------------|
| Reg No | Patient Name | Age | Date      | Name                     |
| 25     | Sabrina      | 25  | 04/05/200 | Start Date End Date      |
| 24     | Angela       | 41  | 02/05/20( |                          |
| 23     | Sophia       | 42  | 30/04/20( |                          |
| 22     | Caroline     | 40  | 25/04/20( |                          |
| 21     | Anne         | 36  | 20/04/20( | 🐴 SEARCH 🏻 🖓 Ali 🛛 🍪 Cle |
| 20     | Elizabeth    | 42  | 18/04/20( |                          |
| 19     | Mary         | 42  | 12/04/20( | Patient Data             |
| 18     | Maria        | 35  | 09/04/20( | Name Luy                 |
| 17     | Anna         | 30  | 07/04/20( | Reg. No Age Date         |
| 16     | Jane         | 25  | 03/04/20( | 11 20 13/02/2011 -       |
| 15     | Carrie       | 43  | 01/04/20( |                          |
| 14     | Cherry       | 30  | 24/03/200 | Self                     |
| 13     | sherry       | 30  | 20/03/20( | Doc. Name                |
| 12     | Julia        | 34  | 08/03/20( | System                   |
| 11     | Lily         | 20  | 04/03/200 |                          |
| 10     | Katherine    | 52  | 01/03/20( |                          |
| 9      | Stephanie    | 28  | 28/02/20( |                          |
| 8      | Nicole       | 30  | 20/02/20( | Canture SE               |
| 6      | Megan        | 34  | 18/02/20( |                          |
| 7      | Jennifer     | 25  | 17/02/20( |                          |
| 5      | Brittany     | 30  | 06/02/20( |                          |
| 4      | Sarah        | 68  | 28/01/20( |                          |
| 3      | Amanda       | 46  | 20/01/200 |                          |
| 2      | Jessica      | 44  | 15/01/20( |                          |
| 1      | Ashley       | 44  | 05/01/20( |                          |

#### Ricerca paziente

| Search<br>Name |          |         |
|----------------|----------|---------|
| Start Date     | End Date | /2011 💌 |
| SEARCH         |          | Clear   |

| Nome                                               | : Inserire il nome del paziente                 |  |  |  |
|----------------------------------------------------|-------------------------------------------------|--|--|--|
| Data inizio                                        | : Scegliere la data da cui iniziare la ricerca. |  |  |  |
| Data fine                                          | : Scegliere la data da cui interrompere la      |  |  |  |
| ricerca Ricerca                                    | : Cliccare per eseguire i criteri di ricerca    |  |  |  |
| Tutti                                              | : Cliccare per vedere tutti i dati              |  |  |  |
| Cancella                                           | : Cancella i criteri di ricerca                 |  |  |  |
| Dettagli dati : Cliccare per aggiungere altri dati |                                                 |  |  |  |

paz.

Cattura : Cliccare per passare alla schermata successiva in cui è disponibile il video della colposcopia dal vivo per la cattura delle immagini.

Esci : Esce dalla schermata

REFERTO

# 7.1 RICERCA PER CASO REFERTO

|           |                         | Sear  | ch Report Case |                                |
|-----------|-------------------------|-------|----------------|--------------------------------|
| short Cut | Search                  |       | -              | Patient Data                   |
| ⊂ Today   | Name                    | Reg   | No :           | Name)                          |
| C Month   | Start Date 13/02/2011 - |       |                | Reg. No Age St Date 15/02/2011 |
| G Veer    | End Date 13/02/2011 -   |       |                | Ref By Self                    |
| • rear    |                         | Clear |                | Doctor DR. MURRAY              |
|           |                         |       |                | Diagnosis                      |
| Reg No.   | Patient Name            |       | Age            |                                |
| 1         | SANDY MICHAE            | L     | 34             |                                |
| 80        | glora                   |       | 31             | Detail Detail                  |
| 79        | safina                  |       | 32             |                                |
| 78        | victoria                |       | 33             |                                |
| 77        | kate                    |       | 38             |                                |
| 76        | maya                    |       | 36             |                                |
| 75        | monalisa                |       | 35             | note . S. de                   |
| 74        | florence                |       | 42             |                                |
| 73        | dorothy                 |       | 30             |                                |
| 72        | briana                  |       | 41             |                                |
| 71        | flora                   |       | 36             |                                |
| 70        | hana                    |       | 34             |                                |
| 69        | briana                  |       | 48             |                                |
| 68        | greta                   |       | 28             |                                |
| 67        | gini                    |       | 48             |                                |
| 66        | isebella                |       | 46             | Total: 9 Current: 1            |
| 65        | rosemerry               |       | 30             |                                |
| 64        | florence                |       | 28             |                                |
| 63        | Julie                   |       | 29             |                                |

# 7.1.1 Ricerca con tasto scelta rapida

| Short Cut | Oggi : La griglia visualizzerà solo i dati del paziente della data corrente. |
|-----------|------------------------------------------------------------------------------|
| C Month   | Mese : La griglia visualizzerà solo i dati del paziente del mese corrente.   |
| Year      | Anno : La griglia visualizzerà solo i dati paziente dell'anno corrente.      |
|           |                                                                              |

#### 7.1.2 Cerca

| Search                  |          |
|-------------------------|----------|
| Name                    | Reg No : |
| Start Date 13/02/2011 💌 |          |
| End Date 13/02/2011 💌   |          |
|                         | ar       |

Nome : Inserire il nome del paziente

Reg. N. : Inserire il n. di registrazione del paziente

Data inizio : Scegliere la data da cui iniziare la ricerca.

Data fine : Scegliere la data da cui interrompere la ricerca

Ricerca : Cliccare per eseguire i criteri di

ricerca Tutti : Cliccare per vedere tutti i

dati

Cancella: Cancella i criteri di ricerca

# 7.1.3 Dati paziente

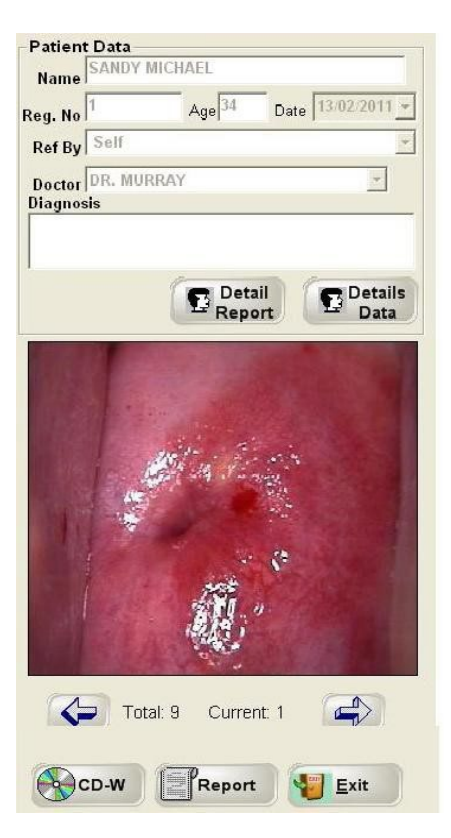

Quando il paziente viene selezionato dalla griglia, i dati completi del paziente vengono recuperati nell'area seguente. I dati includono dettagli di base, diagnosi, immagini, ecc.

Dettagli referto : Cliccando su questo pulsante, vengono visualizzati i dati del referto del paziente Dettagli dati : Cliccare per aggiungere altri dati paz.

| CD – W | 1: | Aiuta | а | creare | un | CD | del | paziente |
|--------|----|-------|---|--------|----|----|-----|----------|
|--------|----|-------|---|--------|----|----|-----|----------|

Referto : Crea un referto

Esci : Esce dalla schermata

#### 7.2 Referto di un caso

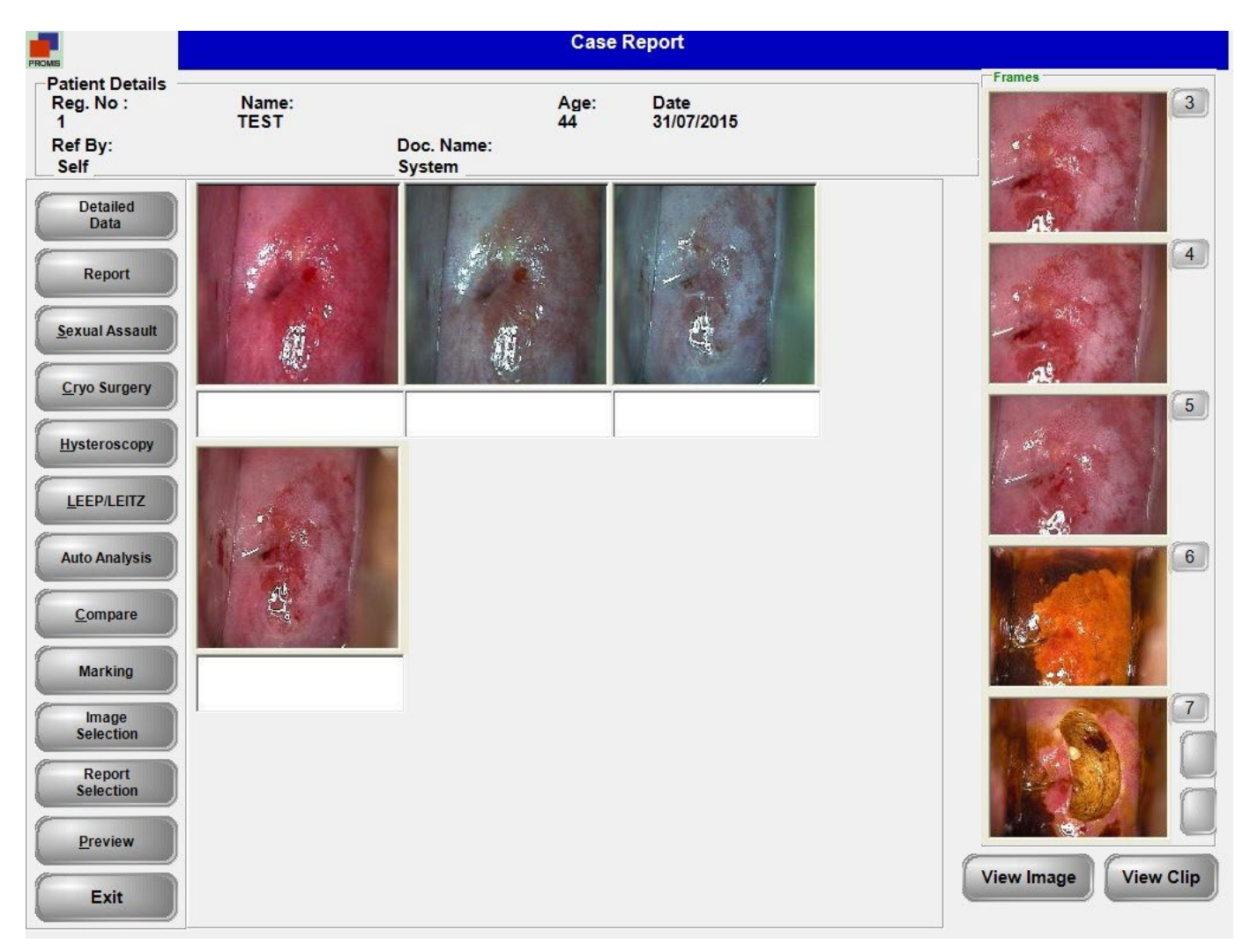

Quando si apre la schermata dei referti del caso, le prime quattro immagini catturate riempiranno automaticamente le quattro caselle di immagini. Sul lato sinistro, ci sono molti pulsanti che puntano ciascuno a una certa funzionalità. Ogni attività è descritta in dettaglio qui di seguito.

- 7.2.1 Dettagli dati : Cliccare per aggiungere ulteriori dettagli sul paziente
- 7.2.2 Referto : Quando si preme il pulsante dei referti, viene visualizzata la schermata Case Report Designer, riportata di seguito.

Sotto la voce Dati paziente (DIALOG BOX) sono disponibili alcune voci come Reclamo capo, Rapporto citologico, Risultati colposcopici, Trattamento, ecc.

Cliccando su una qualsiasi delle voci, i relativi contenuti (DIALOG BOX) sono disponibili nella casella di riepilogo con l'opzione di selezione. Consente all'utente di spuntare l'opzione desiderata.

Premere il tasto funzione F9 per aggiungere un nuovo dato, impostando prima il puntatore sulla casella di riepilogo. Si aprirà la schermata dei dati anagrafici.

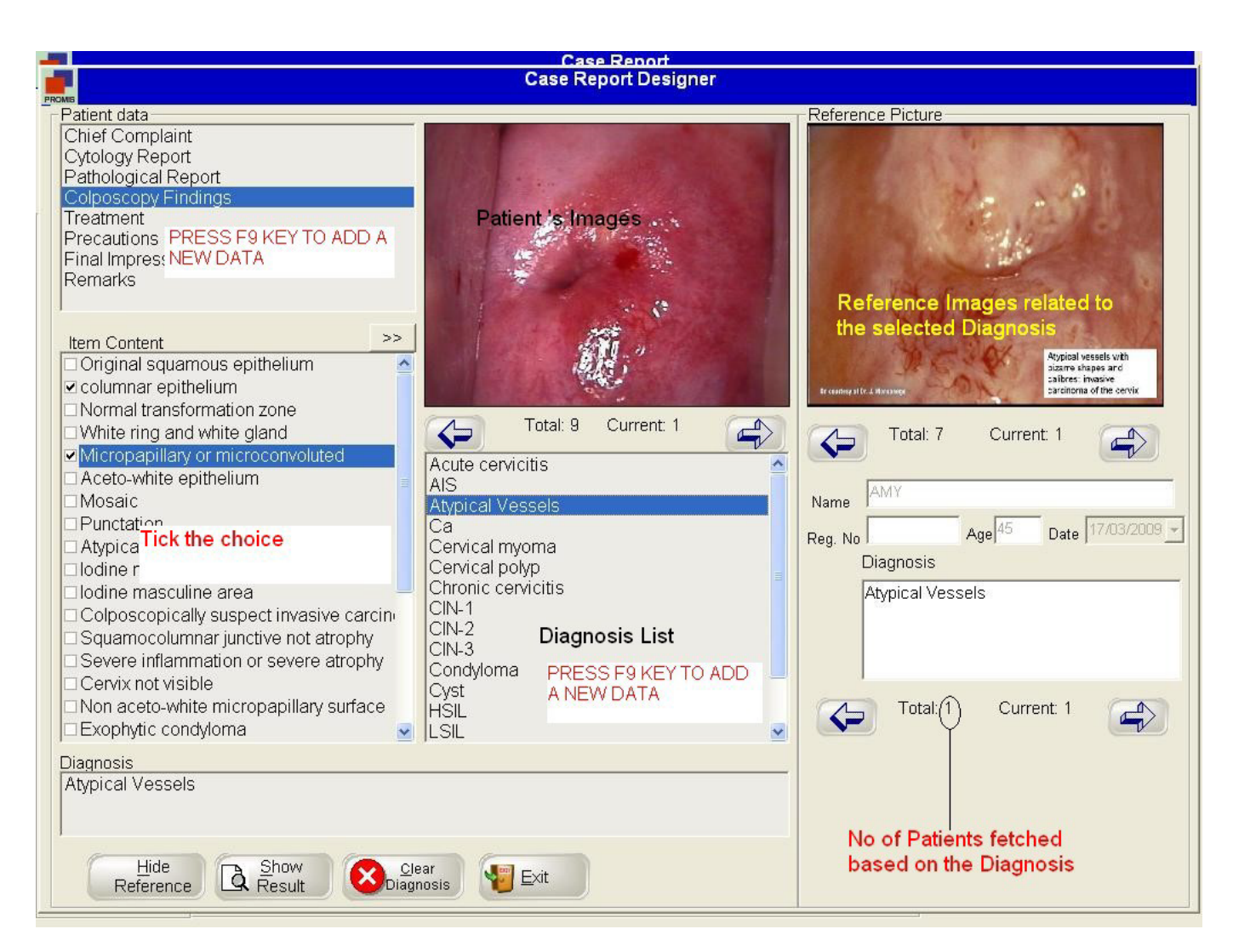

Nascondi riferimento : Cliccando su questo pulsante, l'immagine di riferimento della libreria scompare. IMMAGINE LATO SINISTRO : mostra le immagini correnti del paziente in modo che corrispondano all'IMMAGINE LATO DESTRO della libreria. Cancella diagnosi : Cliccando su questo pulsante, il contenuto della casella Diagnosi viene cancellato.

| 96 | Show Dopult                                                                   |
|----|-------------------------------------------------------------------------------|
|    |                                                                               |
|    | Chief Complaint :- Vaginal pruritus,Abnormal bleeding                         |
|    | Pathological Report :- Cervical papilloma                                     |
|    | Colposcopy Findings :- columnar epithelium, Micropapillary or microconvoluted |
|    | Treatment :- Repeat PAP 36 months,HPV test                                    |
|    | Precautions :- Avoid Sexual intercourse within two weeks                      |
|    | Final Impression :- PAP Smear advised                                         |
|    | Remarks :- PAP SMEAR Advised                                                  |
|    |                                                                               |
|    |                                                                               |
|    |                                                                               |
|    |                                                                               |
|    | Hide Result                                                                   |
|    |                                                                               |

Cliccando sul pulsante Mostra risultato,

Viene visualizzata una schermata in cui i dati selezionati vengono visualizzati in formato testo.

Esci : Esce dalla schermata.

7.2.3 Violenza sessuale: Il funzionamento di questa schermata è identico a quello del Case Report Designer.

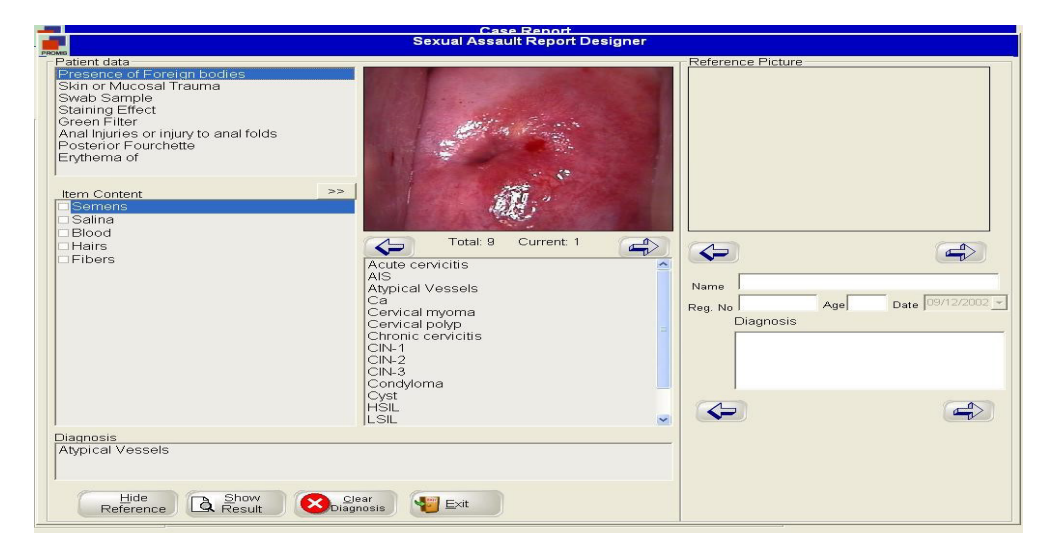

7.2.4 Criochirurgia: Il funzionamento di questa schermata è identico a quello del Case Report Designer.

| Cryo Surgery Report Designer         Prote Tip         Probe Tip         Thaw Crycle         lce Ball         Freezing done with         Image: Street Street                                                                                                    |
|----------------------------------------------------------------------------------------------------|
| Patient data Probe Tip Thaw Cycle Itee Ball Freezing done with  Tem Content  Total: 9 Current 1  Acute cervicitis AlS Acute cervicitis Ca Carbondioxide  Carbondioxide  Car |
|                                                                                                    |

7.2.5 Isteroscopia: Questa schermata consente di conservare i dati della procedura di isteroscopia,

| DIVINI C                                                                                                    | ·                                                                                                    | Hysteroscopy Report Designer                                                                                                    |                          |
|----------------------------------------------------------------------------------------------------|----------------------------------------------------------------------------------------------------|----------------------------------------------------------------------------------------------------|--------------------------|
| Patient Details<br>Reg. No :<br>1<br>Ref By:<br>Self<br>Detailed<br>Data<br>Report<br>Sexual Assault<br>Cryo Surgery<br>Hysteroscopy<br>LEEP/LEITZ<br>Auto Analysis<br>Compare | Cavur Uteri       Cervical Canal Bleeding       Cervical Stenosis       Craurosis fornicis       Endometrium       Fibroid addition       Focal Lesions       Hyperplasia       Intra Cervical Addition       Item Content       >>       Yes       No | Total:7       Current::1         Acute cervicitis       A         Acute cervicitis       A         Cervical polyp       Chronic cervicitis         Cilvi-1       Cilvi-2         Cilvi-3       Candidoma | Reference Picture        |
| Marking<br>Image<br>Selection                                                                                                    |                                                                                                    | Cyst<br>HSIL<br>LSIL v                                                                                                    |                          |
| Selection                                                                                                    | Diagnosis                                                                                                    |                                                                                                    |                          |
| Report<br>Selection<br>Preview<br>Exit                                                                                                    | Hide Show Qlea<br>Reference Result Diagno                                                                                                    | ar<br>Ssis                                                                                                    | Compare<br>Library Video |

7.2.6 LEEP / LEITZ: Questa schermata aiuta a mantenere la registrazione dei dati dell'operazione di LEEP.

|                          |            | LEEP Operation Rec          | ord |      |                  |         |  |
|--------------------------|------------|-----------------------------|-----|------|------------------|---------|--|
| iagnosis Before Operat   | tion       |                             |     |      |                  |         |  |
|                          |            |                             |     |      |                  |         |  |
|                          |            |                             |     |      |                  |         |  |
| Operation Record         |            |                             |     |      |                  |         |  |
| Anaesthesia Mode         |            |                             |     |      |                  |         |  |
|                          |            | Operation Mode              | Bis | thou | ry Specification |         |  |
| Local Anaesthesia        | _          | Single Pass                 | -   | Inc  | 1                | 1       |  |
|                          |            | ⊡Multi Pass                 | -   | Ch   | 1                | 0.0*1.5 |  |
| 59                       | min        | Cowboy Final                | -   |      | Large Loop       | 2.0"1.5 |  |
| Operation Deepness       |            | □ Multi Pass + Cowboy Final |     |      | Large Loop       | 2.0 1.2 |  |
| 7                        | _ Imm      |                             |     |      | Medium Loop      | 1.5*1.0 |  |
| , r                      | <u> </u>   |                             |     |      | Medium Loop      | 1.2*0.8 |  |
| Days After Operation     |            |                             |     |      | Small Loop       | 1.0*1.0 |  |
| 3                        | 🗸 Day      |                             |     |      | Small Loop       | 0.8*0.7 |  |
|                          |            |                             |     |      | Triangle Loop    | 2.0*1.5 |  |
| Operation Range          |            |                             |     |      | Triangle Loop    | 2.0*1.0 |  |
| 1 * 2                    | →mm(h*w)   |                             |     |      | Triangle Loop    | 1.0*0.8 |  |
| Bleeding While Operation |            |                             |     |      |                  |         |  |
| 21                       | Iml        |                             |     |      |                  |         |  |
| 21                       | <b>_</b>   |                             |     |      |                  |         |  |
| Pathology Result After   | Operation  |                             |     |      |                  |         |  |
|                          | 64 C       |                             |     |      |                  |         |  |
|                          |            |                             |     |      |                  |         |  |
| 1                        |            |                             |     |      |                  |         |  |
|                          | 0          |                             |     |      |                  |         |  |
|                          | $\bigcirc$ |                             |     |      |                  |         |  |
|                          |            |                             |     |      |                  |         |  |

Diagnosi prima dell'operazione: Immettere la diagnosi del paziente prima dell'operazione di LEEP.

Registrazione operazione

Modalità anestesia : No // Anestesia locale // Anestesia endovenosa // Altro. Durata operazione : Selezione della durata dell'operazione tramite finestra a scelta. Profondità operazione : Scegliere il valore in mm dalla finestra a scelta. Giorni post-operatori : Numero giorni di degenza in ospedale. Dati operazione : È necessario indicare l'altezza (mm) \* la larghezza (mm). Emorragia durante l'operazione : Selezionare il valore M=ml dalla casella combinata Modalità operazione : Scegliere un'opzione tra Single Pass // MultiPass // Cowboy Final // MultiPass +Cowboy Final

Risultati patologici post-operatori : Immissione nella casella di testo.

#### 7.2.7 ANALISI AUTOMATICA

| Case Benot                                                                                                    |                                                                                                    |
|----------------------------------------------------------------------------------------------------|----------------------------------------------------------------------------------------------------|
| Modified Reid Colposcopic Index                                                                                                    |                                                                                                    |
| Patient data                                                                                                    | Reference Picture                                                                                            |
| Evaluate Items<br>Margins<br>Color<br>Vessels<br>Iodine staining                                                                                                    |                                                                                                    |
| Item Content Total: 9 Current: 3                                                                                                    | Total: 9 Current: 1                                                                                          |
| <ul> <li>Positive iodine uptake,producing a mahogany brown color. Negative iodine uptake(musta</li> <li>Partial iodine uptake, Variegated,torioise-shell appearance</li> <li>Negative iodine uptake(mustard yellow) of a lesion considered high.Grade by preliminary</li> </ul> | Name SANDY MICHAEL<br>Reg. No Age 34 Date 12/02/2011<br>Diagnosis<br>Atypical Vessels<br>Total: 1 Current: 1 |
| Total Score     3       Value     CIN-1 or CIN-2         Hide     Show       Reference     Result                                                                                                    |                                                                                                    |

# 7.2.8 CONFRONTO

Il software offre la possibilità di confrontare le immagini e i dati del paziente con dati, immagini e referti di un altro paziente per aiutare l'utente nella stesura del referto.

Il confronto è disponibile in tre tipologie.

| Compare with<br>Compare with | i own patient data<br>i library |  |
|------------------------------|---------------------------------|--|
| Referance Vic                | leo                             |  |
|                              |                                 |  |
|                              |                                 |  |
|                              |                                 |  |
|                              |                                 |  |
| T                            |                                 |  |
| Select                       | X Cancel                        |  |

7.2.7.A. Confronto con i dati del proprio paziente

In questa opzione, l'utente potrà confrontare le immagini del paziente con i dati di un altro suo paziente utilizzando diversi criteri di ricerca. La schermata sarà la seguente.

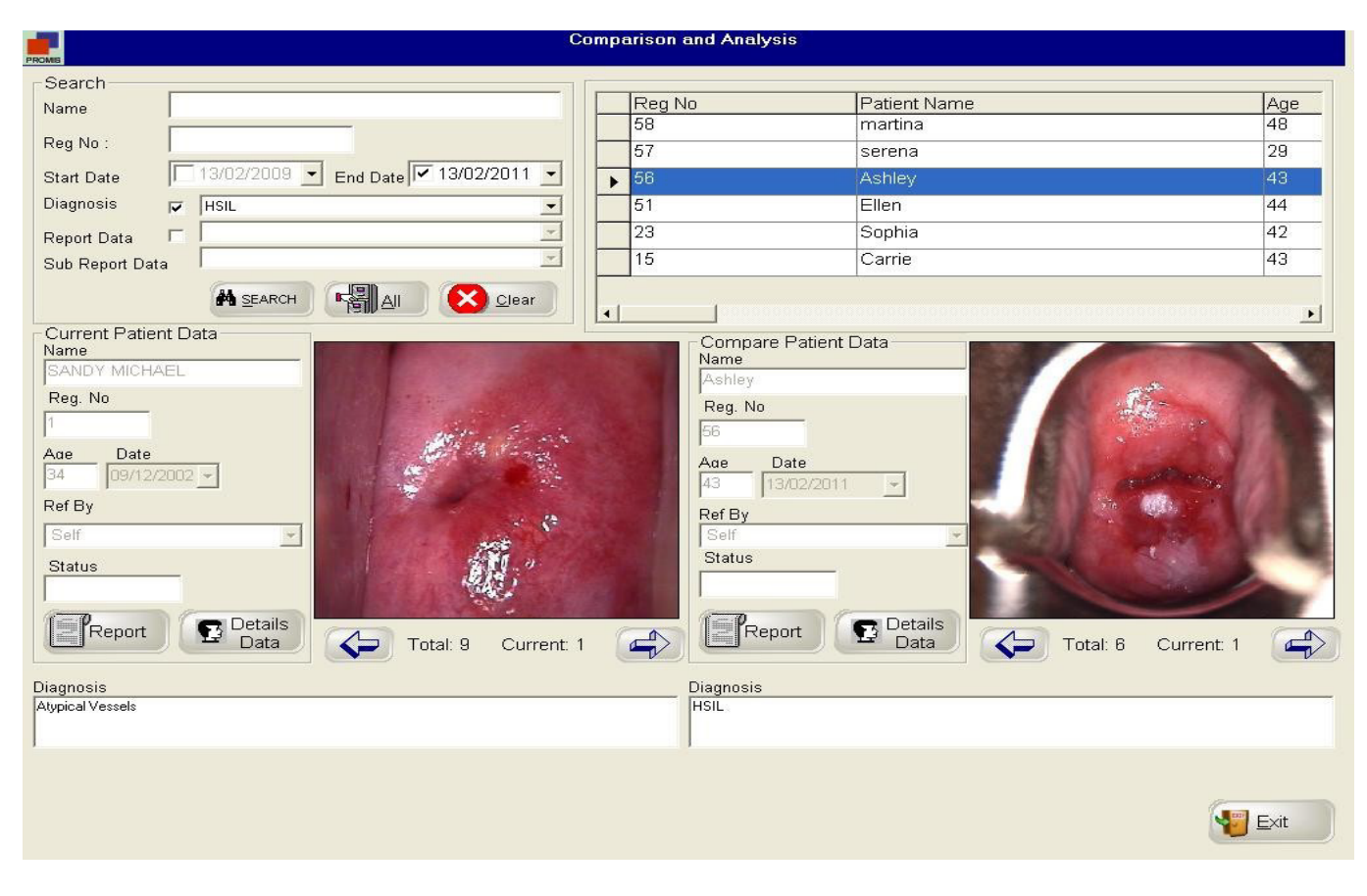

La ricerca per paziente offre criteri basati sul nome, N. Registrazione, Data d'inizio, Data fine, Diagnosi, Data referto e informazioni dettagliate.

| Search<br>Name<br>Reg No :<br>Start Date 14/02/2011 Tend Date 14/02/2011 T<br>Diagnosis Cervical polyp<br>SPI<br>Acute cervicitis<br>Condyloma<br>CIN-1<br>CIN-2<br>CIN-3<br>LSIL                                                                                                    | Diagnosi :<br>Spuntare la casella. Appariranno tutte le informazioni<br>del referto nella finestra a scelta.<br>Scegliere i dati del referto necessari per la ricerca.                                                                       |
|----------------------------------------------------------------------------------------------------|----------------------------------------------------------------------------------------------------|
| Report Data       Colposcopy Findings         Sub Report Data       Chief Complaint         Sub Report Data       Colposcopy Findings         Treatment       Final Impression         Precautions       Pathological Report         Cytology Report       Remarks                                                                                                    | Data referto :<br>Spuntare la casella. Appariranno tutte le informazioni<br>diagnostiche nella finestra a scelta.<br>Scegliere i dati diagnostici necessari per la<br>ricerca.                                                               |
| Report Data       Colposcopy Findings         Sub Report Data       Original squamous epithelium         Original squamous epithelium       Image: Colposcopy Findings         Original squamous epithelium       Image: Colposcopy Findings         Original squamous epithelium       Image: Colposcopy Findings         Original squamous epithelium       Image: Colposcopy Findings         Original squamous epithelium       Image: Colposcopy Findings         Original squamous epithelium       Image: Colposcopy Findings         Original squamous epithelium       Image: Colposcopy Findings         Original squamous epithelium       Image: Colposcopy Findings         Original squamous epithelium       Image: Colposcopy Findings         Original squamous epithelium       Image: Colposcopy Findings         Coursent Patient Da       Micropapillary or microconvoluted         Name       Nebothean Follicle         SANDY MICHAEL       Aceto-white epithelium | Informazioni dettagliate referto :<br>Dopo aver selezionato i dati del referto, nella finestra a<br>scelta appariranno tutte le informazioni dettagliate<br>associate al referto selezionato.<br>Scegliere quelle necessarie per la ricerca. |

| Ricerca       | : Cliccare per eseguire i criteri di |
|---------------|--------------------------------------|
| ricerca Tutti | : Cliccare per vedere tutti i dati   |
| Cancella      | : Cancella i criteri di ricerca      |
| Esci          | : Esce dalla schermata.              |

#### 7.2.7.B. Confronto con archivio

Questa opzione offre all'utente la possibilità di un confronto più ampio con un archivio di centinaia di immagini correlate. Ciascuna immagine riporta la relativa Diagnosi, Osservazione colposcopia, Descrizione test ecc.

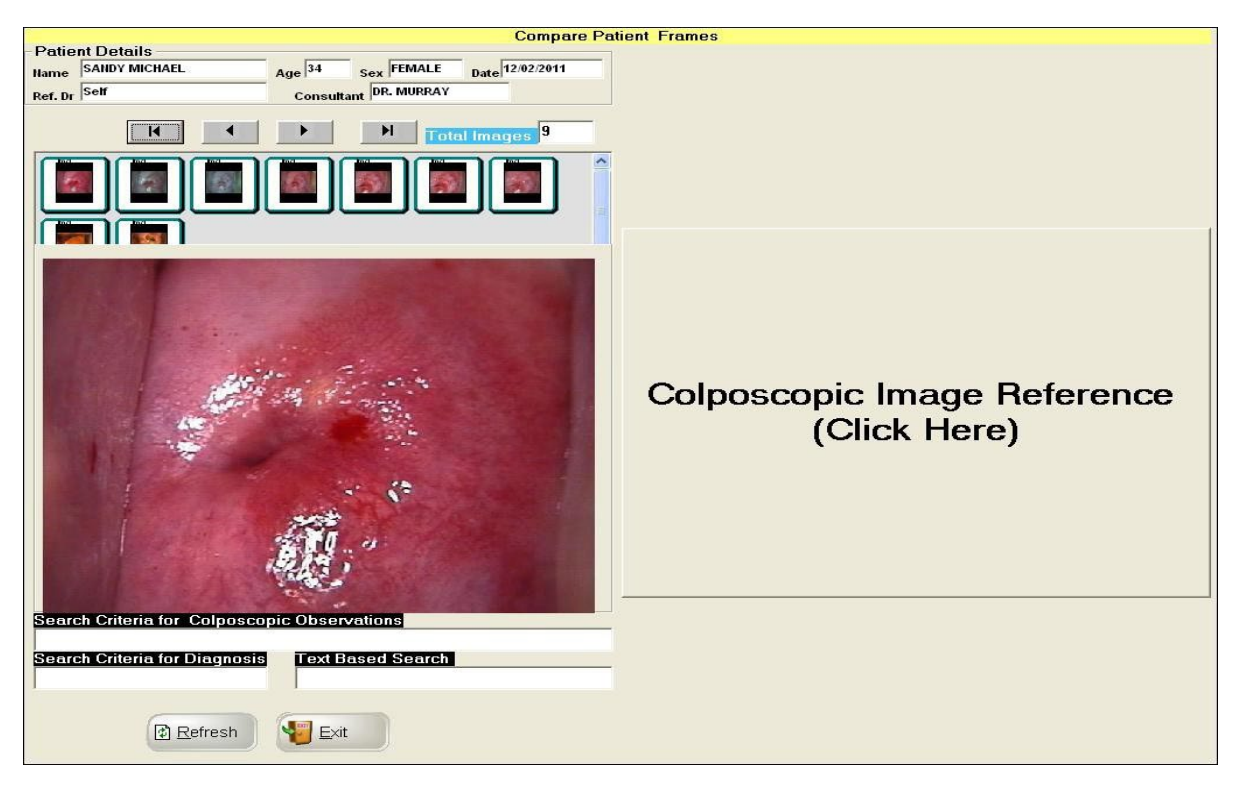

Cliccando su "Colposcopic Image Reference" (Riferimento Immagine Colposcopia) appare la seguente schermata.

| Burning     Burning     Candida Infection     Cervicitis     Coarse Keratosis     Coarse Mosaic     Coarse punctation     Coundinar Epithelium     CondyJoma of Cervix     Congenital TZ     Deciduosis     Deciduosis     Electropian     Electropian | Contrajontal Z<br>Congenital TZ<br>Exophytic Cancer<br>Granulation Tissue<br>HPV DNA<br>Koliocytosis<br>par<br>Severe Atrophy<br>Severe Senile Vulvitis<br>Tubercular Cervicitis |  |
|----------------------------------------------------------------------------------------------------|----------------------------------------------------------------------------------------------------|--|
| <ul> <li>Endocervical Epithelium</li> <li>Erosion</li> <li>Fine Keratosis</li> </ul>                                                                                                    | ×                                                                                                    |  |

Ci sono due finestre a scelta disponibili. Quella sulla sinistra elenca "Possible Colposcopic Observations" (Possibili Osservazioni In Colposcopia). L'utente può selezionare quante opzioni vuole. Allo stesso modo, la finestra sulla destra elenca "Possible Diagnosis" (Possibili Diagnosi).

RICERCA TERMINE: l'utente può cercare un termine specifico.

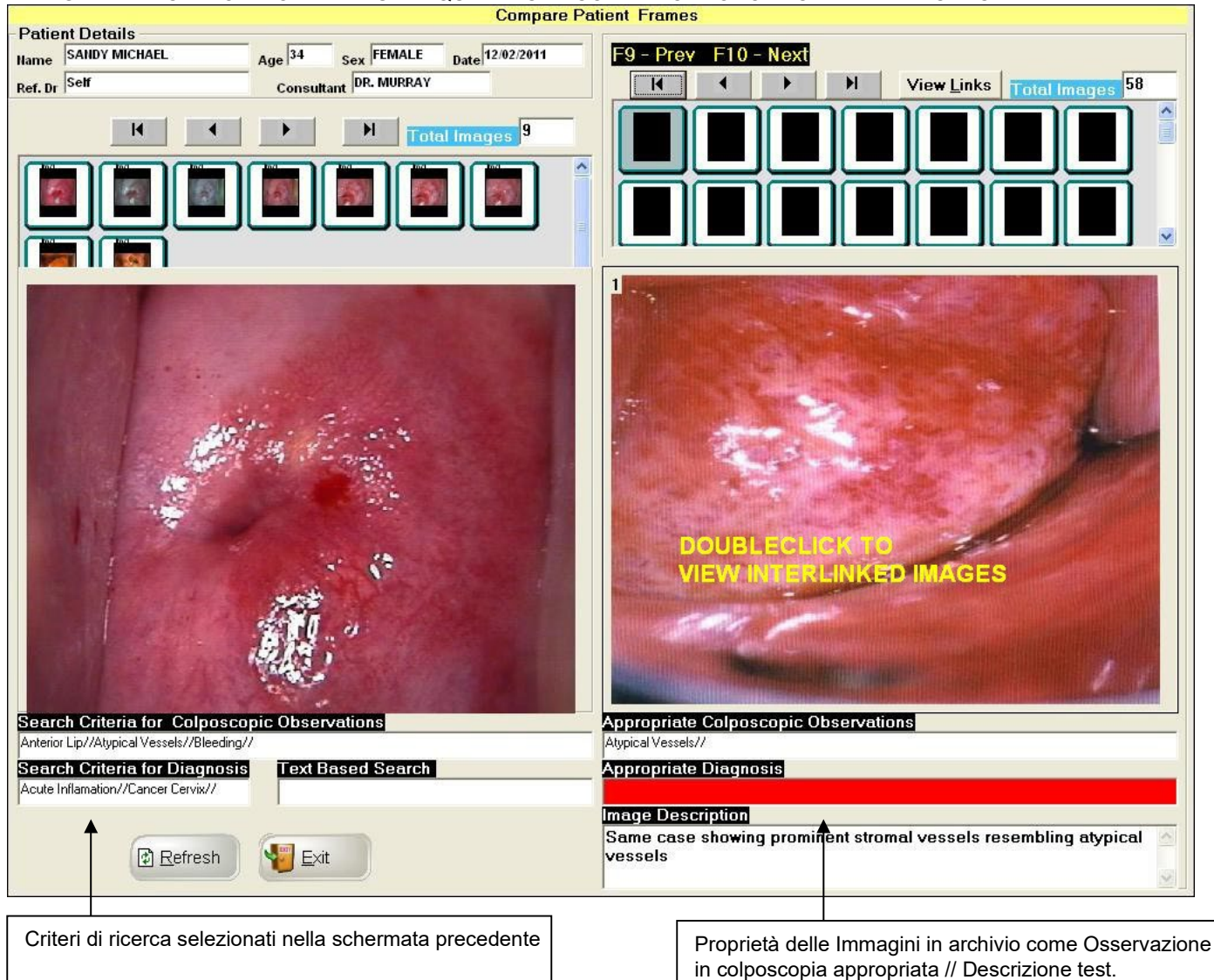

IN QUESTA SCHERMATA, L'UTENTE PUÒ SCEGLIERE QUALSIASI NUMERO DI OPZIONI. IL SOFTWARE CERCHERÀ LE IMMAGINI IN ARCHIVIO E FORNIRÀ TUTTE QUELLE CHE CORRISPONDONO AI CRITERI DI RICERCA.

Ciascuna immagine in archivio è collegata a un gruppo di altre immagini. Supponendo che una di queste immagini raffiguri un "Condiloma", diagnosi, con un doppio clic sull'immagine si aprirà un'altra schermata con altre immagini collegate a questa che guideranno lo specialista verso la conclusione di una Diagnosi specifica.

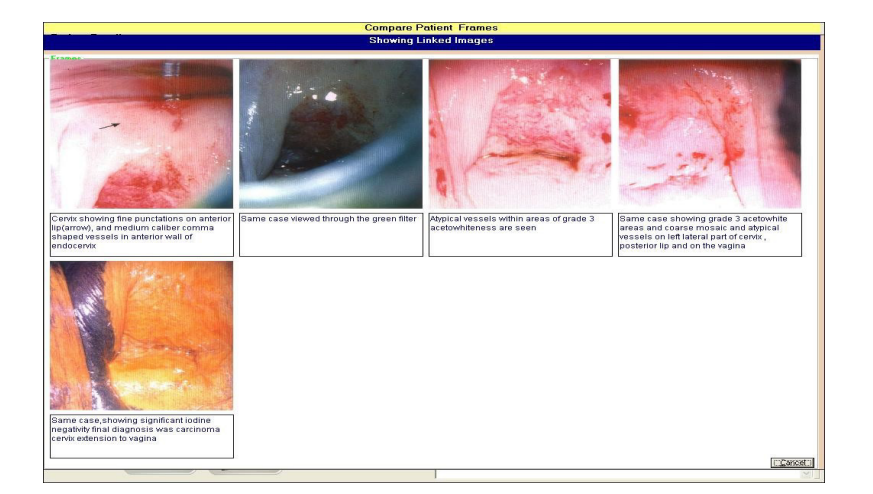

# 7.2.7.C RIFERIMENTI VIDEO

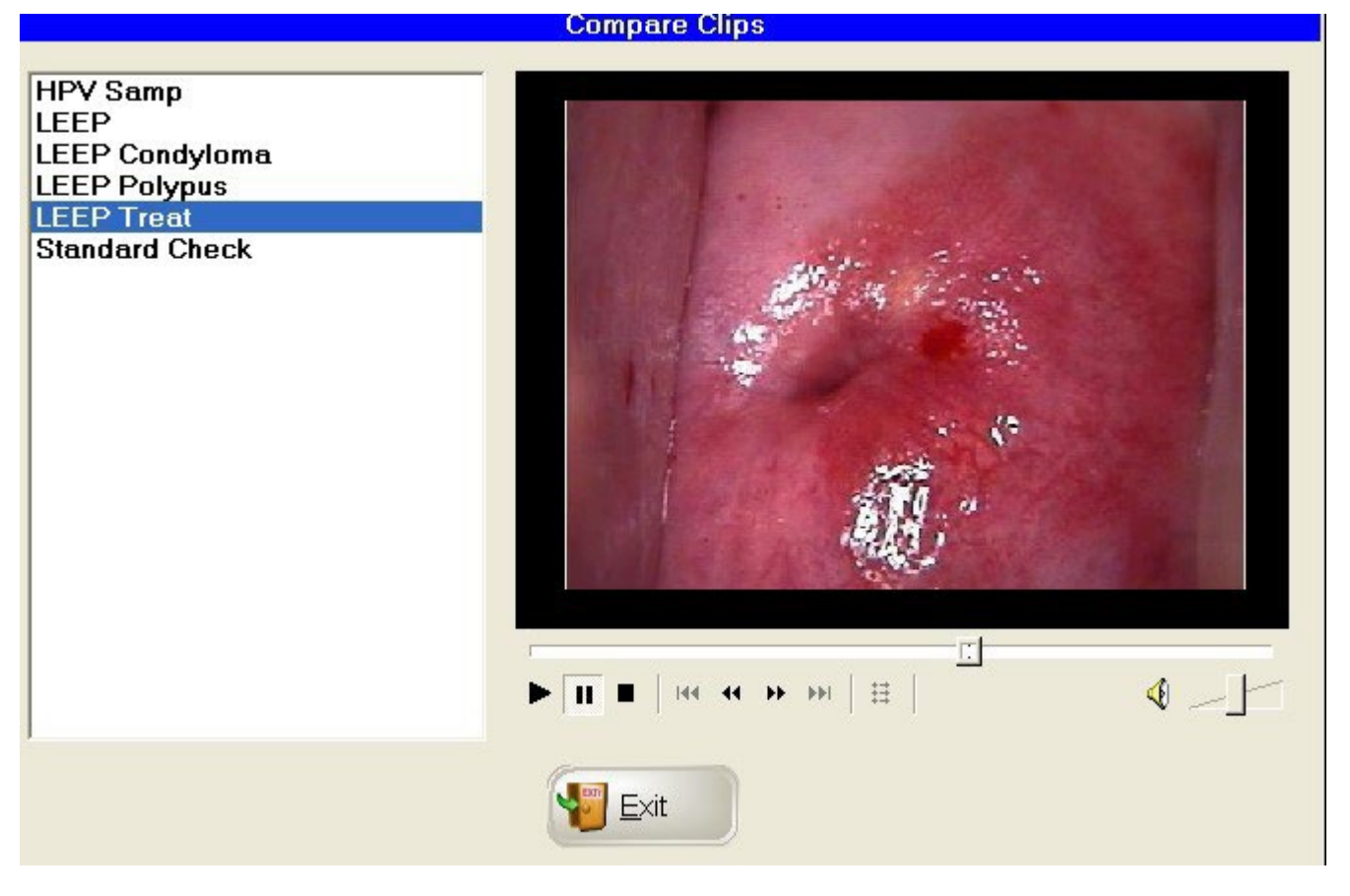

Cliccare su un video di riferimento a scelta per visualizzarlo.

# 7.2.9 Segnalazioni

Il software offre la possibilità di effettuare diverse attività con i video registrati come mascheramento, regolazione contrasto, luminosità, indicazione lesioni e misurazioni, segnalazione LEEP ecc. Qui di seguito vengono riportate le varie funzioni relative a questo argomento.

Quando si clicca sul pulsante "Segnalazioni" appare la seguente finestra.

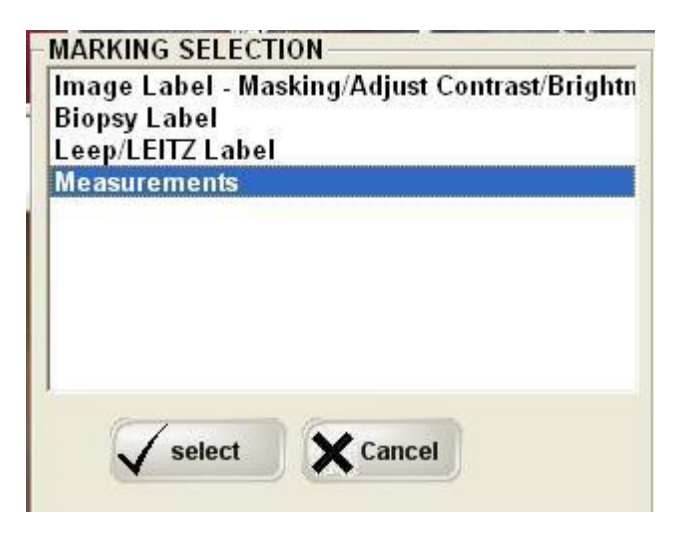

1.2.8.A. Etichetta immagine : Mascheramento / Regolazione contrasto / Luminosità

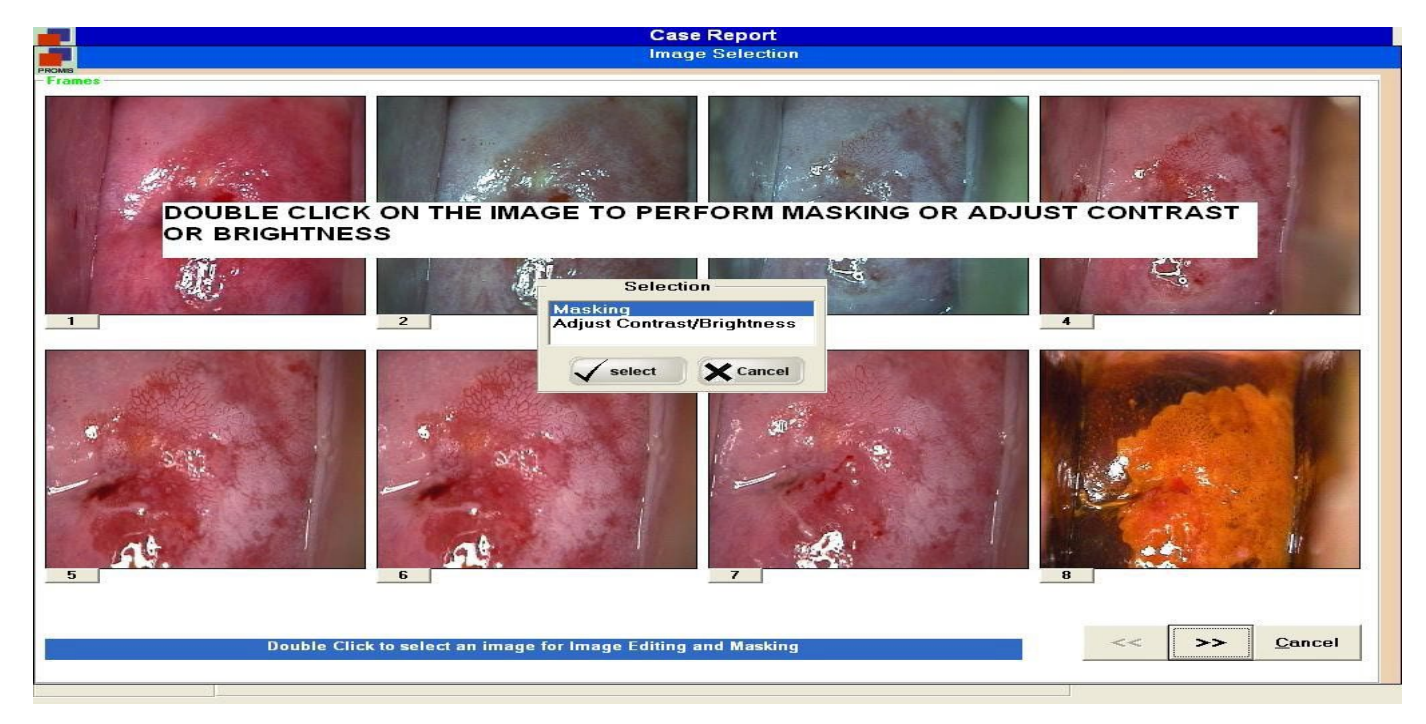

Selezionando "Etichetta immagine" appare la schermata qui sopra. Cliccare due volte su una delle immagini. Appare una finestra di selezione con le opzioni "Mascheramento" o "Regolazione contrasto o Luminosità".

7.2.8.A-1 Mascheramento

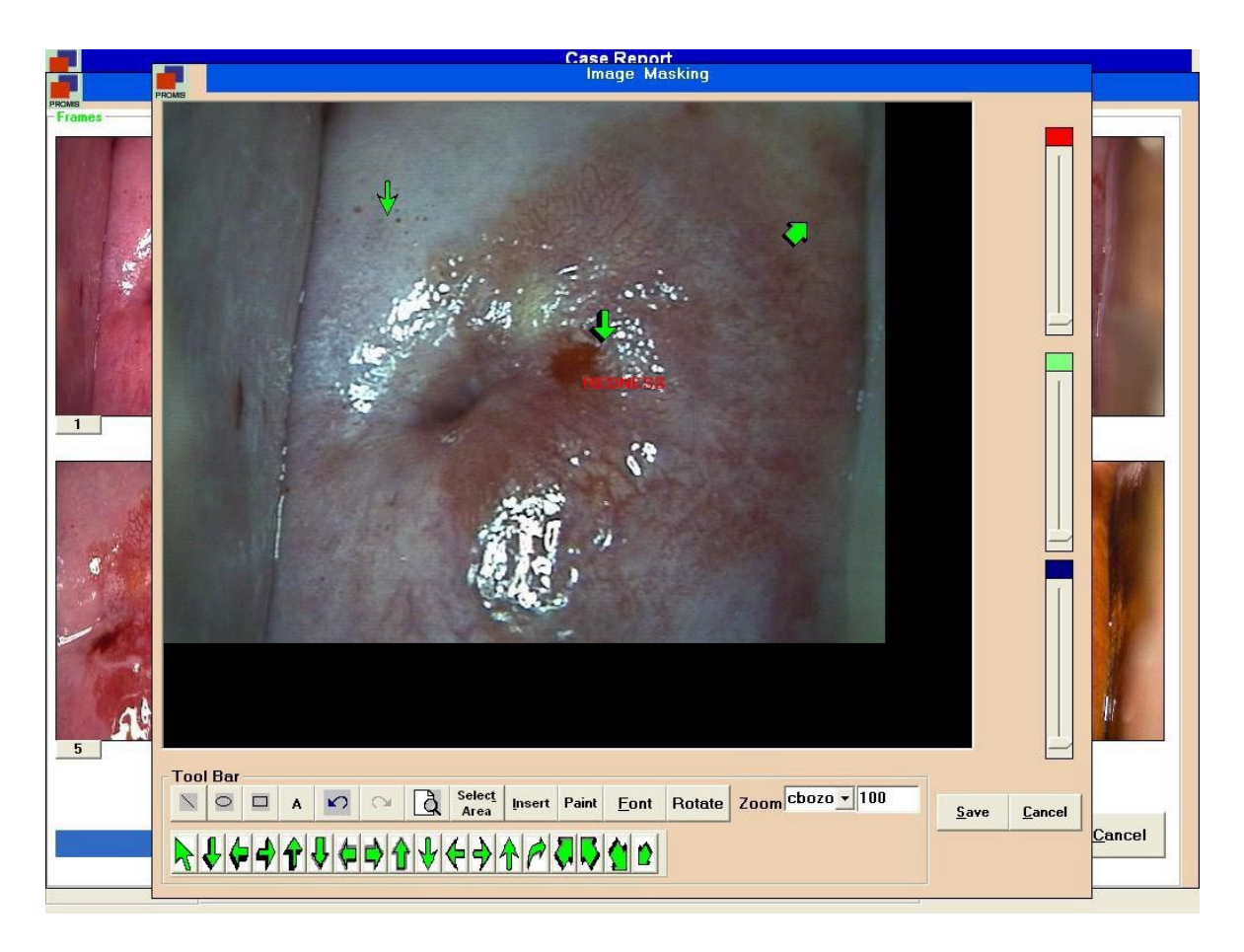

L'immagine selezionata è disponibile nell'area di mascheramento. Sono disponibili barre strumenti per eseguire le varie operazioni di mascheramento.

| Tool | Bar | -  |          |     |     |     |                |            |       |              |        |                  |
|------|-----|----|----------|-----|-----|-----|----------------|------------|-------|--------------|--------|------------------|
|      | 0   |    | A        | 5   | CM  | à   | Select<br>Area | Insert     | Paint | <u>F</u> ont | Rotate | Zoom cbozo 🕶 100 |
| N 1  |     | 1. | 1.4.1    |     |     |     | 1.1.1          | A 1 A 1    |       | A 1 - 1      | 1      |                  |
|      | ₽¢  | ╸┥ | <b>T</b> | V 🗇 | \$1 | }∀! | ╘╞             | <u>r</u> p |       |              |        |                  |
|      |     |    |          |     |     |     |                | × 1: 1     |       |              |        |                  |
|      |     |    |          |     |     |     |                |            |       |              |        |                  |

Inserire le frecce di stile diverso nella posizione desiderata dell'immagine.

|                        | Cliccare su questa icona e<br>disegnare una LINEA<br>sull'immagine            | A      | Cliccare su questa icona e scrivere note<br>di TESTO dove si vuole                      |
|------------------------|-------------------------------------------------------------------------------|--------|-----------------------------------------------------------------------------------------|
| 0                      | Cliccare su questa icona e<br>disegnare un CERCHIO<br>sull'immagine           | 2      | Cliccare su questa icona e ANNULLARE la<br>precedente operazione eseguita sull'immagine |
|                        | Cliccare su questa icona e<br>disegnare un<br>RETTANGOLO<br>sull'immagine     | Cu     | Cliccare su questa icona e RIPETERE la<br>precedente operazione eseguita sull'immagine  |
| à                      | Cliccare su questa icona e<br>INGRANDIRE un'area<br>particolare dell'immagine | Paint  |                                                                                         |
| Selec <u>t</u><br>Area | Selezionare una particolare<br>AREA sull'immagine                             | Insert | Cliccare su questa icona e tagliare le altre aree non selezionate                       |

| <u>F</u> ont     | Per aprire la barra dei caratteri e<br>modificare le note di testo | Rotate | Ruota l'immagine di 360° con passaggi di 90°<br>ciascuno |
|------------------|--------------------------------------------------------------------|--------|----------------------------------------------------------|
| Zoom cbozo 💌 100 | Ingrandisce l'immagine completa fino<br>a 500 volte                |        |                                                          |

# 7.2.8.A-2 Regolazione Contrasto / Luminosità

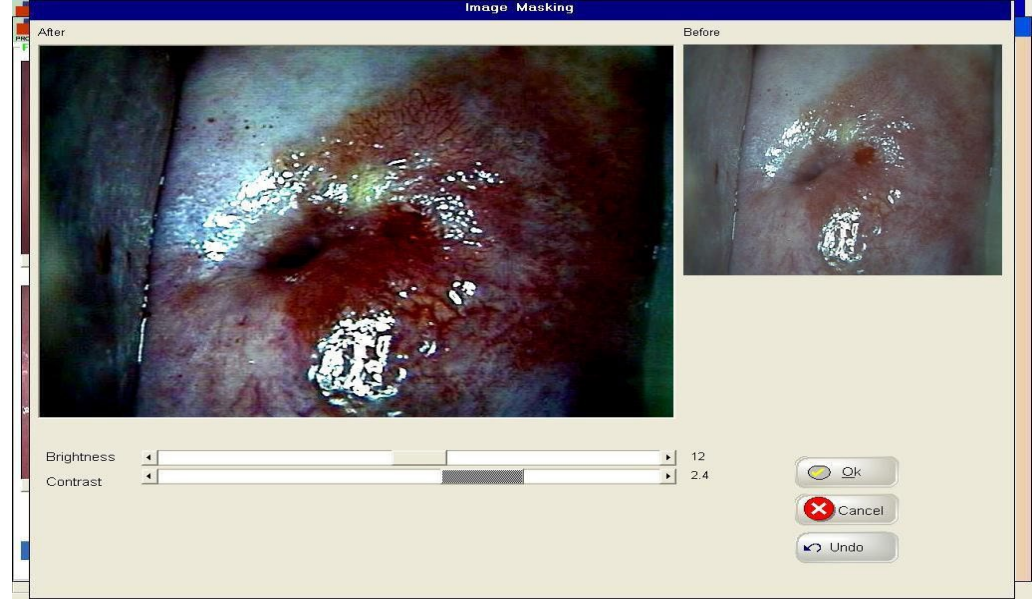

L'utente può regolare la luminosità e il contrasto come desidera.

OK - Salva le modifiche. Cancella - Chiude la schermata. Annulla - Annulla le modifiche.

## A. Etichetta biopsia

La schermata seguente viene utilizzata per tracciare un grafico di Hammond o etichettare una biopsia.

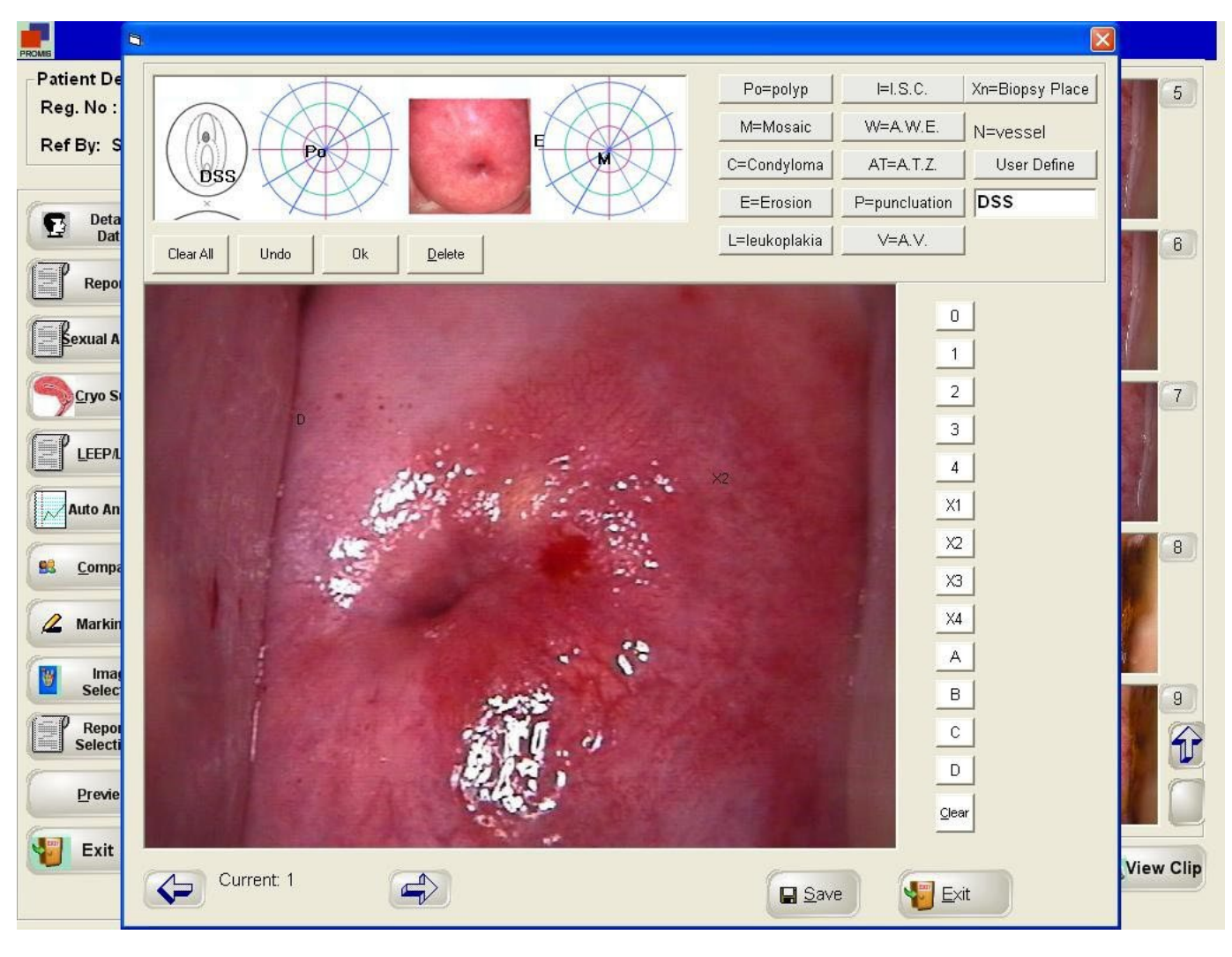

B. Il postulato di Hammond

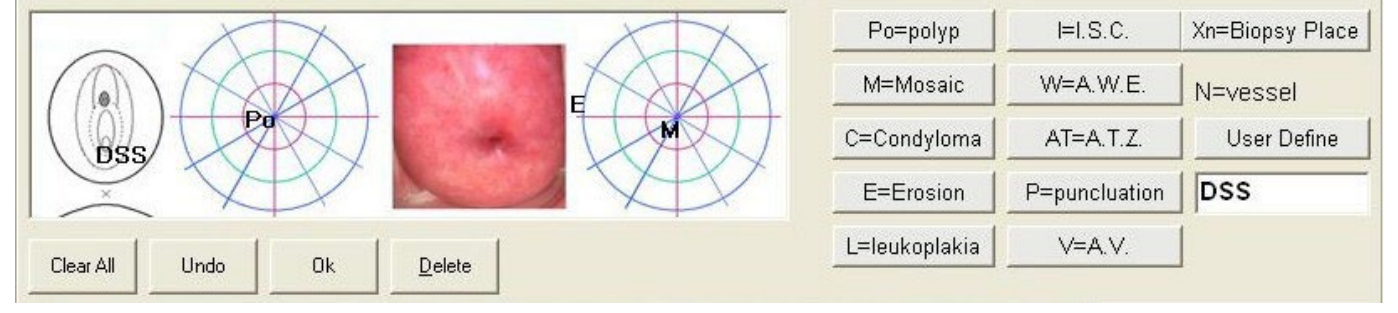

Cliccare sulla definizione desiderata come Po=polipo o M=Mosaico ecc., trascinarla e posizionarla dove si vuole sul grafico con un clic.

Salva : Salva le modifiche. Cancella tutto : Cancella tutte le modifiche senza salvare. Annulla : Annulla l'ultima modifica.

# C. Etichettamento LEEP / LEITZ

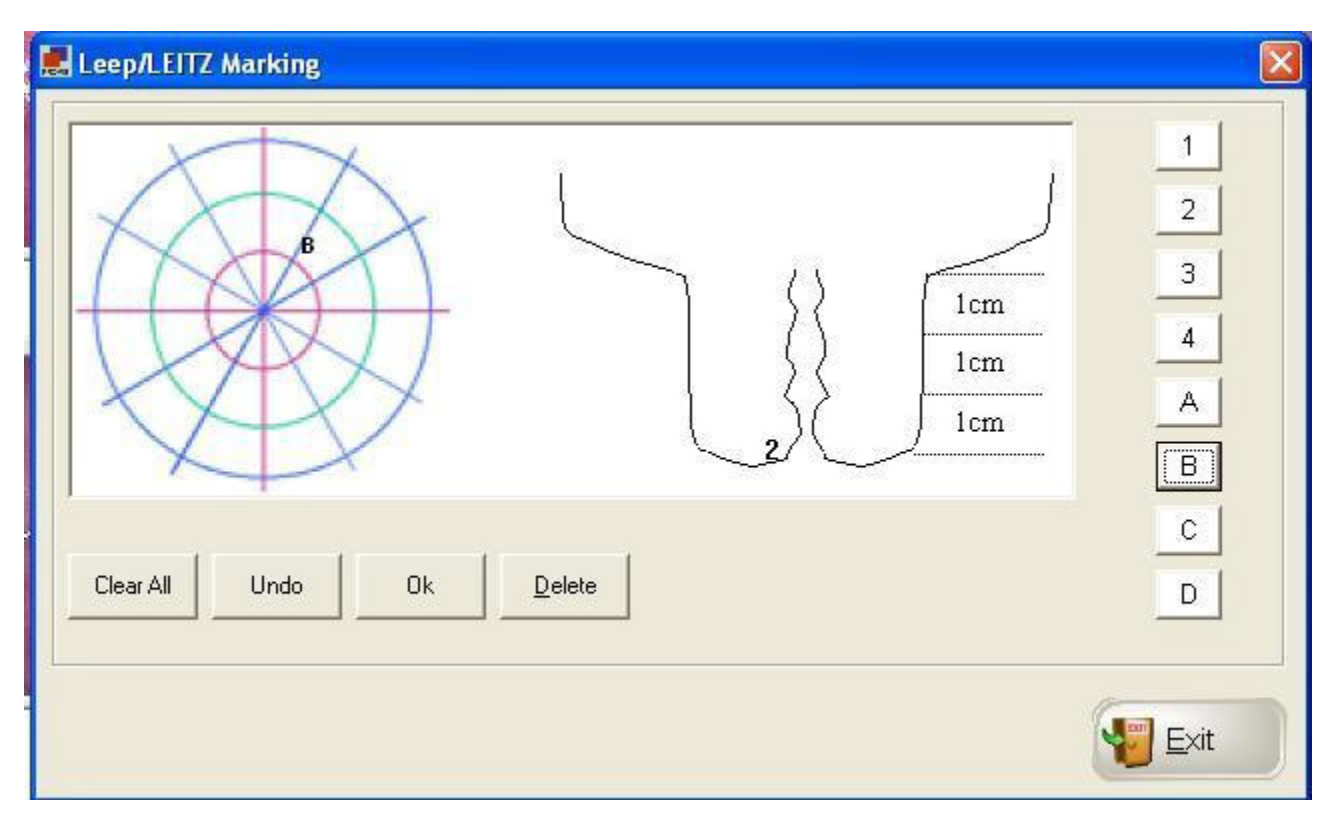

Cliccare sulla definizione desiderata, trascinarla e posizionarla dove si vuole sul grafico. OK : Salva le modifiche. Cancella tutto : Cancella tutte le modifiche senza

salvare.

Annulla : Annulla l'ultima modifica.

Esci : Esce dalla schermata

# D. MISURAZIONI

La seguente schermata appare quando viene selezionata l'opzione MISURAZIONI. L'utente può selezionare un'immagine e indicare una linea o un'area di cui otterrà la lunghezza in mm e l'area in mm2. Prima della misurazione l'utente può calibrare la lunghezza tramite SCALA di misurazione.

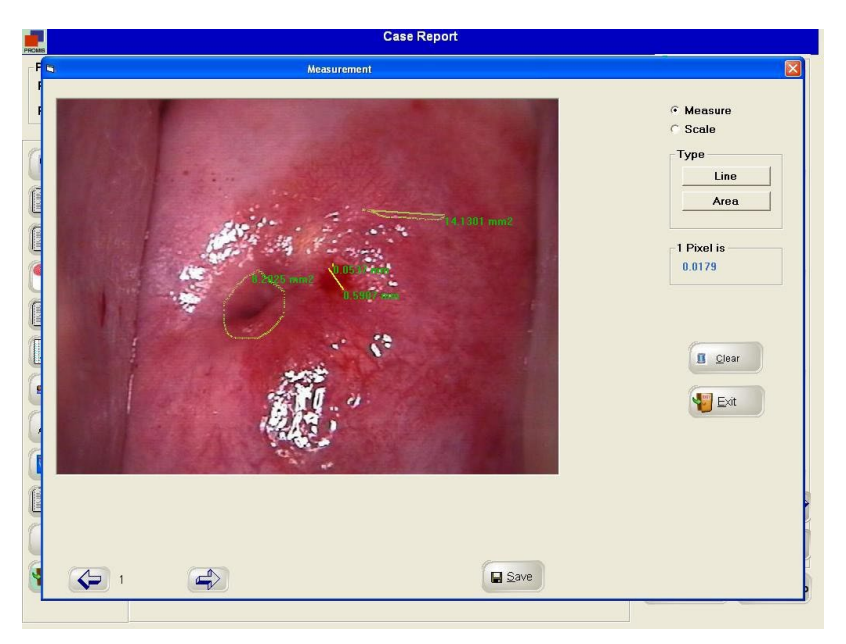

E. SCALA:

Quando si seleziona la Scala, appare la seguente schermata. L'utente può disegnare una linea orizzontalmente. Appare una finestra di inserimento per inserire il valore in mm della linea tracciata. Il software calibrerà automaticamente i PIXEL corrispondenti ai MM.

7.2.9. Selezione immagine

Quando si apre la schermata dei referti (Case Report Designer), il software sceglie la prima delle quattro immagini registrate e la posiziona nella finestra IMMAGINI per la stampa. Tuttavia l'utente può trascinare qualsiasi immagine dall'elenco e metterla nella finestra IMMAGINI .

7.2.10. Selezione referto: sceglie il Formato del referto

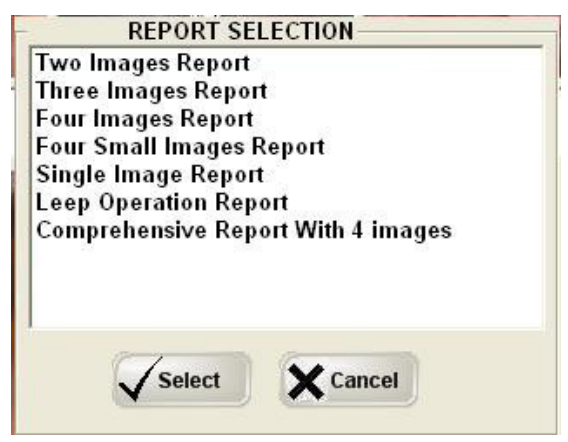

7.2.11 Anteprima : Quando si clicca sul pulsante Anteprima, appare la schermata per la Stampa, cliccare Seleziona

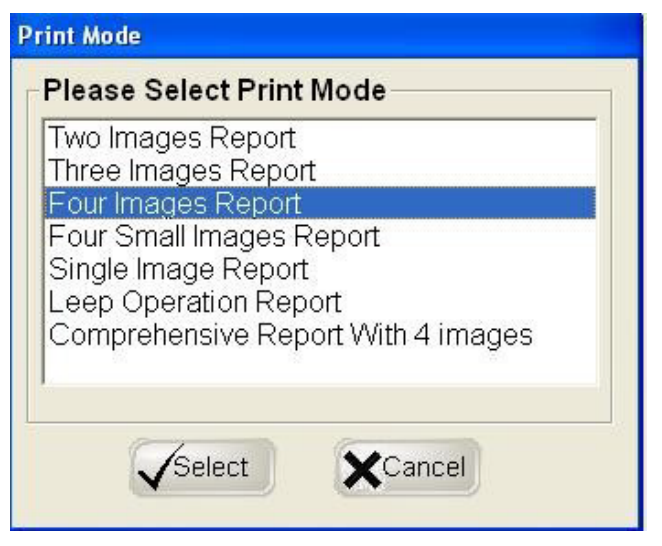

Selezionare il nome della stampante. E cliccare su OK ....

| Select Printer Name |                     |  |  |  |
|---------------------|---------------------|--|--|--|
|                     |                     |  |  |  |
|                     |                     |  |  |  |
|                     |                     |  |  |  |
| Ok                  |                     |  |  |  |
|                     | Select Printer Name |  |  |  |
Appare la schermata di anteprima di stampa

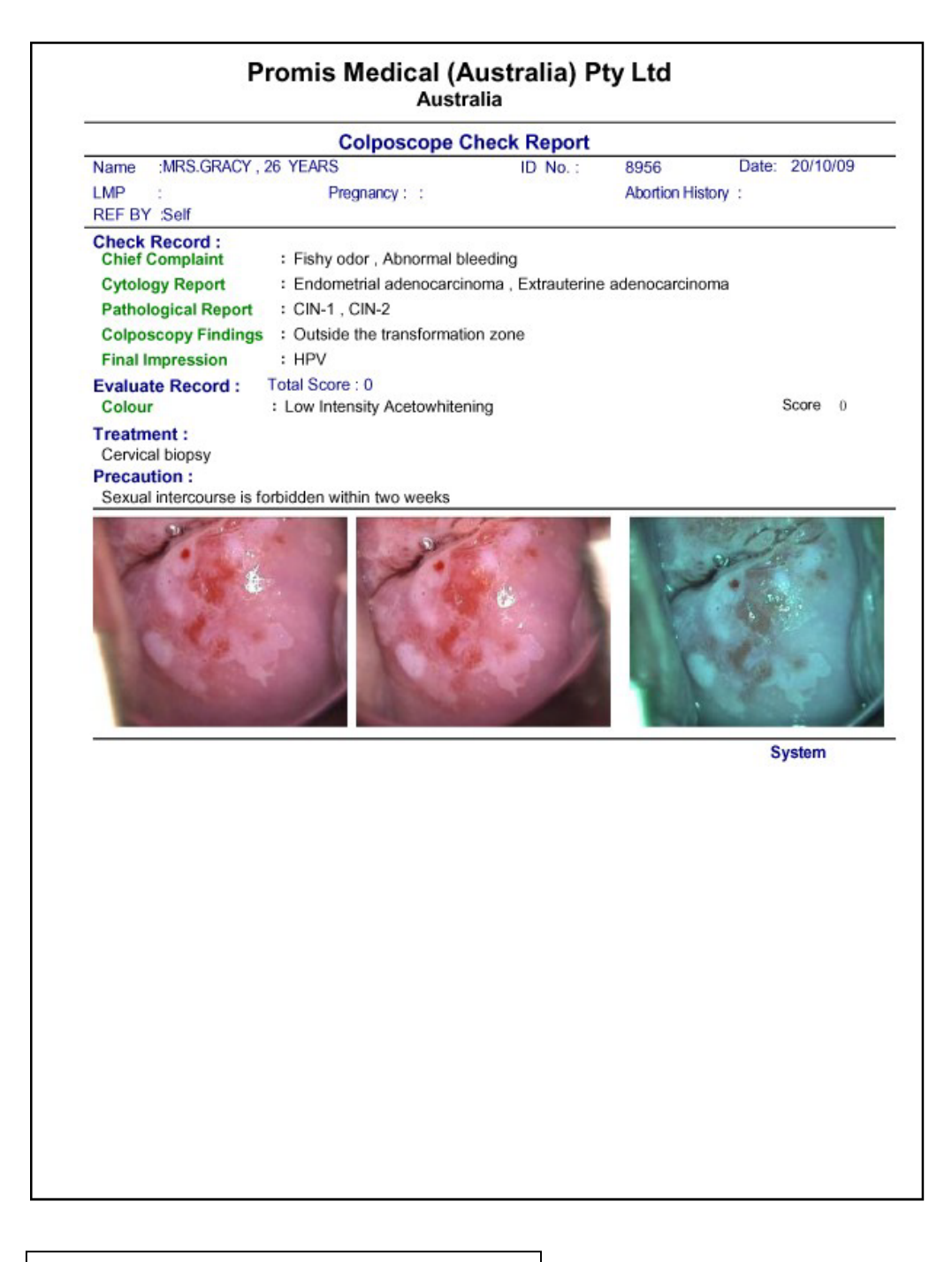

CAMPIONE DI REFERTO COLPOSCOPIA TRE

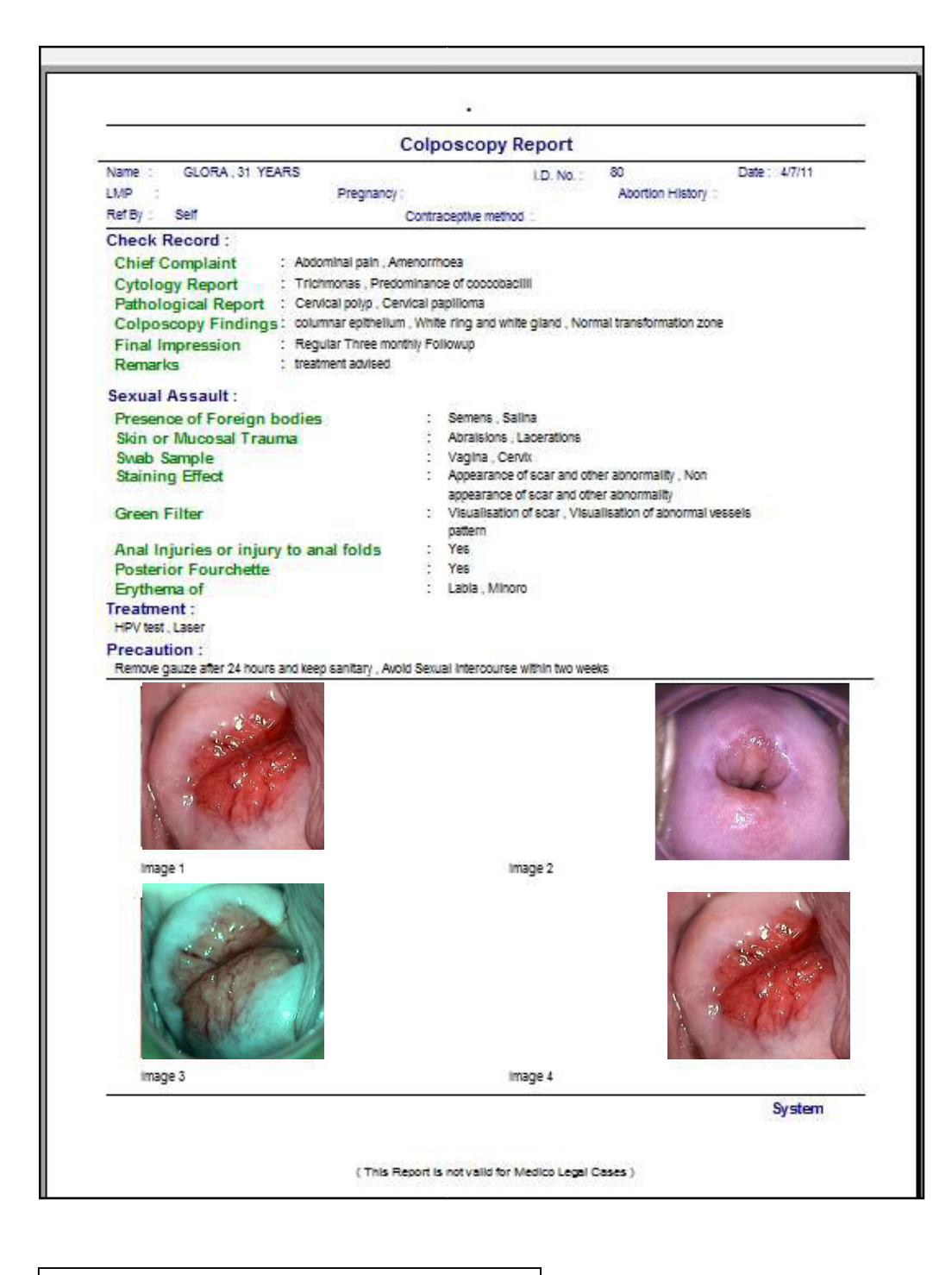

CAMPIONE DI REFERTO COLPOSCOPIA QUATTRO

|                                          | LEEP                            | Operation Report                                 |                           |
|------------------------------------------|---------------------------------|--------------------------------------------------|---------------------------|
| NAME : GLORA,3<br>LMP :<br>REE BY : Self | 1 YEARS<br>Pregnancy :          | LD. No.: 80<br>Abortion                          | DATE: 4/7/11<br>History : |
| Diagnosis Before Opera                   | ation :                         | Contraceptive method :                           |                           |
| Annarthur in Marin -                     | No                              | Constations Time -                               | 100                       |
| Operation Range :                        | x                               | Operation Time .                                 | Aven.                     |
| Bistoury Spec(cm) :                      | 1'- Large Loop <n>(2.0*1</n>    | Operation Deepness                               |                           |
|                                          | 2:- Medium Loop <n>(1.5*</n>    | 1.0) <n>(1.2*0.8)</n>                            |                           |
|                                          | 3:- Small Loop <n>(1.0*1.0</n>  | i) ≪N>(0.8*0.7)                                  |                           |
|                                          | 4 - Triangle Loop <n>(2.0</n>   | 1.5) <n>(2.0°1.0) <n>(1.0°0.8)</n></n>           |                           |
| Bleeding While Operatio                  | n: mi                           |                                                  |                           |
| Operation Mode:                          | N>Single Pass <n>Multi Pass</n> | <n>Cowboy Final <n>Multi Pass + Cowboy F</n></n> | Inal                      |
|                                          | and a                           |                                                  |                           |
|                                          |                                 |                                                  |                           |
| G                                        |                                 |                                                  | System                    |
|                                          |                                 |                                                  | System                    |
|                                          |                                 |                                                  | System                    |
|                                          |                                 |                                                  | System                    |

CAMPIONE DI REFERTO COLPOSCOPIA OPERAZIONE

|                                                   | Colposcopy Report                                                                    |  |  |
|---------------------------------------------------|--------------------------------------------------------------------------------------|--|--|
| Name : GLORA , 31 YEARS<br>LMP :<br>Ref By : Self | I.D. No.: 80 Date: 6/7/11<br>Pregnancy: Abortion History :<br>Contraceptive method : |  |  |
| Chief Complaint:                                  | ABDOMINAL PAIN                                                                       |  |  |
| Colposcopy Findings :                             | Normal transformation zone<br>Normal                                                 |  |  |
| Cytology Report :                                 |                                                                                      |  |  |
| Diagnosis:                                        | standard colposcopy                                                                  |  |  |
| Pathological Report :                             | Normal                                                                               |  |  |
| Precaution :                                      | Remove gauge after sy hours                                                          |  |  |
| Treatment :                                       | Medicines                                                                            |  |  |
| Remarks :                                         | Nil                                                                                  |  |  |

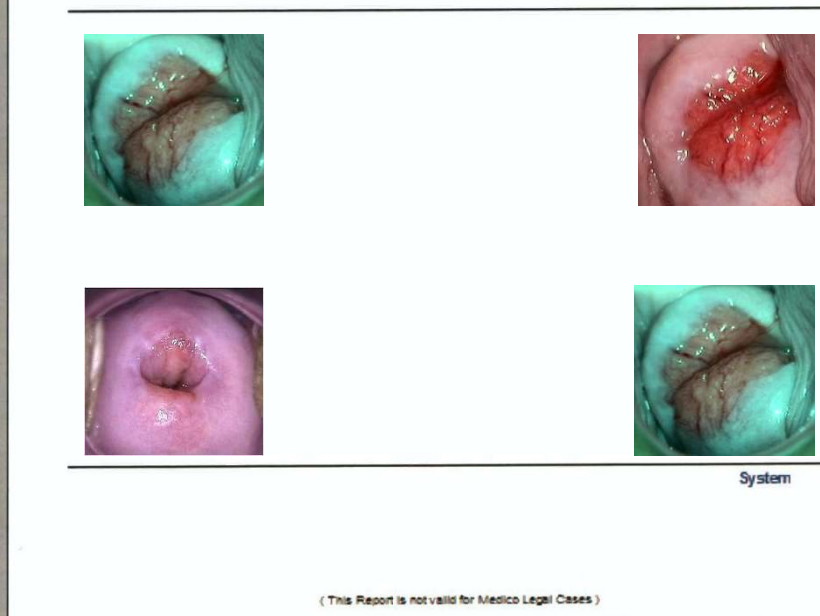

CAMPIONE DI REFERTO COLPOSCOPIA COMPRENDENTE REFERTO CON 4 IMMAGINI

Referto semplice: Se si preferisce redigere un referto a mano, potete farlo utilizzando l'opzione referto semplice.

# CAPITOLO 8 GESTIONE DATI ORIGINALE

# 8.1 Referto originale

|                                                                                                    | Report Master                              |
|----------------------------------------------------------------------------------------------------|--------------------------------------------|
| Chief Complaint<br>Cytology Report<br>Pathological Report<br>Colposcopy Findings<br>Treatment<br>Precautions<br>Final Impression<br>Remarks     |                                            |
| Vulvar pruritus<br>Vaginal pruritus<br>Fishy odor<br>Abnormal bleeding<br>Vulvar burning                                                        | <u> N</u> ew <b>≊</b> Edit <b>⊃</b> Delete |
| Vaginal soreness<br>Purulent Discharge<br>Pelvic examina<br>Vulvar erythema<br>Dyspareunia<br>Vulvar ulcer<br>Vulvar neoplasm<br>Abdominal pain |                                            |
| Abdominal mass<br>Amenorrhoea<br>Sterility<br>Become thin                                                                                       | New ⊯Edit ■Delete ₩Exit                    |

Quando si clicca il pulsante Referto originale appare la seguente schermata. Ci sono due sezioni. Quella in alto è la Sezione intestazione e quella in basso è la Sezione dettagli.

- a. Pulsante "Nuovo" Nuova intestazione
- b. Pulsante "Modifica"
- c. Pulsante "Cancella"
- : Cliccando questo pulsante appare la schermata sottostante dove possiamo aggiungere una
- : Cliccando questo pulsante, possiamo modificare qualsiasi Intestazione già esistente.
- : Cliccando questo pulsante, possiamo cancellare qualsiasi. registrazione selezionata.

### 8.2 Riferimenti medico

Quando si clicca il pulsante Ref By Doctor, appare la seguente schermata che consente all'utente di inserire Nome del medico, Indirizzo, Età, Telefono cellulare, ecc.

| Refe                          | rence Doctor Mast | er                  |
|-------------------------------|-------------------|---------------------|
| D E ■ ×<br>New Edit Ok Cancel |                   | Mode : Edit Record  |
| DR. Juliet Thompson<br>Self   | Name              | DR. Juliet Thompson |
|                               | Department        | Gynaecology         |
|                               | Address           |                     |
|                               | City              |                     |
|                               | Phone             |                     |
|                               | PinCode           |                     |
|                               |                   |                     |

8.3 Impostazione immagine referto

Il software offre la possibilità di regolare la dimensione delle immagini sul referto prima di stamparlo, in base alla scelta dell'utente. Quando si clicca il pulsante "Impostazione immagine referto" appare la seguente schermata.

| Repo                                                                                                    | rt Image So                          | etting               |              |  |
|----------------------------------------------------------------------------------------------------|--------------------------------------|----------------------|--------------|--|
| Two Images Report<br>Three Images Report<br>Four Images Report<br>Four Small Images Report<br>Single Image Report<br>Leep Operation Report<br>Comprehensive Report With 4 images | Report<br>Picture<br>Height<br>Width | Name<br>4500<br>4800 | Twip<br>Twip |  |

Selezionare un referto specifico dall'elenco (a sinistra), verranno visualizzate le impostazioni precedenti delle immagini di questo referto. Modificare i valori se lo si desidera. Cliccare il pulsante "Anteprima" per vedere l'anteprima delle immagini che saranno riportate sul referto.

### 8.4 Diagnosi

Quando si clicca il pulsante "Diagnosi" appare la seguente schermata. Essa consente all'utente di aggiungere nuove diagnosi, modificare e cancellare dati. Immagini di riferimento: La parte destra dello schermo contiene tutte le immagini rilevanti con i dati del paziente collegate a una particolare diagnosi.

| Diagnosis Master                                                                                                    | Reference Picture                                                                        |
|----------------------------------------------------------------------------------------------------|------------------------------------------------------------------------------------------|
| Acute cervicitis<br>AIS<br>Atypical Vessels<br>Ca<br>Cervical myoma<br>Cervical polyp<br>Chronic cervicitis<br>CIN-1<br>CIN-2<br>CIN-3<br>Condyloma<br>Cyst<br>HSIL<br>LSIL<br>Normal<br>SPI | Or sporewyar thr. I. Admitistical         Total: 7       Current: 2                      |
| Tricomonas                                                                                                    | AMY   Reg. No   Age   45   Diagnosis     Age     Age     Age     Total: 1     Current: 1 |

# CAPITOLO 9 || STATISTICHE

Quando si clicca sul pulsante "Statistiche" appare la seguente schermata. Lo scopo principale di questa funzione è di usufruire di informazioni statistiche basate su diversi criteri di ricerca come

- a. tra due date,
- b. tra due gruppi di età,
- c. basate su diagnosi,
- d. basate su dati di referti.

Supponendo che ci siano 100 pazienti disponibili e che l'utente voglia confrontare le percentuali di pazienti con diverse diagnosi, potrebbe comportarsi come segue.

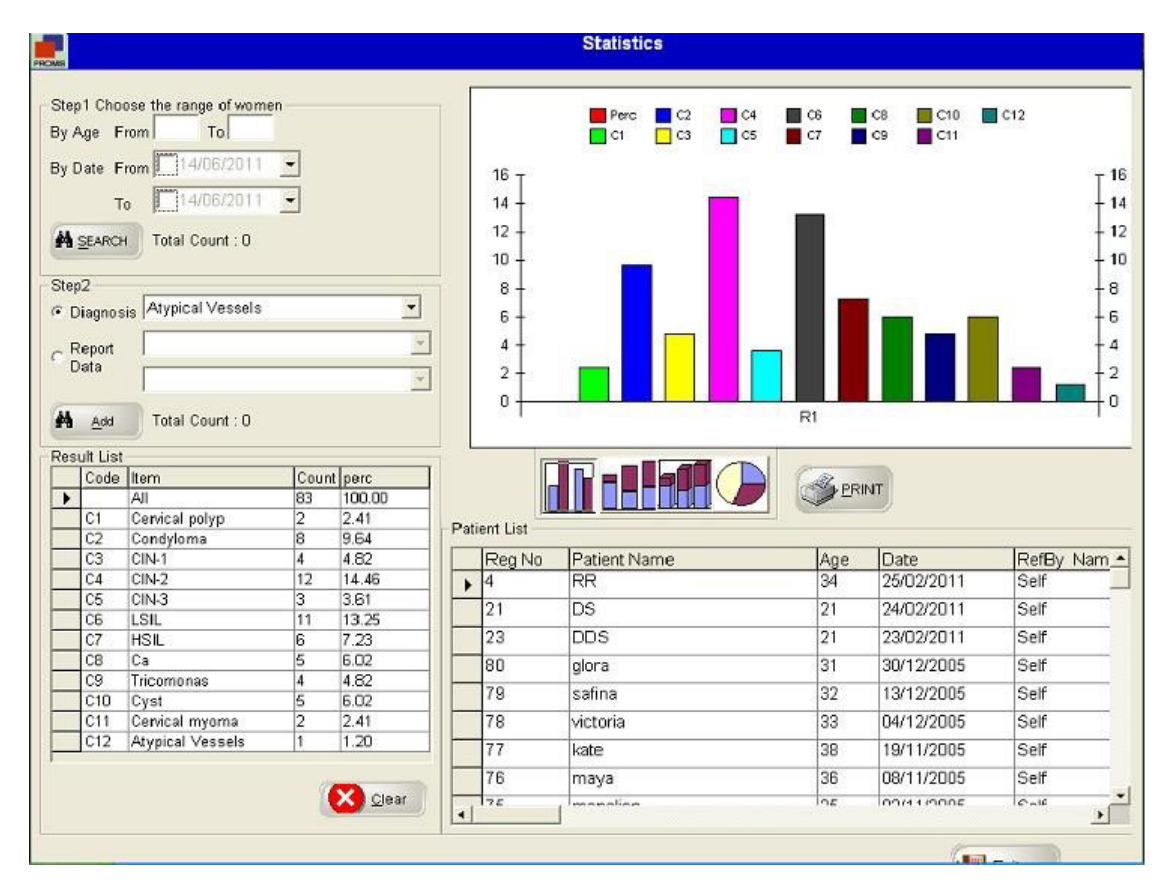

Ci sono quattro tipi di grafici disponibili e sono anche stampabili. Nel grafico qui sopra, C1, C2, C3, C4, C5, C6 ... rappresentano diversi tipi di diagnosi

# CAPITOLO GESTIONE UTENTE

Quando si clicca sul pulsante "gestione utente" appare la seguente schermata

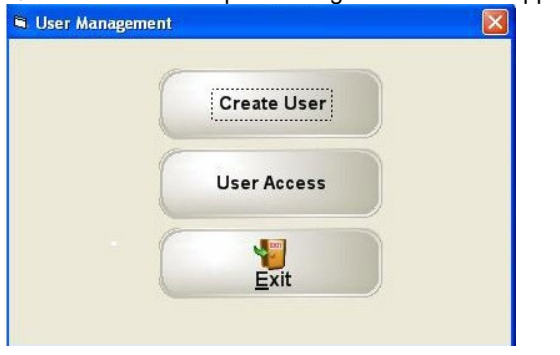

#### 10.1 Creazione utente

Si possono dare username e password personalizzati per effettuare il login al software con diverse opzioni. Si possono creare nuovi utenti utilizzando la schermata seguente. La lista degli utenti creati appare nella schermata di login. "Modifica" : Questa opzione viene utilizzata per inserire il profilo utente.

|                    | Use                                            | r Master                                                                                     |
|--------------------|------------------------------------------------|----------------------------------------------------------------------------------------------|
| New Edit Ok Cancel | Use<br>Code<br>Name<br>Designation<br>Password | Mode : New Record  Mode : New Record  Michelle regan  Senior Technologist  Max. 4 characters |
|                    |                                                |                                                                                              |

# 10.2 Accesso utente

Quando si clicca il pulsante accesso utente, appare la seguente schermata.

| Access Right                            |                                                                                                    |
|-----------------------------------------|----------------------------------------------------------------------------------------------------|
| User Code Michelle regan                |                                                                                                    |
| ✓ New Check<br>✓ Edit Check<br>✓ Report |                                                                                                    |
| Master Data Management                  |                                                                                                    |
| ✓ Statistic                             |                                                                                                    |
| V Patient Data Management               |                                                                                                    |
| ✓User Management                        |                                                                                                    |
|                                         |                                                                                                    |
|                                         |                                                                                                    |
|                                         |                                                                                                    |
|                                         |                                                                                                    |
|                                         |                                                                                                    |
|                                         |                                                                                                    |
|                                         |                                                                                                    |
|                                         |                                                                                                    |
|                                         | Selezionare l'utente e premere il tasto Tab.<br>Appaiono tutte le opzioni. Spuntare le opzioni<br>che si desiderano. Spuntare le opzioni che si<br>desiderano rendere accessibili a ciascun<br>utente. |
| Select All Ok Cancel                    | Premere "OK" per salvare le modifiche e<br>"Annulla" per chiudere la schermata.                                                                                                    |

# CAPITOLO 10 PARAMETRI

Quando si clicca sul pulsante "Parametri", appare la seguente schermata

| Paramo                                                                                                    | eter Setting                 |
|----------------------------------------------------------------------------------------------------|------------------------------|
| ComPort Setting 0<br>Live Video Capture<br>© Full<br>Cut                                                                                                  |                              |
| Migration C:\colpro222dx-OZView\Backup<br>Folder<br>Report Header Option<br>C MS Word © MS Paint<br>Height 495 (Pixels * 15)<br>Width 10906 (Pixels * 15) | Header Setting Header Saving |
|                                                                                                    | Cancel                       |

11.1Impostazione porta comunicazione

Questa opzione viene utilizzata per scegliere la porta seriale quando l'interruttore a pedale è collegato al computer tramite adattatore seriale o USB ad adattatore seriale.

Normalmente si sceglie la 1. Quando si utilizza USB ad adattatore seriale, andare nella gestione periferiche e verificare la porta connessione libera e selezionarla dall'elenco.

### MS Word:

Selezionare MS Word e cliccare il pulsante "Impostazione intestazione"; appare una schermata tipo WordPad dove l'utente può creare i dettagli dell'intestazione per i referti.

| C:\Colpro22    | 2dx\a1.doc                        |                                |                       |               |                       |  |
|----------------|-----------------------------------|--------------------------------|-----------------------|---------------|-----------------------|--|
| File Edit View | Insert Format Table               |                                |                       |               |                       |  |
| 🖬 📾 💽 🐰        | - 🗠 🏙   🗠 🗠 🏘   🧮 -               |                                |                       |               |                       |  |
| Normal         | <ul> <li>Times New Rom</li> </ul> | an 🕶 18 💌                      | B Z U ■ ■ Ξ           | 100% - 1 = =  | <ul> <li>I</li> </ul> |  |
| in atta        | ····•                             | والأسبب الأسبب الأسبب الأسبي ا | ۰                     |               | 2                     |  |
|                |                                   |                                |                       |               |                       |  |
|                |                                   | APOL                           | LO CLINIC             |               |                       |  |
|                |                                   | New S                          | South Wales           |               |                       |  |
|                |                                   | A                              | ustralia              |               |                       |  |
|                |                                   |                                | E                     |               |                       |  |
|                |                                   |                                |                       |               | 10 M M                |  |
|                |                                   |                                |                       |               |                       |  |
|                |                                   |                                |                       |               |                       |  |
|                |                                   |                                |                       |               |                       |  |
|                |                                   |                                |                       |               |                       |  |
|                |                                   |                                |                       |               |                       |  |
|                |                                   |                                |                       |               |                       |  |
|                |                                   |                                |                       |               |                       |  |
|                |                                   |                                |                       |               |                       |  |
|                |                                   |                                |                       |               |                       |  |
|                |                                   |                                |                       |               |                       |  |
|                |                                   |                                |                       |               |                       |  |
|                |                                   |                                |                       |               |                       |  |
|                |                                   |                                |                       |               |                       |  |
|                |                                   |                                |                       |               |                       |  |
|                |                                   |                                |                       |               |                       |  |
|                |                                   |                                |                       |               |                       |  |
| 1              |                                   |                                |                       |               |                       |  |
| 🛃 start        | COLPRO 222 DX - Im                | Section 4 Master               | Colpro Instruction ma | 🦉 7_1 - Paint | S 🛝 6101              |  |

### MS Paint:

Se la MS Word non è disponibile nel computer, scegliere la MS Paint e fare clic sul pulsante "Impostazione intestazione"; viene visualizzata una schermata simile a Paint in cui l'utente può creare i dettagli dell'intestazione per i referti per la creazione dell'intestazione dei referti.

| <b>B</b> | 1 🖬 🤊 🦿   | <b>₽</b>        |                                                                                                    |                                         | head           | der.bmp - Paint |                                |
|----------|-----------|-----------------|----------------------------------------------------------------------------------------------------|-----------------------------------------|----------------|-----------------|--------------------------------|
|          | File Home | View            |                                                                                                    |                                         |                |                 |                                |
| P        | Cut       | Select<br>Image | Image: Non-State     Image: Non-State       Image: Non-State     Image: Non-State       Image: Non-State     Image: Non-State       Image: Non-State     Image: Non-State       Image: Non-State     Image: Non-State |                                         | Contine → Size | Color 2         | Colors                         |
| 0        | 1         |                 |                                                                                                    |                                         |                |                 |                                |
| 111111   |           |                 |                                                                                                    | APOLLO CLII<br>New South W<br>Australia | VIC<br>Vales   |                 |                                |
| 100      |           |                 |                                                                                                    |                                         |                |                 |                                |
| 200      |           |                 |                                                                                                    |                                         |                |                 |                                |
| 300      |           |                 |                                                                                                    |                                         |                |                 |                                |
| 400      |           |                 |                                                                                                    |                                         |                |                 |                                |
| 500      |           |                 |                                                                                                    |                                         |                |                 |                                |
| ++       |           | tc)             | 10 876                                                                                                    | 84px 🖾 Siz                              | e: 362.6KB     |                 |                                |
| E        | 8         |                 | 3 7 3                                                                                                    |                                         | Ø 📼            | - 😵 🖿 🏗 💷 🐠     | ENG 5:56 PM<br>INTL 31/07/2015 |

11.2.b Salva intestazione: Premere questo pulsante dopo ogni cambiamento dell'intestazione in MS Word o MS Paint.

# CAPITOLO 12 GESTIONE DATI PAZIENTE

Quando viene selezionata "Gestione dati paziente" appare la seguente schermata.

Questa schermata offre la possibilità di gestire diverse attività correlate ai dati del paziente. Ciascuna attività è indicata in dettaglio qui di seguito.

| Short Cut   | Search                |                                                                                                    |                                                                                                    |
|-------------|-----------------------|----------------------------------------------------------------------------------------------------|----------------------------------------------------------------------------------------------------|
| Short out   |                       |                                                                                                    | Patient Data                                                                                                    |
|             | Name                  | Beg No :                                                                                                    | Name glora                                                                                                    |
| Today       |                       |                                                                                                    | Beg No 80 Age 31 Date 14/06/2011 -                                                                              |
| O Month     | Start Date            |                                                                                                    | Self                                                                                                    |
| C Year      | End Date 14/06/2011 - |                                                                                                    | Ref By John                                                                                                    |
|             | A SEARCH              |                                                                                                    | Doctor System                                                                                                   |
|             |                       |                                                                                                    | Detailed                                                                                                    |
| Devile      | Deficient Maria       | 10                                                                                                    | L' Data                                                                                                    |
| 4           | RR                    | Age<br>34                                                                                                    |                                                                                                    |
| 21          | DS                    | 21                                                                                                    | The second second second second second second second second second second second second second second second se |
| 23          | <br>DDS               | 21                                                                                                    |                                                                                                    |
| <b>N</b> 80 | glora                 | 31                                                                                                    |                                                                                                    |
| 79          | safina                | 32                                                                                                    |                                                                                                    |
| 78          | victoria              | 33                                                                                                    |                                                                                                    |
| 77          | kate                  | 38                                                                                                    |                                                                                                    |
| 76          | maya                  | 36                                                                                                    |                                                                                                    |
| 75          | monalisa              | 35                                                                                                    |                                                                                                    |
| 74          | florence              | 42                                                                                                    |                                                                                                    |
| 73          | dorothy               | 30                                                                                                    |                                                                                                    |
| 72          | briana                | 41                                                                                                    |                                                                                                    |
| 71          | flora                 | 36                                                                                                    | Total: 2 Current: 1                                                                                             |
| 70          | hana                  | 34                                                                                                    | Migration Checkro222dt/backup                                                                                   |
| 69          | briana                | 48                                                                                                    | Backup                                                                                                    |
| 68          | greta                 | 28                                                                                                    | Folder                                                                                                    |
| 67          | gini                  | 48                                                                                                    |                                                                                                    |
| 66          | isebella              | 46                                                                                                    |                                                                                                    |
| 65          | rosemerry             | 30                                                                                                    | - INSERT Migrate Multiple                                                                                       |
| . 84        | florence              | 28                                                                                                    | -                                                                                                    |
| •           |                       | 1999 - 1999 - 1999 - 1999 - 1997 - 1997 - 1997 - 1997 - 1997 - 1997 - 1997 - 1997 - 1997 - 1997 - 1997 - 1997 - | Backup Exit                                                                                                    |

#### 12.1 Ricerca paziente e Dati paziente

La ricerca del paziente può essere effettuata per Nome, N. Registrazione, Data inizio, Data fine.

Cliccare "Ricerca" per selezionare l'opzione e riempire la griglia. Cliccare "Tutti" per recuperare tutto l'elenco pazienti.

Quando un paziente viene selezionato dalla griglia, tutti i dettagli importanti e le immagini associate al paziente vengono mostrate nella sezione dati paziente.

#### 12.2 Scrittura CD

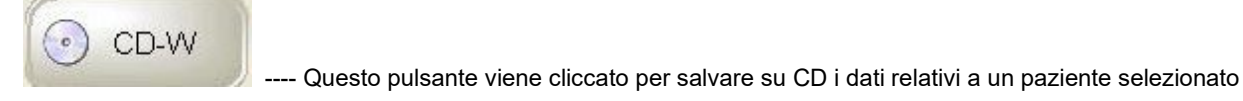

#### 12.3 Elimina

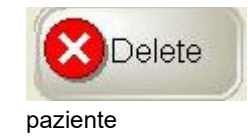

Il pulsante Elimina viene usato per eliminare una determinata registrazione del

12.4 Eliminazioni multiple

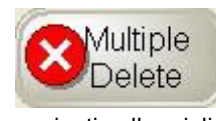

pazienti nella griglia

12.5 Inserimento immagine

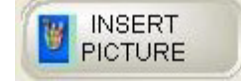

#### 12.6 Esportazione

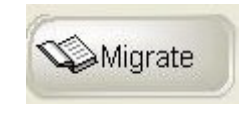

#### 12.7 Esportazione multipla

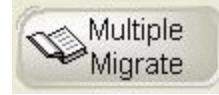

### 12.8 Database di backup

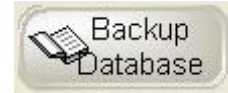

Cliccando questo pulsante verranno cancellati completamenti tutti i dati di tutti i

Si usa questa opzione per inserire una nuova immagine importandola

Questa opzione viene utilizzata per spostare i dati di un determinato paziente in un'altra posizione specificata nella schermata Parametri

Questa opzione viene utilizzata per spostare i dati di tutti i pazienti visualizzati nella griglia

Questa opzione viene utilizzata per fare una copia di tutti i dati del software

# CAPITOLO 13 FORMATO ETICHETTATURA PER LA TRACCIABILITÀ

| Divine Meditech Private Limited<br>G-197, Sector-63, Gautam Buddha Nagar<br>Uttar Pradesh – 201301 India<br>Made in India                                                |                                                                                                    |               |  |  |  |
|----------------------------------------------------------------------------------------------------|----------------------------------------------------------------------------------------------------|---------------|--|--|--|
| Meddevices Lifesciences B.V.<br>EC REP Keizersgracht 482,<br>1017 EG Amsterdam, the Netherlands                                                                          |                                                                                                    |               |  |  |  |
| REF       DVC-IMS-019 (GIMA 29621)       Software Colposcopio Digitale Multilingua Digital Videocolposcope Software - Multilanguage         Release:       Multilanguage |                                                                                                    |               |  |  |  |
| IMPORTATO DA / IMPO<br>GIMA S.p.A.<br>Via Marconi, 1<br>20060 Gessate (MI) - Ital<br>www.gimaitaly.com                                                                   |                                                                                                    |               |  |  |  |
|                                                                                                    | BUSTINA<br>POUCH PLASTIC APLASTICA<br>PLASTIC COLLECTION                                                                                                    |               |  |  |  |
|                                                                                                    | ISTRUZIONI PER L'USO<br>USER INSTRUCTIONS         Image: Control of the provision of the provision of the provision of the provisions of your municipality<br>concerning waste disposal         RACCOLTA CARTA<br>PAPER COLLECTION | Rev.1-01/2023 |  |  |  |

### 13.1 Spiegazione dei simboli

| ••••   | Fabbricante                                              | $\sim$ | Data di fabbricazione              |
|--------|----------------------------------------------------------|--------|------------------------------------|
| EC REP | Rappresentante<br>autorizzato nella<br>Comunità europea  | MD     | Dispositivo medico                 |
| REF    | Codice prodotto                                          |        | Leggere le istruzioni<br>per l'uso |
| CE     | Dispositivo medico conforme al Regolamento (UE) 2017/745 |        |                                    |

Avvertenza: È necessario segnalare qualsiasi incidente grave verificatosi in relazione al dispositivo medico da noi fornito al fabbricante e all'autorità competente dello Stato membro in cui si ha sede.

INFORMAZIONI DI CONTATTO: Divine Meditech Pvt Ltd. G-197, Sector-63, Gautam Buddha Nagar Uttar Pradesh, India-201301 Info@divinemeditech.in

Questo manuale contiene informazioni che non possono essere copiate o duplicate, integralmente o in parte, senza esplicita approvazione di Divine Meditech Pvt Ltd Ci riserviamo il diritto di apportare modifiche al manuale utente, che possono influire sulle istruzioni contenute in questo manuale, senza preavviso. L'utente di questo software è l'unico responsabile per qualsiasi tipo di malfunzionamento del software stesso, derivante da un uso improprio da parte di persone diverse da noi o da un tecnico debitamente autorizzato dal produttore. Questo manuale utente fornisce le istruzioni per l'uso del software del colposcopio COLpro222DX-OZview. Leggere tutte le istruzioni prima dell'uso. La mancata osservanza delle istruzioni può causare malfunzionamenti del software. Il software è destinato ad essere utilizzato da ginecologo qualificato con esperienza in colposcopia, interpretazioni forensi e analisi. Essi sono interamente responsabili di qualsiasi analisi o segnalazione che utilizza questo software.